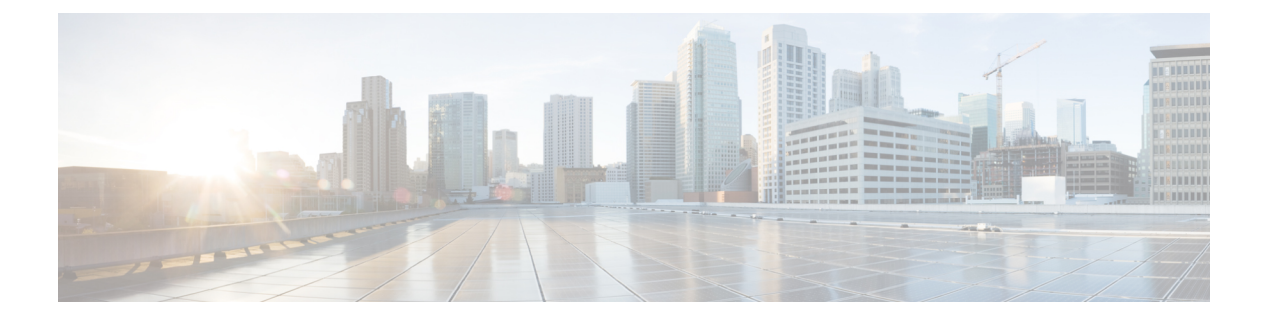

## show s - sz

- show cluster zero-trust, on page 3
- show counters protocol zero\_trust, on page 5
- show running-config zero-trust, on page 9
- show sctp, on page 11
- show serial-number, on page 13
- show service-policy, on page 14
- show shun, on page 20
- show sip, on page 21
- show skinny, on page 22
- show sla monitor, on page 23
- show snmp-server, on page 25
- show snort counters, on page 28
- show snort instances, on page 31
- show snort preprocessor-memory-usage, on page 32
- show snort statistics, on page 34
- show snort tls-offload, on page 37
- show software authenticity, on page 39
- show ssd, on page 42
- show ssh-access-list, on page 43
- show ssl, on page 44
- show ssl-policy-config, on page 47
- show ssl-protocol, on page 49
- show startup-config, on page 50
- show summary, on page 51
- show sunrpc-server active, on page 52
- show switch mac-address-table, on page 53
- show switch vlan, on page 55
- show tcpstat, on page 57
- show tech-support, on page 60
- show threat-detection memory, on page 61
- show threat-detection rate, on page 63
- show threat-detection scanning-threat, on page 65
- show threat-detection shun, on page 66

- show threat-detection statistics, on page 67
- show time, on page 76
- show time-range, on page 77
- show tls-proxy, on page 78
- show track, on page 80
- show traffic, on page 81
- show upgrade, on page 82
- show user, on page 84
- show version, on page 86
- show vlan, on page 88
- show vm, on page 89
- show vpdn, on page 90
- show vpn load-balancing, on page 92
- show vpn-sessiondb, on page 93
- show vpn-sessiondb ratio, on page 105
- show vpn-sessiondb summary, on page 107
- show vrf, on page 109
- show wccp, on page 111
- show webvpn, on page 113
- show xlate, on page 116
- show zero-trust, on page 118
- show zone, on page 121
- shun, on page 123
- shutdown, on page 125
- system access-control clear-rule-counts, on page 126
- system generate-troubleshoot, on page 127
- system lockdown-sensor, on page 129
- system support commands, on page 130
- system support ssl-client-hello- commands, on page 131
- system support diagnostic-cli, on page 132
- system support elephant-flow-detection, on page 134
- system support ssl-hw- commands, on page 135
- system support view-files, on page 138

## show cluster zero-trust

To view the summary of zero trust statistics across nodes in a cluster, use the show cluster zero-trust command.

show cluster zero-trust statistics

 Command Default
 None

 Command History
 Release
 Modification

 7.4
 This command was introduced.

Usage Guidelines None

### Examples

The following is sample output for the zero trust statistics across nodes in a cluster. The summary section shows a cumulative sum of statistics across nodes in the cluster. The subsequent sections display the statistics in the respective nodes.

| > show cluster zero-trust statistics                          |             |
|---------------------------------------------------------------|-------------|
| Usage Summary In Cluster:************************************ | ****        |
| Active zero-trust sessions                                    | 5           |
| Active users                                                  | 0*          |
| Total zero-trust sessions                                     | 5           |
| Total users authorised                                        | 0 *         |
| Total zero-trust sessions failed                              | 0 *         |
| Total active applications                                     | 2           |
| Total SAML AuthN Requests                                     | 5           |
| Total SAML AuthN Responses                                    | 5           |
| Total SAML Auth Failures                                      | 0 *         |
| SAML Assertions Passed                                        | 5           |
| SAML Assertions Failed                                        | 0 *         |
| Total bytes in                                                | 1000 Bytes  |
| Total bytes out                                               | 27570 Bytes |
| Pre-auth latency in millisec (min/max/avg)                    | 7/11/9      |
| Post-auth latency in millisec (min/max/avg)                   | 6/9/7       |
| unit-1-1(LOCAL):************************************          | ****        |
| Active zero-trust sessions                                    | 5           |
| Active users                                                  | 0 *         |
| Total zero-trust sessions                                     | 5           |
| Total users authorised                                        | 0 *         |
| Total zero-trust sessions failed                              | 0 *         |
| Total active applications                                     | 2           |
| Total SAML AuthN Requests                                     | 5           |
| Total SAML AuthN Responses                                    | 5           |
| Total SAML Auth Failures                                      | 0 *         |
| SAML Assertions Passed                                        | 5           |
| SAML Assertions Failed                                        | 0 *         |
| Total bytes in                                                | 1000 Bytes  |
| Total bytes out                                               | 27570 Bytes |
| Pre-auth latency in millisec (min/max/avg)                    | 7/11/9      |
| Post-auth latency in millisec (min/max/avg)                   | 6/9/7       |

I

### Related Commands

| ands | Command                              | Description                                                         |
|------|--------------------------------------|---------------------------------------------------------------------|
|      | show zero-trust                      | Displays the run-time zero trust statistics and session information |
|      | show running-config<br>zero-trust    | Displays the zero trust running configuration                       |
|      | clear zero-trust                     | Clears zero trust sessions and statistics                           |
|      | show counters protocol<br>zero_trust | Displays the counters that are hit for zero trust flow              |

## show counters protocol zero\_trust

To view the counters that are hit for zero trust flow, use the show counters protocol zero\_trust command.

show counters protocol zero\_trust

 Command Default
 None

 Command History
 Release
 Modification

 7.4
 This command was introduced.

Usage Guidelines None

### **Examples**

The following is sample output of the counters that are hit during a zero trust flow.

| <pre>&gt; show counters protocol zero_trust</pre> |                             |       |         |
|---------------------------------------------------|-----------------------------|-------|---------|
| Protocol (                                        | Counter                     | Value | Context |
| ZERO_TRUST                                        | MAX_USERS_LIMIT             | 1     | Summary |
| ZERO_TRUST                                        | MAX_SESSIONS_PER_USER_LIMIT | 3     | Summary |
| ZERO_TRUST                                        | LONG_URL_LIMIT              | 4     | Summary |
| ZERO_TRUST                                        | DUPLICATE_ASSERTION         | 2     | Summary |
| ZERO_TRUST                                        | DUPLICATE_SESSION           | 1     | Summary |
| ZERO_TRUST                                        | COOKIE_DISABLED_BROWSER     | 3     | Summary |
| ZERO_TRUST                                        | RELAY_STATE_FAILURE         | 1     | Summary |
| ZERO_TRUST                                        | REDIRECTED_FOR_AUTHN        | 11    | Summary |
| ZERO_TRUST                                        | TRAFFIC_ON_WRONG_INTERFACE  | 2     | Summary |
| ZERO_TRUST                                        | NON_ZTNA_REQUEST            | 6     | Summary |
| ZERO_TRUST                                        | MISSING_URL_DATA            | 3     | Summary |
| ZERO_TRUST                                        | INVALID_GROUP_URL_PARAMS    | 3     | Summary |
| ZERO_TRUST                                        | RANDOM_GEN_FAILURE          | 1     | Summary |
| ZERO_TRUST                                        | INVALID_COOKIE              | 3     | Summary |
| ZERO_TRUST                                        | FORM_SUBMISSION_ERRORS      | 1     | Summary |
| ZERO_TRUST                                        | HUGE_PAYLOAD                | 1     | Summary |

| Counter                     | Description                                                                                   |
|-----------------------------|-----------------------------------------------------------------------------------------------|
| MAX_USERS_LIMIT             | Number of times the maximum number of users per application limit was reached for a client IP |
| MAX_SESSIONS_PER_USER_LIMIT | Number of times the maximum number of sessions<br>per user per application limit was reached  |
| LONG_URL_LIMIT              | Number of times the URL reached the maximum URL length limit                                  |
| DUPLICATE_ASSERTION         | Number of times duplicate assertion was received                                              |
| DUPLICATE_SESSION           | Number of times duplicate session was received                                                |
| COOKIE_DISABLED_BROWSER     | Number of times cookies were disabled by the browser                                          |

| Counter                    | Description                                                    |
|----------------------------|----------------------------------------------------------------|
| RELAY_STATE_FAILURE        | Number of times relay state verification failed                |
| REDIRECTED_FOR_AUTHN       | Number of times connections were redirected for authentication |
| TRAFFIC_ON_WRONG_INTERFACE | Number of times traffic was on the wrong interface             |
| NON_ZTNA_REQUEST           | Number of non-zero trust requests                              |
| MISSING_URL_DATA           | Number of times required data was missing in the URL           |
| INVALID_GROUP_URL_PARAMS   | Number of times group URL parameters were invalid              |
| RANDOM_GEN_FAILURE         | Number of times random number generation failed                |
| INVALID_COOKIE             | Number of times invalid cookie was seen                        |
| FORM_SUBMISSION_ERRORS     | Number of times form submission error was seen                 |
| HUGE_PAYLOAD               | Number of times huge payload was seen                          |

The following is a sample output of all HA specific counters prefixed with HA.

### >show counters protocol zero\_trust

|            | —                         |       |         |
|------------|---------------------------|-------|---------|
| Protocol   | Counter                   | Value | Context |
| ZERO TRUST | HA COOKIE TX SUCCESS      | 2     | Summary |
| ZERO_TRUST | HA_COOKIE_BULK_TX_SUCCESS | 52    | Summary |
| ZERO_TRUST | HA_GRP_COOKIE_TX_SUCCESS  | 2     | Summary |
| ZERO TRUST | HA SALT TX SUCCESS        | 2     | Summary |
| ZERO_TRUST | HA_COOKIE_RX_SUCCESS      | 2     | Summary |
| ZERO TRUST | HA COOKIE BULK RX SUCESS  | 2     | Summary |
| ZERO_TRUST | HA_GRP_COOKIE_RX_SUCCESS  | 2     | Summary |
| ZERO_TRUST | HA_SALT_RX_SUCCESS        | 2     | Summary |
|            |                           |       |         |

| Counter                   | Description                                                           |
|---------------------------|-----------------------------------------------------------------------|
| HA_COOKIE_TX_SUCCESS      | Cookie messages were successfully sent from the active node           |
| HA_COOKIE_TX_FAILURE      | Cookie messages failed to be sent from the active node                |
| HA_COOKIE_RX_SUCCESS      | Cookie messages were successfully replicated on the standby node      |
| HA_COOKIE_RX_FAILURE      | Cookie messages failed to replicate on the standby node               |
| HA_COOKIE_BULK_TX_SUCCESS | Cookie bulk sync messages were successfully sent from the active node |
| HA_COOKIE_BULK_TX_FAILURE | Cookie bulk sync messages failed to sent from the active node         |

| Counter                   | Description                                                               |
|---------------------------|---------------------------------------------------------------------------|
| HA_COOKIE_BULK_RX_SUCCESS | Cookie bulk sync replication was successful on the standby node           |
| HA_COOKIE_BULK_RX_FAILURE | Cookie bulk sync replication failed on the standby node                   |
| HA_GRP_COOKIE_TX_SUCCESS  | Group cookie messages were successfully sent from the active node         |
| HA_GRP_COOKIE_TX_FAILURE  | Group cookie messages failed to be sent from the active node              |
| HA_GRP_COOKIE_RX_SUCCESS  | Group cookie messages were successfully replicated<br>on the standby node |
| HA_GRP_COOKIE_RX_FAILURE  | Group cookie messages failed to replicate on the standby node             |
| HA_SALT_TX_SUCCESS        | Salt messages were successfully sent from the active node                 |
| HA_SALT_TX_FAILURE        | Salt messages failed to be sent from the active node                      |
| HA_SALT_RX_SUCCESS        | Salt replication was successful on the standby node                       |
| HA_SALT_RX_FAILURE        | Salt replication failed on the standby node                               |

The following is a sample output of all cluster specific counters prefixed with CLUSTER.

| > show coun | ters protocol zero trust       |      |           |
|-------------|--------------------------------|------|-----------|
| Protocol    | Counter Va                     | alue | e Context |
| ZERO TRUST  | CLUSTER COOKIE TX SUCCESS      | 2    | Summary   |
| ZERO TRUST  | CLUSTER COOKIE TX FAILURE      | 1    | Summary   |
| ZERO_TRUST  | CLUSTER_COOKIE_RX_SUCCESS      | 2    | Summary   |
| ZERO_TRUST  | CLUSTER_COOKIE_RX_FAILURE      | 3    | Summary   |
| ZERO_TRUST  | CLUSTER_COOKIE_BULK_TX_SUCCESS | 2    | Summary   |
| ZERO_TRUST  | CLUSTER_COOKIE_BULK_TX_FAILURE | 2    | Summary   |
| ZERO_TRUST  | CLUSTER_COOKIE_BULK_RX_SUCCESS | 2    | Summary   |
| ZERO_TRUST  | CLUSTER_COOKIE_BULK_RX_FAILURE | 2    | Summary   |
| ZERO_TRUST  | CLUSTER_GRP_COOKIE_TX_SUCCESS  | 3    | Summary   |
| ZERO_TRUST  | CLUSTER_GRP_COOKIE_TX_FAILURE  | 5    | Summary   |
| ZERO_TRUST  | CLUSTER_GRP_COOKIE_RX_SUCCESS  | 3    | Summary   |
| ZERO_TRUST  | CLUSTER_GRP_COOKIE_RX_FAILURE  | 3    | Summary   |
| ZERO_TRUST  | CLUSTER_SALT_TX_SUCCESS        | 4    | Summary   |
| ZERO_TRUST  | CLUSTER_SALT_TX_FAILURE        | 4    | Summary   |
| ZERO_TRUST  | CLUSTER_SALT_TX_SUCCESS        | 9    | Summary   |
| ZERO_TRUST  | CLUSTER_SALT_RX_FAILURE        | 4    | Summary   |

| Counter                   | Description                                                  |
|---------------------------|--------------------------------------------------------------|
| CLUSTER_COOKIE_TX_SUCCESS | Cookie messages were successfully sent from the control node |
| CLUSTER_COOKIE_TX_FAILURE | Cookie messages failed to be sent from the control node      |

| Counter                        | Description                                                             |
|--------------------------------|-------------------------------------------------------------------------|
| CLUSTER_COOKIE_RX_SUCCESS      | Cookie messages were successfully replicated to the data nodes          |
| CLUSTER_COOKIE_RX_FAILURE      | Cookie messages failed to replicate on the data nodes                   |
| CLUSTER_COOKIE_BULK_TX_SUCCESS | Bulk sync messages were successfully sent from the control node         |
| CLUSTER_COOKIE_BULK_TX_FAILURE | Bulk sync messages failed to be sent from the control node              |
| CLUSTER_COOKIE_BULK_RX_SUCCESS | Successful bulk syncs on the data nodes                                 |
| CLUSTER_COOKIE_BULK_RX_FAILURE | Bulk sync failed on the data nodes                                      |
| CLUSTER_GRP_COOKIE_TX_SUCCESS  | Group cookie messages were successfully sent from the control node      |
| CLUSTER_GRP_COOKIE_TX_FAILURE  | Group cookie messages failed to be sent from the control node           |
| CLUSTER_GRP_COOKIE_RX_SUCCESS  | Group cookie messages were successfully replicated<br>on the data nodes |
| CLUSTER_GRP_COOKIE_RX_FAILURE  | Group cookie messages failed to replicate on the data nodes             |
| CLUSTER_SALT_TX_SUCCESS        | Salt messages were successfully sent from the control node              |
| CLUSTER_SALT_TX_FAILURE        | Salt message failed to be sent from the control node                    |
| CLUSTER_SALT_RX_SUCCESS        | Successful salt replications on the data nodes                          |
| CLUSTER_SALT_RX_FAILURE        | Salt replication failed on the data nodes                               |

### **Related Commands**

| Command                           | Description                                                         |
|-----------------------------------|---------------------------------------------------------------------|
| show zero-trust                   | Displays the run-time zero trust statistics and session information |
| show cluster zero-trust           | Displays cluster statistics                                         |
| clear zero-trust                  | Clears zero trust sessions and statistics                           |
| show running-config<br>zero-trust | Displays the zero trust running configuration                       |

# show running-config zero-trust

To view the zero trust running configuration, use the show running-config zero-trust command.

|                    | show running-config zero-trust [ application   application-group ]                                                                                                    |                                                      |  |
|--------------------|----------------------------------------------------------------------------------------------------|------------------------------------------------------|--|
| Syntax Description | application                                                                                                    | Displays application configuration information       |  |
|                    | application-group                                                                                                    | Displays application group configuration information |  |
| Command Default    | None                                                                                                    |                                                      |  |
| Command History    | Release                                                                                                    | Modification                                         |  |
|                    | 7.4                                                                                                    | This command was introduced.                         |  |
| Usage Guidelines   | None                                                                                                    |                                                      |  |
|                    | Examples                                                                                                    |                                                      |  |
|                    | The following is sample output for the global zero trust configuration.                                                                                                    |                                                      |  |
|                    | <pre>&gt; show running-config zero-trust base url https://acme.com port-range 20000-22000 log enable enable</pre>                                                                                                    |                                                      |  |
|                    | The following is a sample output for a standalone application configuration.                                                                                                    |                                                      |  |
|                    | <pre>&gt; show running-config zero-trust application<br/>application app1<br/>application-id 268434437<br/>application-interface Outside<br/>internal-url https://internal-bitbucket.acme.com<br/>external-url https://bitbucket.acme.com<br/>mapped-port 20000<br/>idp-entity-id http://www.okta.com/exk5tqpg19VXLOeaQ5d7<br/>idp-sign-in<br/>https://dv-10198439.okta.com/app/dev-10198439 bitbucketwebypn 1/exk5tqpg19VXLOeaQ5d7/sso/sam1</pre> |                                                      |  |
|                    | <pre>trustpoint idp bitbucket_okta trustpoint sp asa_saml_sp signature rsa-sha256 sp-entity-id https://bitbucket.pcorp.com/saml/sp/metadata/bitbucket.pranavcorp.com sp-acs-url https://bitbucket.pcorp.com/+CSCOE+/saml/sp/acs0x3Ftgname=DefaultZeroTrustGroup authentication-timeout 1440 log enable enable</pre>                                                                                                    |                                                      |  |
|                    | The following is a sample output for an application group configuration.                                                                                                    |                                                      |  |

```
> show running-config zero-trust application-group
application-group finance
application-group-id 268434438
idp-entity-id http://www.okta.com/exk4e25lkbtsEN07E5d7
idp-sign-in
https://dv-10198439.okta.com/app/dev-10198439_sfcnzasapp1_1/exk4e251kbtsEN07E5d7/sso/saml
 trustpoint idp finance_okta
trustpoint sp asa_saml_sp
signature rsa-sha256
sp-entity-id https://acme.com/finance/saml/sp/metadata
 sp-acs-url https://acme.com/finance/+CSCOE+/saml/sp/acs0x3Ftgname=DefaultZeroTrustGroup
 authentication-timeout 1440
enable
application app-fin1
application-id 268434439
 application-interface Outside
 internal-url https://internal-workday.acme.com
 external-url https://workday.acme.com
mapped-port 20001
 application-group-name finance
 authentication-timeout 1440
 enable
```

| Related Commands | Command                              | Description                                                         |
|------------------|--------------------------------------|---------------------------------------------------------------------|
|                  | show zero-trust                      | Displays the run-time zero trust statistics and session information |
|                  | show cluster zero-trust              | Displays cluster statistics                                         |
|                  | clear zero-trust                     | Clears zero trust sessions and statistics                           |
|                  | show counters protocol<br>zero_trust | Displays the counters that are hit for zero trust flow              |

L

### show sctp

To display current Stream Control Transmission Protocol (SCTP) cookies and associations, use the **show sctp** command.

 show sctp
 [detail]

 Syntax Description
 detail

 Displays detailed information about SCTP associations.

 Command History
 Release

**Usage Guidelines** The **show sctp** command displays information about SCTP cookies and associations.

If you enable SCTP inspection using a FlexConfig from management center, this command can show the SCTP information.

This command was introduced.

### Examples

6.1

The following is sample output from the show sctp command:

```
> show sctp
```

AssocID: 2279da7a Local: 192.168.107.11/20001 (ESTABLISHED) Remote: 192.168.108.11/40174 (ESTABLISHED) AssocID: 4924f520 Local: 192.168.107.11/20001 (ESTABLISHED) Remote: 192.168.108.11/40200 (ESTABLISHED)

The following is sample output from the show sctp detail command:

#### > show sctp detail

```
AssocID: 8b7e3ffb
Local: 192.168.100.56/3868 (ESTABLISHED)
Receiver Window: 48000
Cumulative TSN: 5cb6cd9b
Next TSN: 5cb6cd9c
Earliest Outstanding TSN: 5cb6cd9c
Out-of-Order Packet Count: 0
Remote: 192.168.200.78/3868 (ESTABLISHED)
Receiver Window: 114688
Cumulative TSN: 5cb6cd98
Next TSN: 0
Earliest Outstanding TSN: 5cb6cd9c
Out-of-Order Packet Count: 0
```

### **Related Commands**

| ds | Command                          | Description                                                                      |
|----|----------------------------------|----------------------------------------------------------------------------------|
|    | show local-host                  | Shows information on hosts making connections through the device, per interface. |
|    | show service-policy inspect sctp | Shows SCTP inspection statistics.                                                |
|    | show traffic                     | Shows connection and inspection statistics per interface                         |

## show serial-number

To display the printed circuit board (PCB) serial number, use the **show serial-number** command. This command is not available on virtual devices.

### show serial-number

| Command History  | story Release Modification                           |                                                                                                    |
|------------------|------------------------------------------------------|----------------------------------------------------------------------------------------------------|
|                  | 6.1                                                  | This command was introduced.                                                                                                    |
| Usage Guidelines | Use the <b>show seri</b><br>also shown in <b>sho</b> | <b>al-number</b> command to view the printed circuit board's serial number. This information is <b>w version system</b> and <b>show running-config</b> output. |
|                  | Use the <b>show inve</b>                             | entory command to view the chassis serial number                                                                                                    |
|                  | Examples                                             |                                                                                                    |
|                  | The following exa                                    | mple shows how to display the serial number. The number in this example has                                                                                    |

> show serial-number
XXX175078X5

been changed to be invalid.

## show service-policy

To display the service policy statistics, use the show service-policy command.

show service-policy [global | interface intf] [cluster flow-mobility | inspect inspection
[arguments] | police | priority | set connection [details] | sfr | shape | user-statistics]
show service-policy [global | interface intf] [flow protocol {host src\_host | src\_ip src\_mask}
[eq src\_port] {host dest\_host | dest\_ip dest\_mask} [eq dest\_port] [icmp\_number |
icmp\_control\_message]]

| Syntax Description | cluster flow-mobility                                    | (Optional.) Shows status information on flow mobility in threat defense clusters.                                                                                                    |
|--------------------|----------------------------------------------------------|----------------------------------------------------------------------------------------------------|
|                    | dest_ip dest_mask                                        | For the <b>flow</b> keyword, the destination IP address and netmask of the traffic flow.                                                                                                    |
|                    | details                                                  | (Optional) For the <b>set connection</b> keyword, displays per-client connection information, if a per-client connection limit is enabled.                                                                                                    |
|                    | eq dest_port                                             | (Optional) For the <b>flow</b> keyword, equals the destination port for the flow.                                                                                                    |
|                    | eq src_port                                              | (Optional) For the <b>flow</b> keyword, equals the source port for the flow.                                                                                                    |
|                    | flow protocol                                            | (Optional) Shows policies that match a particular flow identified by the 5-tuple (protocol, source IP address, source port, destination IP address, destination port). You can use this command to check that your service policy configuration will provide the services you want for specific connections.                           |
|                    | global                                                   | (Optional) Limits output to the global policy.                                                                                                    |
|                    | host dest_host                                           | For the <b>flow</b> keyword, the host destination IP address of the traffic flow.                                                                                                    |
|                    | host src_host                                            | For the <b>flow</b> keyword, the host source IP address of the traffic flow.                                                                                                    |
|                    | icmp_control_message                                     | (Optional) For the <b>flow</b> keyword when you specify ICMP as the protocol, specifies an ICMP control message of the traffic flow.                                                                                                    |
|                    | icmp_number                                              | (Optional) For the <b>flow</b> keyword when you specify ICMP as the protocol, specifies the ICMP protocol number of the traffic flow.                                                                                                    |
|                    | <b>inspect</b> <i>inspection</i><br>[ <i>arguments</i> ] | (Optional) Shows detailed information about policies that include an <b>inspect</b> command. Not all <b>inspect</b> commands are supported for detailed output. To see all inspections, use the <b>show service-policy inspect</b> ? command. The arguments available for each inspection vary; see the CLI help for more information. |
|                    | interface intf                                           | (Optional) Displays policies applied to the interface specified by the <i>intf</i> argument, where <i>intf</i> is the interface name.                                                                                                    |
|                    | police                                                   | (Optional) Shows detailed information about policies that include the <b>police</b> command.                                                                                                    |
|                    | priority                                                 | (Optional) Shows detailed information about policies that include the <b>priority</b> command.                                                                                                    |

|                  | set connection                                                                                                    | (Optional) Shows detailed information about policies that include the <b>set connection</b> command.                                                                                                    |  |
|------------------|----------------------------------------------------------------------------------------------------|----------------------------------------------------------------------------------------------------|--|
|                  | sfr                                                                                                    | (Optional) Shows detailed information about policies for ASA FirePOWER modules. This keyword is not meaningful for threat defense.                                                                                                    |  |
|                  | shape                                                                                                    | (Optional) Shows detailed information about policies that include the <b>shape</b> command.                                                                                                    |  |
|                  | <pre>src_ip src_mask</pre>                                                                                                    | For the <b>flow</b> keyword, the source IP address and netmask used in the traffic flow.                                                                                                    |  |
|                  | user-statistics                                                                                                    | (Optional) Shows detailed information about policies that include the <b>user-statistics</b> command. This keyword is not meaningful for threat defense.                                                                                                    |  |
| Command Default  | If you do not specify a                                                                                                    | any arguments, this command shows all global and interface policies.                                                                                                    |  |
| Command History  | Release                                                                                                    | Modification                                                                                                    |  |
|                  | 6.1                                                                                                    | This command was introduced.                                                                                                    |  |
| Usage Guidelines | The number of embryonic connections displayed in the <b>show service-policy</b> command output indicates the current number of embryonic connections to an interface for traffic matching that defined for a traffic class. The "embryonic-conn-max" field shows the maximum embryonic limit configured for the traffic class. If the current embryonic connections displayed equals or exceeds the maximum, TCP intercept is applied to new TCP connections that match the traffic.                                 |                                                                                                    |  |
|                  | When you make service policy changes to the configuration, all new connections use the new service policy. Existing connections continue to use the policy that was configured at the time of the connection establishment. <b>show</b> command output will not include data about the old connections. To ensure that all connections use the new policy, you need to disconnect the current connections so they can reconnect using the new policy. See the <b>clear conn</b> or <b>clear local-host</b> commands. |                                                                                                    |  |
|                  | You cannot directly co<br>are made indirectly w<br>which default inspect<br>management center to                                                                                                    | onfigure service policies using management center or device manager. Some changes<br>hen you edit various connection settings or configure QoS policies. You can also adjust<br>ions are enabled using the <b>configure inspection</b> command. If you use FlexConfig in<br>configure service policies, this command shows statistics related to your configuration. |  |
|                  |                                                                                                    |                                                                                                    |  |
|                  | <b>Note</b> For an <b>inspect ic</b> reply packets.                                                                                                    | <b>mp</b> and <b>inspect icmp error</b> policies, the packet counts only include the echo request and                                                                                                    |  |
|                  | Examples                                                                                                    |                                                                                                    |  |
|                  | The following is samp                                                                                                    | ple output for the <b>show service-policy</b> command.                                                                                                    |  |

```
> show service-policy
Global policy:
   Service-policy: global_policy
   Class-map: inspection_default
      Inspect: dns preset_dns_map, packet 0, lock fail 0, drop 0, reset-drop 0,
5-min-pkt-rate 0 pkts/sec, v6-fail-close 0 sctp-drop-override 0
```

Inspect: ftp, packet 0, lock fail 0, drop 0, reset-drop 0, 5-min-pkt-rate 0 pkts/sec, v6-fail-close 0 sctp-drop-override 0 Inspect: h323 h225 default h323\_map, packet 0, lock fail 0, drop 0, reset-drop 0, 5-min-pkt-rate 0 pkts/sec, v6-fail-close 0 sctp-drop-override 0 tcp-proxy: bytes in buffer 0, bytes dropped 0 Inspect: h323 ras \_default\_h323\_map, packet 0, lock fail 0, drop 0, reset-drop 0, 5-min-pkt-rate 0 pkts/sec, v6-fail-close 0 sctp-drop-override 0 Inspect: rsh, packet 0, lock fail 0, drop 0, reset-drop 0, 5-min-pkt-rate 0 pkts/sec, v6-fail-close 0 sctp-drop-override 0 Inspect: rtsp, packet 0, lock fail 0, drop 0, reset-drop 0, 5-min-pkt-rate 0 pkts/sec, v6-fail-close 0 sctp-drop-override 0 tcp-proxy: bytes in buffer 0, bytes dropped 0 Inspect: esmtp default esmtp map, packet 0, lock fail 0, drop 0, reset-drop 0, 5-min-pkt-rate 0 pkts/sec, v6-fail-close 0 sctp-drop-override 0 Inspect: sqlnet, packet 0, lock fail 0, drop 0, reset-drop 0, 5-min-pkt-rate 0 pkts/sec, v6-fail-close 0 sctp-drop-override 0 Inspect: skinny , packet 0, lock fail 0, drop 0, reset-drop 0, 5-min-pkt-rate 0 pkts/sec, v6-fail-close 0 sctp-drop-override 0 tcp-proxy: bytes in buffer 0, bytes dropped 0 Inspect: sunrpc, packet 0, lock fail 0, drop 0, reset-drop 0, 5-min-pkt-rate 0 pkts/sec, v6-fail-close 0 sctp-drop-override 0 tcp-proxy: bytes in buffer 0, bytes dropped 0 Inspect: xdmcp, packet 0, lock fail 0, drop 0, reset-drop 0, 5-min-pkt-rate 0 pkts/sec, v6-fail-close 0 sctp-drop-override 0 Inspect: sip , packet 0, lock fail 0, drop 0, reset-drop 0, 5-min-pkt-rate 0 pkts/sec, v6-fail-close 0 sctp-drop-override 0 tcp-proxy: bytes in buffer 0, bytes dropped 0 Inspect: netbios, packet 0, lock fail 0, drop 0, reset-drop 0, 5-min-pkt-rate 0 pkts/sec, v6-fail-close 0 sctp-drop-override 0 Inspect: tftp, packet 0, lock fail 0, drop 0, reset-drop 0, 5-min-pkt-rate 0 pkts/sec, v6-fail-close 0 sctp-drop-override 0 Inspect: ip-options UM STATIC IP OPTIONS MAP, packet 0, lock fail 0, drop 0, reset-drop 0, 5-min-pkt-rate 0 pkts/sec, v6-fail-close 0 sctp-drop-override 0 Class-map: class-default Default Queueing Set connection policy: drop 0 Set connection advanced-options: UM STATIC TCP MAP Retransmission drops: 0 TCP checksum drops : 0 Exceeded MSS drops : 0 SYN with data drops: 0 Invalid ACK drops : 0 SYN-ACK with data drops: 0 Out-of-order (OoO) packets : 0 000 no buffer drops: 0 OoO buffer timeout drops : 0 SEQ past window drops: 0 Reserved bit cleared: 0 Reserved bit drops : 0 IP TTL modified : 0 Urgent flag cleared: 0 Window varied resets: 0 TCP-options: Selective ACK cleared: 0 Timestamp cleared : 0 Window scale cleared : 0 Other options cleared: 0 Other options drops: 0

For devices that have multiple CPU cores, there is a counter for lock failure. The locking mechanism is used to protect shared data structures and variables, because they can be used by multiple cores. When the core fails to acquire a lock, it tries to get the lock again. The lock fail counter increments for each failed attempt.

```
> show service-policy
Global policy:
   Service-policy: global_policy
   Class-map: inspection_default
    ...
    Inspect: esmtp_default_esmtp_map, packet 96716502, lock fail 7, drop 25,
reset-drop 0
    Inspect: sglnet, packet 2526511491, lock fail 21, drop 2362, reset-drop 0
```

The following command shows the statistics for GTP inspection. The output is explained in the table that follows the example.

#### > show service-policy inspect gtp statistics

| GPRS GTP Statistics:     |    |                         |    |
|--------------------------|----|-------------------------|----|
| version_not_support      | 0  | msg_too_short           | 0  |
| unknown_msg              | 0  | unexpected_sig_msg      | 0  |
| unexpected_data_msg      | 0  | ie_duplicated           | 0  |
| mandatory_ie_missing     | 0  | mandatory_ie_incorrect  | 0  |
| optional_ie_incorrect    | 0  | ie_unknown              | 0  |
| ie_out_of_order          | 0  | ie_unexpected           | 0  |
| total_forwarded          | 67 | total_dropped           | 1  |
| signalling_msg_dropped   | 1  | data_msg_dropped        | 0  |
| signalling_msg_forwarded | 67 | data_msg_forwarded      | 0  |
| total created_pdp        | 33 | total deleted_pdp       | 32 |
| total created_pdpmcb     | 31 | total deleted_pdpmcb    | 30 |
| total dup_sig_mcbinfo    | 0  | total dup_data_mcbinfo  | 0  |
| no_new_sgw_sig_mcbinfo   | 0  | no_new_sgw_data_mcbinfo | 0  |
| pdp_non_existent         | 1  |                         |    |

#### Table 1: GPRS GTP Statistics

| Column Heading         | Description                                                                         |
|------------------------|-------------------------------------------------------------------------------------|
| version_not_support    | Displays packets with an unsupported GTP version field.                             |
| msg_too_short          | Displays packets less than 8 bytes in length.                                       |
| unknown_msg            | Displays unknown type messages.                                                     |
| unexpected_sig_msg     | Displays unexpected signaling messages.                                             |
| unexpected_data_msg    | Displays unexpected data messages.                                                  |
| mandatory_ie_missing   | Displays messages missing a mandatory Information Element (IE).                     |
| mandatory_ie_incorrect | Displays messages with an incorrectly formatted mandatory Information Element (IE). |
| optional_ie_incorrect  | Displays messages with an invalid optional Information Element (IE).                |
| ie_unknown             | Displays messages with an unknown Information Element (IE).                         |
| ie_out_of_order        | Displays messages with out-of-sequence Information Elements (IEs).                  |
| ie_unexpected          | Displays messages with an unexpected Information Element (IE).                      |
| ie_duplicated          | Displays messages with a duplicated Information Element (IE).                       |
| optional_ie_incorrect  | Displays messages with an incorrectly formatted optional Information Element (IE).  |
| total_dropped          | Displays the total messages dropped.                                                |
| signalling_msg_dropped | Displays the signaling messages dropped.                                            |
| data_msg_dropped       | Displays the data messages dropped.                                                 |

| Column Heading           | Description                                                                                                    |
|--------------------------|----------------------------------------------------------------------------------------------------|
| total_forwarded          | Displays the total messages forwarded.                                                                                                    |
| signalling_msg_forwarded | Displays the signaling messages forwarded.                                                                                                    |
| data_msg_forwarded       | Displays the data messages forwarded.                                                                                                    |
| total created_pdp        | Displays the total Packet Data Protocol (PDP) or bearer contexts created.                                                                      |
| total deleted_pdp        | Displays the total Packet Data Protocol (PDP) or bearer contexts deleted.                                                                      |
| total created_pdpmcb     | These fields relate to the use of PDP master control blocks, which is an                                                                       |
| total deleted_pdpmcb     | implementation feature. These counters are used by Cisco Technical<br>Support for troubleshooting and are not of direct interest to end users. |
| total dup_sig_mcbinfo    |                                                                                                    |
| total dup_data_mcbinfo   |                                                                                                    |
| no_new_sgw_sig_mcbinfo   |                                                                                                    |
| no_new_sgw_data_mcbinfo  |                                                                                                    |
| pdp_non_existent         | Displays the messages received for a non-existent PDP context.                                                                                 |

The following command displays information about the PDP contexts:

```
> show service-policy inspect gtp pdp-context
```

```
4 in use, 5 most used
Version v1, TID 050542012151705f, MS Addr 2005:a00::250:56ff:fe96:eec,
SGSN Addr 10.0.203.22,
                        Idle 0:52:01, Timeout 3:00:00,
                                                           APN ssenoauth146
Version v2, TID 0505420121517056, MS Addr 100.100.100.102,
SGW Addr 10.0.203.24, Idle 0:00:05, Timeout 3:00:00,
                                                          APN ssenoauth146
Version v2,
           TID 0505420121517057, MS Addr 100.100.100.103,
SGW Addr 10.0.203.25, Idle 0:00:04, Timeout 3:00:00,
                                                          APN ssenoauth146
Version v2, TID 0505420121517055, MS Addr 100.100.100.101,
SGW Addr 10.0.203.23,
                         Idle 0:00:06, Timeout 3:00:00,
                                                          APN ssenoauth146
```

The following table describes the output from the **show service-policy inspect gtp pdp-context** command.

#### Table 2: PDP Contexts

| Column Heading | Description                                                                |
|----------------|----------------------------------------------------------------------------|
| Version        | Displays the version of GTP.                                               |
| TID            | Displays the tunnel identifier.                                            |
| MS Addr        | Displays the mobile station address.                                       |
| SGSN Addr      | Displays the serving gateway service node (SGSN) or serving gateway (SGW). |
| SGW Addr       |                                                                            |
| Idle           | Displays the time for which the PDP or bearer context has not been in use. |

| Column Heading | Description                     |
|----------------|---------------------------------|
| APN            | Displays the access point name. |

### **Related Commands**

| Command                               | Description                                                            |
|---------------------------------------|------------------------------------------------------------------------|
| clear service-policy                  | Clears all service policy statistics.                                  |
| configure inspection                  | Enables or disables the default inspections.                           |
| show running-config<br>service-policy | Displays the service policies configured in the running configuration. |

## show shun

To display shun information, use the show shun command.

**show shun** [*src\_ip* | **statistics**]

| Syntax Description | src_ip     | (Optional) Displays the information for that address. |  |
|--------------------|------------|-------------------------------------------------------|--|
|                    | statistics | (Optional) Displays the interface shun statistics.    |  |
| Command History    | Release    | Modification                                          |  |
|                    | 6.1        | This command was introduced.                          |  |

### **Examples**

The following is sample output from the **show shun** command:

> show shun

shun (outside) 10.1.1.27 10.2.2.89 555 666 6 shun (insidel) 10.1.1.27 10.2.2.89 555 666 6

| Related Commands | Command    | Description                                                                                                    |
|------------------|------------|----------------------------------------------------------------------------------------------------|
|                  | clear shun | Disables all the shuns that are currently enabled and clears the shun statistics.                                                      |
|                  | shun       | Enables a dynamic response to an attacking host by preventing new connections<br>and disallowing packets from any existing connection. |

### show sip

To display SIP sessions, use the show sip command.

show sip

| Command History | Release | Modification                 |
|-----------------|---------|------------------------------|
|                 | 6.1     | This command was introduced. |

**Usage Guidelines** The **show sip** command displays information for SIP sessions established across the threat defense device.

#### Examples

The following is sample output from the show sip command:

```
> show sip
Total: 2
call-id c3943000-960ca-2e43-228f@10.130.56.44
 | state Call init, idle 0:00:01
call-id c3943000-860ca-7e1f-11f7@10.130.56.45
 | state Active, idle 0:00:06
```

This sample shows two active SIP sessions on the threat defense device (as shown in the Total field). Each call-id represents a call.

The first session, with the call-id c3943000-960ca-2e43-228f@10.130.56.44, is in the state Call Init, which means the session is still in call setup. Call setup is complete only when the ACK is seen. This session has been idle for 1 second.

The second session is in the state Active, in which call setup is complete and the endpoints are exchanging media. This session has been idle for 6 seconds.

| Related Commands | Commands  | Description                                                   |  |  |  |  |  |  |
|------------------|-----------|---------------------------------------------------------------|--|--|--|--|--|--|
|                  | show conn | Displays the connection state for different connection types. |  |  |  |  |  |  |

### show skinny

To displays information for SCCP (Skinny) sessions, use the show skinny command.

|                    | show skinny [audio   video] |                              |  |  |  |  |  |  |
|--------------------|-----------------------------|------------------------------|--|--|--|--|--|--|
| Syntax Description | audio                       | Show SCCP audio sessions     |  |  |  |  |  |  |
|                    | video                       | Show SCCP video sessions     |  |  |  |  |  |  |
| Command History    | Release                     | Modification                 |  |  |  |  |  |  |
|                    | 6.1                         | This command was introduced. |  |  |  |  |  |  |

### **Examples**

The following is sample output from the **show skinny** command under the following conditions. There are two active Skinny sessions set up across the device. The first one is established between an internal Cisco IP Phone at local address 10.0.0.11 and an external Cisco Unified Communications Manager at 172.18.1.33. TCP port 2000 is the Cisco Unified Communications Manager. The second one is established between another internal Cisco IP Phone at local address 10.0.0.22 and the same Cisco Unified Communications Manager.

The output indicates a call has been established between both internal Cisco IP Phones. The RTP listening ports of the first and second phones are UDP 22948 and 20798 respectively.

| Related Commands | Commands  | Description                                                   |  |  |  |  |  |  |
|------------------|-----------|---------------------------------------------------------------|--|--|--|--|--|--|
|                  | show conn | Displays the connection state for different connection types. |  |  |  |  |  |  |

### show sla monitor

To display information on the Internet Protocol Service Level Agreement (IP SLA), use the **show sla monitor** command.

|                    | show sla monitor { co                                                                               | onfiguration   operational-state } [sla_id]                                  |  |  |  |  |  |
|--------------------|----------------------------------------------------------------------------------------------------|------------------------------------------------------------------------------|--|--|--|--|--|
| Syntax Description | configuration                                                                                       | Displays the SLA configuration values, including the defaults.               |  |  |  |  |  |
|                    | operational-state                                                                                   | Displays the operational state of SLA operations.                            |  |  |  |  |  |
|                    | <i>sla_id</i> (Optional) The ID number of the SLA operation. Valid values are from 1 to 2147483647. |                                                                              |  |  |  |  |  |
| Command Default    | If the SLA ID is not sp                                                                             | ecified, the configuration values for all SLA operations are shown.          |  |  |  |  |  |
| Command History    | Release                                                                                             | Modification                                                                 |  |  |  |  |  |
|                    | 6.1This command was introduced.                                                                     |                                                                              |  |  |  |  |  |
| Usage Guidelines   | Use the <b>show running</b>                                                                         | -config sla monitor command to see the SLA operation commands in the running |  |  |  |  |  |

Examples

configuration.

The following is sample output from the **show sla monitor configuration** command. It displays the configuration values for SLA operation 124. Following the output of the **show sla monitor configuration** command is the output of the **show running-config sla monitor** command for the same SLA operation.

```
> show sla monitor configuration 124
SA Agent, Infrastructure Engine-II
Entry number: 124
Owner:
Tag:
Type of operation to perform: echo
Target address: 10.1.1.1
Interface: outside
Number of packets: 1
Request size (ARR data portion): 28
Operation timeout (milliseconds): 1000
Type Of Service parameters: 0x0
Verify data: No
Operation frequency (seconds): 3
Next Scheduled Start Time: Start Time already passed
Group Scheduled : FALSE
Life (seconds): Forever
Entry Ageout (seconds): never
Recurring (Starting Everyday): FALSE
Status of entry (SNMP RowStatus): Active
Enhanced History:
```

```
> show running-config sla monitor 124
sla monitor 124
```

```
type echo protocol ipIcmpEcho 10.1.1.1 interface outside
timeout 1000
frequency 3
sla monitor schedule 124 life forever start-time now
```

The following is sample output from the **show sla monitor operational-state** command:

#### > show sla monitor operational-state

```
Entry number: 124
Modification time: 14:42:23.607 EST Wed Mar 22 2006
Number of Octets Used by this Entry: 1480
Number of operations attempted: 4043
Number of operations skipped: 0
Current seconds left in Life: Forever
Operational state of entry: Active
Last time this entry was reset: Never
Connection loss occurred: FALSE
Timeout occurred: TRUE
Over thresholds occurred: FALSE
Latest RTT (milliseconds): NoConnection/Busy/Timeout
Latest operation start time: 18:04:26.609 EST Wed Mar 22 2006
Latest operation return code: Timeout
RTT Values:
RTTAvg: 0
                RTTMin: 0
                                RTTMax: 0
NumOfRTT: 0
               RTTSum: 0
                               RTTSum2: 0
```

| Related Commands | Command                            | Description                                                                     |  |  |  |  |  |  |
|------------------|------------------------------------|---------------------------------------------------------------------------------|--|--|--|--|--|--|
|                  | show running-config sla<br>monitor | Displays the SLA operation configuration commands in the running configuration. |  |  |  |  |  |  |

## show snmp-server

To display information about the SNMP servers configured on the device, use the show snmp-server command.

show snmp-server {engineID | group | host | statistics | user [username] }

| Syntax Description | engineID                                                                                   | Displays the identification of the SNMP engine.                                                                                                    |  |  |  |  |  |  |
|--------------------|--------------------------------------------------------------------------------------------|----------------------------------------------------------------------------------------------------|--|--|--|--|--|--|
|                    | group                                                                                      | Displays the names of configured SNMP groups, the security model being used, the status of different views, and the storage type of each group.                                                                                                    |  |  |  |  |  |  |
|                    | host                                                                                       | Displays the names of configured SNMP hosts that belong to a host group, the interface being used, and the version of SNMP being used.                                                                                                    |  |  |  |  |  |  |
|                    | statistics                                                                                 | Displays SNMP server statistics.                                                                                                    |  |  |  |  |  |  |
|                    | user [username]                                                                            | Displays information about the characteristics of SNMP users. You can optionally specify a username to limit the information to that user.                                                                                                    |  |  |  |  |  |  |
| Command History    | Release                                                                                    | Modification                                                                                                    |  |  |  |  |  |  |
|                    | 6.1                                                                                        | This command was introduced.                                                                                                    |  |  |  |  |  |  |
|                    | SNMP users and group<br>The SNMP group dete<br>of the SNMP group. E                        | os are used according to the View-based Access Control Model (VACM) for SNMP.<br>rmines the security model to be used. The SNMP user should match the security model<br>ach SNMP group name and security level pair must be unique.                                                                                                    |  |  |  |  |  |  |
|                    | Note The statistics show<br>output does not me<br>and so forth can p<br>check for other is | w information on input and output packets to the SNMP module. The fact that packets are<br>ean they reached the destination. Route problems, intervening firewalls, unplugged interfaces,<br>prevent the transmission of an output packet. If packets are not reaching the SNMP server,<br>sues using commands such as <b>show asp drop</b> and <b>show logging</b> . |  |  |  |  |  |  |
|                    | <b>Examples</b><br>The following is samp                                                   | le output from the <b>show snmp-server engineid</b> command:                                                                                                    |  |  |  |  |  |  |
|                    | > <b>show snmp-server</b><br>Local SNMP engineIE                                           | <b>engineid</b><br>0: 80000009fe85f8fd882920834a3af7e4ca79a0a1220fe10685                                                                                                    |  |  |  |  |  |  |

The following is sample output from the show snmp-server group command:

```
> show snmp-server group
groupname: public
```

security model:v1

```
readview : <no readview specified>
                                            writeview: <no writeview specified>
notifyview: <no readview specified>
row status: active
                                           security model:v2c
groupname: public
readview : <no readview specified>
                                           writeview: <no writeview specified>
notifyview: *<no readview specified>
row status: active
groupname: privgroup
                                      security model:v3 priv
readview : def_read_view
                                      writeview: <no writeview specified>
notifyview: def notify view
row status: active
```

The following is sample output from the **show snmp-server host** command, which shows only the active hosts polling the device:

```
> show snmp-server host
```

```
host ip = 10.10.10.3, interface = mgmt poll community ***** version 2c
host ip = 10.10.10.6, interface = mgmt poll community ***** version 2c
```

The following is sample output from the **show snmp-server user** command:

```
> show snmp-server user authuser
User name: authuser
Engine ID: 00000009020000000025808
storage-type: nonvolatile active access-list: N/A
Rowstatus: active
Authentication Protocol: MD5
Privacy protocol: DES
Group name: VacmGroupName
```

The output provides the following information:

- The username, which is a string that identifies the name of the SNMP user.
- The engine ID, which is a string that identifies the copy of SNMP on the device.
- The storage-type, which indicates whether or not the settings have been set in volatile or temporary memory on the device, or in nonvolatile or persistent memory, in which settings remain after the device has been turned off and on again.
- The active access list, which is the standard IP access list associated with the SNMP user.
- The Rowstatus, which indicates whether or not it is active or inactive.
- The authentication protocol, which identifies which authentication protocol is being used. Options are MD5, SHA, or none. If authentication is not supported in your software image, this field does not appear.
- The privacy protocol, which indicates whether or not DES packet encryption is enabled. If privacy is not supported in your software image, this field does not appear.
- The group name, which indicates to which SNMP group the user belongs. SNMP groups are defined according to the View-based Access Control Model (VACM).

| Related Commands | Command                         | Description                                       |  |  |  |  |
|------------------|---------------------------------|---------------------------------------------------|--|--|--|--|
|                  | clear snmp-server statistics    | Clears the SNMP packet input and output counters. |  |  |  |  |
|                  | show running-config snmp-server | Displays the SNMP server configuration.           |  |  |  |  |

## show snort counters

To display the statistics for the Snort preprocessor connections, use the show snort counters command.

| show snort counters | { action | Ι | stream | I | sip |  | ssl |  | smtp | Ι | vrf } | { all |  | <b>instance</b> <i>x</i> } |
|---------------------|----------|---|--------|---|-----|--|-----|--|------|---|-------|-------|--|----------------------------|
|---------------------|----------|---|--------|---|-----|--|-----|--|------|---|-------|-------|--|----------------------------|

| Syntax Description | action                                                                                                    | Shows instance level statistics of Snort for actions, limits, and verdicts.                                                                                       |  |  |  |  |  |  |
|--------------------|----------------------------------------------------------------------------------------------------|----------------------------------------------------------------------------------------------------|--|--|--|--|--|--|
|                    | stream                                                                                                    | Shows statistics for the stream preprocessor.                                                                                                    |  |  |  |  |  |  |
|                    | sip                                                                                                    | Shows statistics for the SIP preprocessor.                                                                                                    |  |  |  |  |  |  |
|                    | ssl                                                                                                    | Shows statistics for the SSL preprocessor.                                                                                                    |  |  |  |  |  |  |
|                    | smtp                                                                                                    | Shows statistics for the SMTP preprocessor.                                                                                                    |  |  |  |  |  |  |
|                    | vrf                                                                                                    | Shows the number of live sessions going through each virtual router.                                                                                              |  |  |  |  |  |  |
|                    | all                                                                                                    | Shows statistics for all the Snort instances in the system. For example, <b>show snort counters action all</b> , <b>show snort counters smtp all</b> , and so on. |  |  |  |  |  |  |
|                    | instance xShows statistics for the selected Snort instance in the system. For examp<br>snort counters smtp instance 11. Use the show snort instances com<br>determine the available instance numbers.                                                                                                    |                                                                                                    |  |  |  |  |  |  |
| Command History    | Release                                                                                                    | Modification                                                                                                    |  |  |  |  |  |  |
|                    | 6.3                                                                                                    | This command was introduced.                                                                                                    |  |  |  |  |  |  |
|                    | 6.6                                                                                                    | The <b>vrf</b> keyword was added.                                                                                                    |  |  |  |  |  |  |
| Usage Guidelines   | Use this command to display statistics for Snort instances in your system. You can use these statistics for informational and debugging purposes. Consult Cisco TAC to help you debug your system with this command. Use the <b>show snort counters action all</b> command to view instance level statistics of Snort for actions, limits, and verdicts for all the Snort instances in your system. Use the <b>show snort instances</b> command to determine the available instance numbers. |                                                                                                    |  |  |  |  |  |  |
|                    | The following example displays instance level statistics of Snort for actions, limits, and verdicts for all the Snort instances in your system.                                                                                                    |                                                                                                    |  |  |  |  |  |  |
|                    | <pre>&gt; show snort counters action all Instance : 1</pre>                                                                                                    |                                                                                                    |  |  |  |  |  |  |
|                    | Action Stats are<br>Total Action Pr                                                                                                    | not available<br>ocessed: 0                                                                                                    |  |  |  |  |  |  |

\_\_\_\_\_

. . .

| Instance : 16 |        |    |          |
|---------------|--------|----|----------|
|               |        |    |          |
| Action State. |        |    |          |
|               | 0      | ,  | 0 00000  |
| Alerus:       | 0      | (  | 0.0008)  |
| Logged:       | 0      | (  | 0.000%)  |
| Passed:       | 0      | (  | 0.000%)  |
| Limits:       |        |    |          |
| Match:        | 0      |    |          |
| Queue:        | 0      |    |          |
| Log:          | 0      |    |          |
| Event:        | 0      |    |          |
| Alert:        | 0      |    |          |
| Verdicts:     |        |    |          |
| Allow:        | 220009 | (1 | 00.000%) |
| Block:        | 5076   | (  | 2.307%)  |
| Replace:      | 0      | (  | 0.000%)  |
| Whitelist:    | 0      | (  | 0.000%)  |
| Blacklist:    | 0      | (  | 0.000%)  |
| Ignore:       | 0      | (  | 0.000%)  |
| Retry:        | 0      | (  | 0.000%)  |
|               |        |    |          |

The following example shows steam statistics.

```
> show snort counters stream all
Instance : 1
_____
Stream statistics not available
Total sessions: 0
_____
Instance : 16
_____
Stream statistics:
          Total sessions: 665
            TCP sessions: 665
            UDP sessions: 0
           ICMP sessions: 0
            IP sessions: 0
             TCP Prunes: 0
             UDP Prunes: 0
             ICMP Prunes: 0
              IP Prunes: 0
TCP StreamTrackers Created: 0
TCP StreamTrackers Deleted: 0
            TCP Timeouts: 661
            TCP Overlaps: 0
      TCP Segments Queued: 0
    TCP Segments Released: 0
      TCP Rebuilt Packets: 0
       TCP Segments Used: 0
            TCP Discards: 0
               TCP Gaps: 0
     UDP Sessions Created: 0
```

\_\_\_\_\_

```
UDP Sessions Deleted: 0

UDP Timeouts: 0

UDP Discards: 0

Events: 0

Internal Events: 0

TCP Port Filter

Filtered: 0

Inspected: 0

Tracked: 910736

UDP Port Filter

Filtered: 0

Inspected: 0

Inspected: 0

Inspected: 0

Inspected: 0
```

The following example shows SMTP statistics for Snort instance 1.

```
> show snort counters smtp instance 1
Instance : 1
_____
SMTP Preprocessor Statistics
 Total sessions
                                                   : 80
                                                   : 1
 Max concurrent sessions
 Base64 attachments decoded
                                                   : 0
 Total Base64 decoded bytes
                                                   : 0
                                                  : 0
 Quoted-Printable attachments decoded
  Total Quoted decoded bytes
                                                   : 0
 UU attachments decoded
                                                   : 0
 Total UU decoded bytes
                                                  : 0
 Non-Encoded MIME attachments extracted
                                                  : 0
  Total Non-Encoded MIME bytes extracted
                                                  : 0
```

| Related Commands | Command                | Description                                                                                                    |
|------------------|------------------------|----------------------------------------------------------------------------------------------------|
|                  | clear snort statistics | Clears Snort inspection statistics.                                                                              |
|                  | show snort statistics  | Displays the number of packets that are matched for various Snort verdicts when traffic is inspected by Snort.   |
|                  | show snort tls-offload | Displays statistics related to packets encrypted and decrypted by the inspection engine (Snort) in the hardware. |

## show snort instances

To display a list of the Snort instance numbers, which you can use in other **show snort** commands, use the **show snort instances** command.

### show snort instances

| Command History | Release | Modification                 |
|-----------------|---------|------------------------------|
|                 | 6.3     | This command was introduced. |

### Example

The following example displays the list of Snort instances.

```
> show snort instances
Total number of instances available - 2
+-----+
| INSTANCE | PID |
+-----+
| 1 | 2787 |
| 2 | 2788 |
+----+
```

### show snort preprocessor-memory-usage

To display memory usage statics for Snort preprocessors per Snort instance, use the **show snort preprocessor-memory-usage** command.

show snort preprocessor-memory-usage instance\_ID {all | imap | pop | smtp}

| Syntax Description | instance_ID | The ID number of the Snort instance. Use the <b>show snort instances</b> command to obtain a list of the instance ID numbers that are active on your system. |
|--------------------|-------------|----------------------------------------------------------------------------------------------------|
|                    | all         | Displays the statistics for all preprocessors.                                                                                                    |
|                    | imap        | Displays the statistics for the IMAP preprocessor only.                                                                                                    |
|                    | рор         | Displays the statistics for the POP preprocessor only.                                                                                                    |
|                    | smtp        | Displays the statistics for the SMTP preprocessor only.                                                                                                    |
| Command History    |             | Madifiestion                                                                                                    |
| Commanu History    | Kelease     | Modification                                                                                                    |
|                    | 6.3         | This command was introduced.                                                                                                    |

### Example

The following example displays statistics for the SMTP preprocessor for Snort instance 1. You are prompted for the admin password.

```
> show snort preprocessor-memory-usage 1 smtp
```

```
We trust you have received the usual lecture from the local System
Administrator. It usually boils down to these three things:
    #1) Respect the privacy of others.
    #2) Think before you type.
    #3) With great power comes great responsibility.
Password:
Snort Memory Usage for: Instance-1
-------
Memory Statistics of SMTP on: Fri Jul 12 09:13:02 2019
SMTP Session Statistics:
     Total Sessions seen: 0
  Max concurrent sessions: 0
  Current Active sessions: 0
  Memory Pool:
       Free Memory:
          SMTP Mime Pool:17968000 bytesSMTP Pool:0 bytes
       Used Memory:
```

| SMTP Mime Pool:<br>SMTP Pool: | 0<br>0   | bytes<br>bytes |
|-------------------------------|----------|----------------|
|                               |          |                |
| Total Memory:                 | 17968000 | bytes          |
| Heap Memory:                  |          |                |
| Session:                      | 0        | bytes          |
| Configuration:                | 16784    | bytes          |
|                               |          |                |
| Total Memory:                 | 16784    | bytes          |
| No of allocs:                 | 38       | times          |
| IP sessions:                  | 30       | times          |
|                               |          |                |

## show snort statistics

To display the number of packets that are matched for various Snort verdicts when traffic is inspected by Snort, use the **show snort statistics** command.

### show snort statistics

| Command History  | Release                                                          | Modification                                                                                                    |
|------------------|------------------------------------------------------------------|----------------------------------------------------------------------------------------------------|
|                  | 6.0.1                                                            | This command was introduced.                                                                                                    |
| Usage Guidelines | Use this comman<br>This command is<br>the following:             | nd to show Snort inspection results of your access policy and intrusion rule configurations.<br>It typically used when debugging unexpected Snort inspection behavior. The statistics include                                                                                                    |
|                  | Passed Pacl                                                      | cets—The number of packets sent to Snort from Lina.                                                                                                    |
|                  | Blocked Pa                                                       | ckets—The number of packets blocked in Lina and not sent to Snort.                                                                                                    |
|                  | <ul> <li>Injected Pac<br/>you configu</li> </ul>                 | ckets—The number of packets Snort created and added to the traffic stream. For example, if<br>ire a block with reset action, Snort generates packets to reset the connection.                                                                                                    |
|                  | <ul> <li>Packets byp<br/>Snort inspe-<br/>bypassed in</li> </ul> | assed (Snort Down or Snort Busy)—If you configure the system to allow packets that require ction and Snort cannot perform the inspection, these counters are the number of packets that spection when Snort was either down or too busy to handle the packets.                                                                                  |
|                  | <u>^</u>                                                         |                                                                                                    |
|                  | Caution When fl<br>counters<br>Snort is<br>if a pers<br>busy or  | ows are bypassed (passed without inspection) these busy and down<br>s increment until the bypassed session ends, which can occur even when<br>no longer busy or down. For example, counters could increment for days<br>istent TCP connection that lasts for days sends a packet while Snort is<br>down and then continues after Snort resumes. |
|                  | • Fast-forwar                                                    | ded flows—The number of flows that were fast forwarded by policy, and thus not inspected.                                                                                                    |
|                  | Blacklisted                                                      | flows—The number of flows from policy configuration that were dropped by Snort.                                                                                                    |
|                  | • Start-of-flowithout sendered                                   | w events—The Lina process sends start-of-flow events to Snort when it fast paths a flow<br>ding it to Snort. These events help Snort keep track of the connections and report the connection                                                                                                    |
|                  | • End-of-flov                                                    | v events—The Lina process sends end-of-flow events to Snort when a fast path flow ends.                                                                                                    |
|                  | • Denied flov<br>before send                                     | v events—The Lina process sends denied flow events to Snort when it decides to drop a flow ing it to Snort.                                                                                                    |
|                  | • Frames forv<br>to-be-dropp<br>reason such<br>sent to Snot      | warded to Snort before drop—Valid for NGIPS interfaces only. This is the number of<br>ed packets forwarded to Snort. When the Lina process decides to drop the frame for some<br>as (Invalid TCP header length, Invalid UDP length or Invalid IP length), the frames are also<br>t for visibility.                                              |
|                  | <ul> <li>Inject packet</li> </ul>                                | ets dropped—The number of packets that Snort added to the traffic stream that were dropped.                                                                                                    |

#### **Examples**

The following sample transcript shows the information displayed by the **show snort statistics** command:

| show snort statistics                 |     |
|---------------------------------------|-----|
| Packet Counters:                      |     |
| Passed Packets                        | 6   |
| Blocked Packets                       | 321 |
| Injected Packets                      | 284 |
| Packets bypassed (Snort Down)         | 0   |
| Packets bypassed (Snort Busy)         | 0   |
| Flow Counters:                        |     |
| Fast-Forwarded Flows                  | 0   |
| Blacklisted Flows                     | 0   |
| Miscellaneous Counters:               |     |
| Start-of-Flow events                  | 0   |
| End-of-Flow events                    | 0   |
| Denied flow events                    | 0   |
| Frames forwarded to Snort before drop | 0   |
| Inject packets dropped                | 0   |

In the following example, consider a case where the access control policy is configured to block and reset on all traffic. Lina cannot handle the reset, so it promotes the packets to Snort to block and inject the reset to both client and server.

- · Passed packets-shows eight packets passed from Lina to Snort.
- Injected packets-shows the two packets sent to client and server.
- Blacklisted flows-shows the flows Snort has told Lina to block.

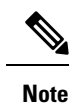

There are no *blocked* packets in this example.

```
> show snort statistics
Packet Counters:
  Passed Packets
  Blocked Packets
 Injected Packets
  Packets bypassed (Snort Down)
  Packets bypassed (Snort Busy)
Flow Counters:
  Fast-Forwarded Flows
  Blacklisted Flows
Miscellaneous Counters:
  Start-of-Flow events
  End-of-Flow events
  Denied flow events
  Frames forwarded to Snort before drop
  Inject packets dropped
```

8 0

2

0 0

0

3

0

0

0

0

In the following example, consider a case where the access control policy has one rule that matches an FTP port and has a block action, and another rule that matches an HTTP application and has an allow action.

- Passed packets—shows 60 HTTP packets because Lina sends packets for allow rules to Snort.
- Denied flow events—shows two data and control channel packets that Lina handled with an FTP port match.

Note

There are no *blocked* packets in this example.

| > show snort statistics               |    |
|---------------------------------------|----|
| Packet Counters:                      |    |
| Passed Packets                        | 60 |
| Blocked Packets                       | 0  |
| Injected Packets                      | 0  |
| Packets bypassed (Snort Down)         | 0  |
| Packets bypassed (Snort Busy)         | 0  |
| Flow Counters:                        |    |
| Fast-Forwarded Flows                  | 0  |
| Blacklisted Flows                     | 0  |
| Miscellaneous Counters:               |    |
| Start-of-Flow events                  | 0  |
| End-of-Flow events                    | 0  |
| Denied flow events                    | 2  |
| Frames forwarded to Snort before drop | 0  |
| Inject packets dropped                | 0  |
|                                       |    |

| Related Commands | Command                                | Description                                                                                                    |
|------------------|----------------------------------------|----------------------------------------------------------------------------------------------------|
|                  | clear snort statistics                 | Clears Snort inspection statistics.                                                                                                  |
|                  | configure snort<br>preserve-connection | Determine whether to preserve existing TCP/UDP connections on routed and transparent interfaces in case the Snort process goes down. |
### show snort tls-offload

To display statistics related to packets encrypted and decrypted by the inspection engine (Snort) in hardware, use the **show snort tls-offload** command. This command is available only on the following managed devices, which support SSL hardware acceleration:

- Firepower 2100 with threat defense
- Firepower 4100/9300 with threat defense

For information about TLS crypto acceleration support on Firepower 4100/9300 threat defense container instances, see the *FXOS Configuration Guide*.

TLS crypto acceleration is not supported on any virtual appliances or on any hardware except for the preceding.

#### show snort tls-offload [proxy | tracker | description]

| Syntax Description | proxy       | (Optional.) Shows statistics for the proxy only.                                   |
|--------------------|-------------|------------------------------------------------------------------------------------|
|                    | tracker     | (Optional.) Shows statistics for the tracker only.                                 |
|                    | description | (Optional.) Shows descriptions of the counters for both the proxy and the tracker. |
| Command History    | Release     | Modification                                                                       |
|                    | 6.2.3       | This command was introduced.                                                       |

#### **Usage Guidelines**

Use this command to display detailed statistics for Snort's proxy and tracker components. You can use these statistics for informational and debugging purposes. Use the **show snort tls-offload description** command to view a description of the counters. Consult Cisco TAC to help you debug your system with this command.

#### Following is an example show snort tls-offload command:

| ====== Tracker Statistics |       |        |
|---------------------------|-------|--------|
| TOTAL CONNECTION          |       | 2774   |
| TOTAL_RSA_KEY_EXCHANGE_4K |       | 2774   |
| TOTAL CIPHER SUITE ENCR A | ES    | 2774   |
| TOTAL CIPHER SUITE HASH S | HA1   | 2774   |
| TOTAL CKE PMS DECRYPTED   |       | 2774   |
| TOTAL RECORD DECRYPTED    |       | 363001 |
| TOTAL RECORD ENCRYPTED    |       | 363001 |
| TOTAL CONNECTION W DUR (< | 0.5s) | 2771   |
| AVG_CONNECTION_DURATION   | (ms)  | 184    |
| AVG_HANDSHAKE_TIME        | (ms)  | 37     |
| AVG_CKE_PMS_DECRYPT_TIME  | (us)  | 21402  |
| AVG_RECORD_DECRYPT_TIME   | (us)  | 619    |
| AVG_RECORD_ENCRYPT_TIME   | (us)  | 477    |
| PEAK_CONNECTION_DURATION  | (ms)  | 400    |
| PEAK_HANDSHAKE_TIME       | (ms)  | 62     |
| CONCURRENT_CONNECTION/Pea | k     | 3/3    |
| CPS_ATTEMPTED/Peak        |       | 7/8    |
| CPS_COMPLETED/Peak        |       | 8/8    |
| CKE_PMS_DECRYPTING_Q/Peak |       | 0/2    |
| SKE_DH_PARAM_SIGNING_Q/Pe | ak    | 0/0    |
|                           |       |        |

| RECORD_ENCRYPTING_Q/Peak        | 1/25  |
|---------------------------------|-------|
| RECORD_DECRYPTING_Q/Peak        | 1/2   |
| ====== Proxy Statistics ======= |       |
| TOTAL_CONNECTION (LW+FP)        | 15855 |
| TOTAL_CONNECTION_FP             | 15853 |
| CONNECTION_FP_RECV_FIN          | 31697 |
| CONNECTION_FP_RECV_RST          | 27    |
| CONNECTION_LW_RECV_FIN          | 2     |
| CONCURRENT_CONNECTION_LW/Peak   | 0/2   |
| CONCURRENT_CONNECTION_FP/Peak   | 3/7   |
| BYPASS_NOT_ENOUGH_MEM           | 0     |

# Related Commands Command Description clear snort tls-offload Clear statistics counters. debug snort tls-offload Displays error debug messages of all types for all Snort processes.

# show software authenticity

To show software authenticity information, use the **show software authenticity** command.

show software authenticity { development | file *filename* | keys | running }

| Syntax Description | development                                                                                                    | Displays whether the loading of development key signed images is enabled or disabled.                           |  |  |  |
|--------------------|----------------------------------------------------------------------------------------------------|----------------------------------------------------------------------------------------------------|--|--|--|
|                    | file filename                                                                                                    | Displays digital signature information related to software authentication for a specific image file.            |  |  |  |
|                    | keys                                                                                                    | Displays information about development keys and release keys that are stored in SPI flash.                      |  |  |  |
|                    | running                                                                                                    | Displays digital signature information related to software authentication for the currently running image file. |  |  |  |
| Command History    | Release                                                                                                    | Modification                                                                                                    |  |  |  |
|                    | 6.1                                                                                                    | This command was introduced.                                                                                    |  |  |  |
| Usage Guidelines   | The output for files a                                                                                              | and the running image provides the following information.                                                       |  |  |  |
|                    | • The filename, which is the name of the filename in memory.                                                        |                                                                                                    |  |  |  |
|                    | • The image type, which is the type of image being shown.                                                           |                                                                                                    |  |  |  |
|                    | • The signer information specifies the signature information, which includes the following:                         |                                                                                                    |  |  |  |
|                    | • The common name, which is the name of the software manufacturer.                                                  |                                                                                                    |  |  |  |
|                    | • The organization unit, which indicates the hardware that the software image is deployed on.                       |                                                                                                    |  |  |  |
|                    | • The organization name, which is the owner of the software image.                                                  |                                                                                                    |  |  |  |
|                    | • The certificate serial number, which is the certificate serial number for the digital signature.                  |                                                                                                    |  |  |  |
|                    | • The hash algorithm, which indicates the type of hash algorithm used in digital signature verification.            |                                                                                                    |  |  |  |
|                    | • The signature algorithm, which identifies the type of signature algorithm used in digital signature verification. |                                                                                                    |  |  |  |
|                    | • The key version, which indicates the key version used for verification.                                           |                                                                                                    |  |  |  |
|                    |                                                                                                    |                                                                                                    |  |  |  |
|                    | Examples                                                                                                    |                                                                                                    |  |  |  |

The following is sample output from the show software authenticity development command:

> show software authenticity development
Loading of development images is disabled

The following is sample output from the **show software authenticity file** command. In this example, the file is a development image. You would see the same output for **show software authenticity running** about the image file that is currently running on the device.

```
> show software authenticity file os.img
File Name
                               : disk0:/os.img
Image type
                               : Development
    Signer Information
                              : abraxas
        Common Name
        Organization Unit : NCS_Kenton_ASA
Organization Name : CiscoSystems
        Organization Name
                               : CiscoSystems
    Certificate Serial Number : 57F4610F
                         : SHA2 512
    Hash Algorithm
    Signature Algorithm
                              : 2048-bit RSA
    Key Version
                               : A
```

The following is sample output from the show software authenticity keys command.

```
> show software authenticity keys
Public Key #1 Information
_____
Кеу Туре
                    : Release (Primary)
Public Key Algorithm : 2048-bit RSA
Modulus :
        96:A2:E6:E4:51:4D:4A:B0:F0:EF:DB:41:82:A6:AC:D0:
        FC:11:40:C2:F0:76:10:19:CE:D0:16:7D:26:73:B1:55:
        FE:42:FE:5D:5F:4D:A5:D5:29:7F:91:EC:91:4D:9B:33:
        54:4B:B8:4D:85:E9:11:2D:79:19:AA:C5:E7:2C:22:5E:
        F6:66:27:98:1C:5A:84:5E:25:E7:B9:09:80:C7:CD:F4:
        13:FB:32:6B:25:B5:22:DE:CD:DC:BE:65:D5:6A:99:02:
        95:89:78:8D:1A:39:A3:14:C9:32:EE:02:4C:AB:25:D0:
        38:AD:E4:C9:C6:6B:28:FE:93:C3:0A:FE:90:D4:22:CC:
        FF:99:62:25:57:FB:A7:C6:E4:A5:B2:22:C7:35:91:F8:
        BB:2A:19:42:85:8F:5E:2E:BF:A0:9D:57:94:DF:29:45:
        AA:31:56:6B:7C:C4:5B:54:FE:DE:30:31:B4:FC:4E:0C:
        9D:D8:16:DB:1D:3D:8A:98:6A:BB:C2:34:8B:B4:AA:D1:
        53:66:FF:89:FB:C2:13:12:7D:5B:60:16:CA:D8:17:54:
        7B:41:1D:31:EF:54:DB:49:40:1F:99:FB:18:38:03:EE:
        2D:E8:E1:9F:E6:B2:C3:1C:55:70:F4:F3:B2:E7:4A:5A:
       F5:AA:1D:03:BD:A1:C3:9F:97:80:E6:63:05:27:F2:1F
Exponent
                     : 65537
Key Version
                     : A
Public Key #2 Information
_____
Кеу Туре
                    : Development (Primary)
Public Key Algorithm : 2048-bit RSA
Modulus :
       E1:61:22:18:6D:0D:A3:D8:C8:54:62:0D:8D:9A:0E:09:
        05:C8:02:5C:B6:51:47:C7:23:AF:1D:1E:AC:8D:9D:0E:
        DD:30:3C:50:26:F6:E8:26:F9:D7:69:D2:1E:DA:4E:24:
        99:D4:A5:A6:13:68:8D:B0:53:39:02:61:64:81:70:94:
        27:A3:31:A5:05:95:63:AF:EA:EB:26:AB:39:8C:31:6A:
        DD:13:22:22:41:A7:3A:FC:19:80:BE:FC:13:2A:C1:39:
        E0:E6:70:1B:DE:4F:69:EB:92:84:34:23:61:AE:46:53:
        C4:68:4E:DE:A3:98:F6:2E:5A:B5:AC:18:05:90:37:80:
        7C:3E:08:E3:03:83:91:30:11:29:E3:12:B0:26:23:AC:
        0A:C0:DE:31:9D:4B:14:D8:A6:78:B8:B5:84:04:EA:C7:
        FB:CF:C1:DD:16:75:82:FC:1B:5C:FF:B7:C0:36:88:E3:
        3E:BE:44:82:65:2F:66:FF:25:1A:FA:2C:B2:03:17:16:
        0D:C8:33:4F:13:C6:62:D8:53:FC:11:1A:9C:3C:10:EE:
        09:32:FE:38:C2:A2:E2:56:E5:ED:93:89:40:46:B9:E4:
```

```
B3:9C:68:76:B0:BF:0D:FD:33:E6:F6:8C:26:D9:FF:F9:
        DA:B5:D4:86:81:B4:D1:3B:5E:81:1E:20:9F:BE:6E:B7
Exponent.
                     : 65537
Key Version
                     : A
Public Key #3 Information
Кеу Туре
                      : Release (Backup)
Public Key Algorithm : 2048-bit RSA
Modulus :
        96:A2:E6:E4:51:4D:4A:B0:F0:EF:DB:41:82:A6:AC:D0:
        FC:11:40:C2:F0:76:10:19:CE:D0:16:7D:26:73:B1:55:
        FE:42:FE:5D:5F:4D:A5:D5:29:7F:91:EC:91:4D:9B:33:
        54:4B:B8:4D:85:E9:11:2D:79:19:AA:C5:E7:2C:22:5E:
        F6:66:27:98:1C:5A:84:5E:25:E7:B9:09:80:C7:CD:F4:
        13:FB:32:6B:25:B5:22:DE:CD:DC:BE:65:D5:6A:99:02:
        95:89:78:8D:1A:39:A3:14:C9:32:EE:02:4C:AB:25:D0:
        38:AD:E4:C9:C6:6B:28:FE:93:C3:0A:FE:90:D4:22:CC:
        FF:99:62:25:57:FB:A7:C6:E4:A5:B2:22:C7:35:91:F8:
        BB:2A:19:42:85:8F:5E:2E:BF:A0:9D:57:94:DF:29:45:
        AA:31:56:6B:7C:C4:5B:54:FE:DE:30:31:B4:FC:4E:0C:
        9D:D8:16:DB:1D:3D:8A:98:6A:BB:C2:34:8B:B4:AA:D1:
        53:66:FF:89:FB:C2:13:12:7D:5B:60:16:CA:D8:17:54:
        7B:41:1D:31:EF:54:DB:49:40:1F:99:FB:18:38:03:EE:
        2D:E8:E1:9F:E6:B2:C3:1C:55:70:F4:F3:B2:E7:4A:5A:
        F5:AA:1D:03:BD:A1:C3:9F:97:80:E6:63:05:27:F2:1F
Exponent
                      : 65537
Key Version
                      : A
Public Key #4 Information
_____
Кеу Туре
                      : Development (Backup)
Public Key Algorithm : 2048-bit RSA
Modulus :
        E1:61:22:18:6D:0D:A3:D8:C8:54:62:0D:8D:9A:0E:09:
        05:C8:02:5C:B6:51:47:C7:23:AF:1D:1E:AC:8D:9D:0E:
        DD:30:3C:50:26:F6:E8:26:F9:D7:69:D2:1E:DA:4E:24:
        99:D4:A5:A6:13:68:8D:B0:53:39:02:61:64:81:70:94:
        27:A3:31:A5:05:95:63:AF:EA:EB:26:AB:39:8C:31:6A:
        DD:13:22:22:41:A7:3A:FC:19:80:BE:FC:13:2A:C1:39:
        E0:E6:70:1B:DE:4F:69:EB:92:84:34:23:61:AE:46:53:
        C4:68:4E:DE:A3:98:F6:2E:5A:B5:AC:18:05:90:37:80:
        7C:3E:08:E3:03:83:91:30:11:29:E3:12:B0:26:23:AC:
        OA:C0:DE:31:9D:4B:14:D8:A6:78:B8:B5:84:04:EA:C7:
        FB:CF:C1:DD:16:75:82:FC:1B:5C:FF:B7:C0:36:88:E3:
        3E:BE:44:82:65:2F:66:FF:25:1A:FA:2C:B2:03:17:16:
        OD:C8:33:4F:13:C6:62:D8:53:FC:11:1A:9C:3C:10:EE:
        09:32:FE:38:C2:A2:E2:56:E5:ED:93:89:40:46:B9:E4:
        B3:9C:68:76:B0:BF:0D:FD:33:E6:F6:8C:26:D9:FF:F9:
        DA:B5:D4:86:81:B4:D1:3B:5E:81:1E:20:9F:BE:6E:B7
                     : 65537
Exponent
Key Version
                      : A
```

| Related Commands | Command      | Description                                                                                  |  |  |
|------------------|--------------|----------------------------------------------------------------------------------------------|--|--|
|                  | show version | Displays the software version, hardware configuration, license key, and related uptime data. |  |  |

### show ssd

To view the status of the SSDs, use the show ssd command.

```
Note
```

This command is only supported on the Secure Firewall 3100.

#### show ssd

Release

7.1

**Command History** 

Modification This command was introduced.

#### **Examples**

The following sample display shows information about the SSDs:

```
> show ssd
Local Disk: 1
Name: nvme0n1
Size(MB): 858306
Operability:
operable
Presence:
equipped
Model: Micron 7300 MTFDHBE960TDF
Serial: MSA244302N0
Drive State: online
SED Support:
yes
SED State:
unlocked
SED Auth Status: ok
RAID action: none
```

| Related Commands | Command        | Description                           |
|------------------|----------------|---------------------------------------|
|                  | configure raid | Adds or removes an SSD from the RAID. |
|                  | show raid      | Shows the RAID status.                |

# show ssh-access-list

To show the SSH access list settings for the management interface, use the show ssh-access-list command.

show ssh-access-list

| Command History | Release | Modification                 |
|-----------------|---------|------------------------------|
|                 | 6.0.1   | This command was introduced. |

Usage Guidelines Use this command to show SSH access list settings for the management interface. The access list determines from which IP addresses users can attempt SSH connections to the management IP address. This list does not control SSH access to any data interface.

#### **Examples**

The following sample is default output from the **show ssh-access-list** command. This access list allows SSH connections to the management IP address from any IP address. Any user must supply a valid username/password to actually complete the SSH connection.

| > show sa | sh-acces | s-li | ist      |          |       |     |     |         |
|-----------|----------|------|----------|----------|-------|-----|-----|---------|
| ACCEPT    | tcp      |      | anywhere | anywhere | state | NEW | tcp | dpt:ssh |
| ACCEPT    | tcp      |      | anywhere | anywhere | state | NEW | tcp | dpt:ssh |

| Related Commands | Command                   | Description                                                 |
|------------------|---------------------------|-------------------------------------------------------------|
|                  | configure ssh-access-list | Configure the SSH access list for the management interface. |

# show ssl

To display information about the active SSL sessions and available ciphers, use the show ssl command.

show ssl [cache | ciphers [level] | errors [trace] | mib [64] | objects]

| Syntax Description | cache                                                                 | (Optional) Displays SSL session cache statistics.                                                                                                    |
|--------------------|-----------------------------------------------------------------------|----------------------------------------------------------------------------------------------------|
|                    | ciphers                                                               | (Optional) Displays SSL ciphers available for use. Include the level keyword to view only those ciphers available for the given level, which indicates cipher strength. The following are the possible levels in increasing order of strength.                        |
|                    |                                                                       | • all                                                                                                    |
|                    |                                                                       | • low                                                                                                    |
|                    |                                                                       | • medium (This is the default if you do not specify a level)                                                                                                    |
|                    |                                                                       | • fips                                                                                                    |
|                    |                                                                       | • high (applies to TLSv1.2 only)                                                                                                    |
|                    | errors [trace]                                                        | (Optional) Displays SSL errors. Include the trace keyword to include trace information for each error.                                                                                                    |
|                    | mib [64]                                                              | (Optional) Displays SSL MIB statistics. Include the 64 keyword to see 64-bit counter statistics.                                                                                                    |
|                    | objects                                                               | (Optional) Displays SSL object statistics.                                                                                                    |
| Command History    | Release                                                               | Modification                                                                                                    |
|                    | 6.1                                                                   | This command was introduced.                                                                                                    |
| Usage Guidelines   | This command show<br>order, which ciphers a<br>These settings are for | s information about the current SSLv3 or greater sessions, including the enabled cipher<br>are disabled, SSL trustpoints being used, and whether certificate authentication is enabled.<br>r SSL connections on the data interfaces, not on the management interface. |
|                    | Examples                                                              |                                                                                                    |
|                    | The following is sam                                                  | ple output from the <b>show ssl</b> command:                                                                                                    |
|                    |                                                                       |                                                                                                    |

> show ssl Accept connections using SSLv3 or greater and negotiate to TLSv1 or greater Start connections using TLSv1 and negotiate to TLSv1 or greater SSL DH Group: group2 (1024-bit modulus) SSL ECDH Group: group19 (256-bit EC) SSL trust-points: Self-signed (RSA 2048 bits RSA-SHA256) certificate available Self-signed (EC 256 bits ecdsa-with-SHA256) certificate available Certificate authentication is not enabled

The following is sample output from the show ssl ciphers command.

> show ssl ciphers Current cipher configuration: default (medium): ECDHE-ECDSA-AES256-GCM-SHA384 ECDHE-RSA-AES256-GCM-SHA384 DHE-RSA-AES256-GCM-SHA384 AES256-GCM-SHA384 ECDHE-ECDSA-AES256-SHA384 ECDHE-RSA-AES256-SHA384 DHE-RSA-AES256-SHA256 AES256-SHA256 ECDHE-ECDSA-AES128-GCM-SHA256 ECDHE-RSA-AES128-GCM-SHA256 DHE-RSA-AES128-GCM-SHA256 AES128-GCM-SHA256 ECDHE-ECDSA-AES128-SHA256 ECDHE-RSA-AES128-SHA256 DHE-RSA-AES128-SHA256 AES128-SHA256 DHE-RSA-AES256-SHA AES256-SHA DHE-RSA-AES128-SHA AES128-SHA DES-CBC3-SHA tlsv1 (medium): DHE-RSA-AES256-SHA AES256-SHA DHE-RSA-AES128-SHA AES128-SHA DES-CBC3-SHA tlsv1.1 (medium): DHE-RSA-AES256-SHA AES256-SHA DHE-RSA-AES128-SHA AES128-SHA DES-CBC3-SHA tlsv1.2 (medium): ECDHE-ECDSA-AES256-GCM-SHA384 ECDHE-RSA-AES256-GCM-SHA384 DHE-RSA-AES256-GCM-SHA384 AES256-GCM-SHA384 ECDHE-ECDSA-AES256-SHA384 ECDHE-RSA-AES256-SHA384 DHE-RSA-AES256-SHA256 AES256-SHA256 ECDHE-ECDSA-AES128-GCM-SHA256 ECDHE-RSA-AES128-GCM-SHA256 DHE-RSA-AES128-GCM-SHA256 AES128-GCM-SHA256 ECDHE-ECDSA-AES128-SHA256 ECDHE-RSA-AES128-SHA256 DHE-RSA-AES128-SHA256 AES128-SHA256 DHE-RSA-AES256-SHA AES256-SHA DHE-RSA-AES128-SHA AES128-SHA DES-CBC3-SHA dtlsv1 (medium):

DHE-RSA-AES256-SHA AES256-SHA DHE-RSA-AES128-SHA AES128-SHA DES-CBC3-SHA >

# show ssl-policy-config

To display information about the currently applied SSL policy configuration, including policy description, default logging settings, all enabled SSL rules and rule configurations, trusted CA certificates, and undecryptable traffic actions, use the **show ssl-policy-config** command.

#### show ssl-policy-config

| Command History  | Release                                                                                                    | Modification                                                                                                    |  |  |  |  |
|------------------|----------------------------------------------------------------------------------------------------|----------------------------------------------------------------------------------------------------|--|--|--|--|
|                  | 6.1                                                                                                    | This command was introduced.                                                                                                    |  |  |  |  |
| Usage Guidelines | You configure the SSL policy in management center and attach it to the access control policy assigned to a device. You can use this command to view information on the actions configured for SSL decryption on traffic that passes through the device. |                                                                                                    |  |  |  |  |
|                  | Examples                                                                                                    |                                                                                                    |  |  |  |  |
|                  | The following example                                                                                                    | shows what appears if you have not configured an SSL policy for the device.                                                                                           |  |  |  |  |
|                  | > <b>show ssl-policy-cc</b><br>SSL policy not yet a                                                                                                    | nfig<br>pplied.                                                                                                    |  |  |  |  |
|                  | The following example shows a configured SSL policy.                                                                                                    |                                                                                                    |  |  |  |  |
|                  | > show ssl-policy-config<br>====================================                                                                                                    |                                                                                                    |  |  |  |  |
|                  | [ Default Action ]<br>Default Action : Do Not Decrypt                                                                                                    |                                                                                                    |  |  |  |  |
|                  | =====[ Category: admin_category (Built-in) ]=======                                                                                                    |                                                                                                    |  |  |  |  |
|                  | =====[ Category: sta                                                                                                    | =====[ Category: standard_category (Built-in) ]=====                                                                                                    |  |  |  |  |
|                  | [ Block un<br>State<br>Action<br>Source Zones<br>Destination Zones<br>Applications                                                                                                    | <pre>wanted applications ] : Enabled : Block : outside_zone : dmz_zone : HTTP/SSL Tunnel (3860)</pre>                                                                 |  |  |  |  |
|                  | ======[ Category: root_category (Built-in) ]=======                                                                                                    |                                                                                                    |  |  |  |  |
|                  | ========[ Truste                                                                                                    | d CA Certificates ]=========                                                                                                    |  |  |  |  |
|                  | Cisco-Trusted-Author                                                                                                    | ities (group)<br>thawte-Primary-Root-CA<br>UTN-DATACorp-SGC<br>Chambers-of-Commerce-Root-2008<br>Izenpe.com-1<br>A-Trust-Qual-02<br>A-Trust-nQual-03<br>Common-Policy |  |  |  |  |

```
Starfield-Root-Certificate-Authority-G2
                             GeoTrust-Primary-Certification-Authority
                             Certum-Trusted-Network-CA
                             UTN-USERFirst-Object
C US-O VeriSign-Inc.-OU Class-3-Public-Primary-Certification-Authority-G2-OU_
c-1998-VeriSign-Inc.-For-authorized-use-only-OU VeriSign-Trust-Network
                             CA-Disig-Root-R1
                             C US-O Equifax-OU Equifax-Secure-Certificate-Authority
                             Thawte-Server-CA-1
                             VeriSign-Class-3-Public-Primary-Certification-Authority-G3
                             COMODO-Certification-Authority
                             VeriSign-Class-3-Public-Primary-Certification-Authority-G5
                             UTN-USERFirst-Client-Authentication-and-Email
                             TC-TrustCenter-Universal-CA-III
                             Cisco-Root-CA-2048
                             Staat-der-Nederlanden-Root-CA-G2
(...Remaining trusted CA certificates removed...)
========[ Undecryptable Actions ]==========
Unsupported Cipher Suite : Inherit Default Action
                     : Inherit Default Action
Unknown Cipher Suite
Compressed Session
                         : Inherit Default Action
Uncached Session ID
                        : Inherit Default Action
SSLv2 Session
                        : Inherit Default Action
Handshake Error
                        : Inherit Default Action
Decryption Error
                        : Block
```

| Related Commands | Command                      | Description                                                            |  |
|------------------|------------------------------|------------------------------------------------------------------------|--|
|                  | show<br>access-policy-config | Shows information about the currently configure access control policy. |  |

# show ssl-protocol

To show the SSL protocols currently configured for HTTPS access to the local device manager (device manager), use the **show ssl-protocol** command.

#### show ssl-protocol

| Command History  | Release                                                                                                    | Modification                                                                    |  |
|------------------|----------------------------------------------------------------------------------------------------|---------------------------------------------------------------------------------|--|
|                  | 6.1                                                                                                    | This command was introduced.                                                    |  |
| Usage Guidelines | Use this command to view the SSL protocols configured for the management interface. These are the allowed protocols for HTTPS connections, which are used to open the local manager, device manager. These protocols are not used for remote managers. |                                                                                 |  |
|                  | Use the <b>configure</b>                                                                                                    | e ssl-protocol command to configure these protocols.                            |  |
|                  | Examples                                                                                                    |                                                                                 |  |
|                  | The following exa manager.                                                                                                    | mple shows how to view the SSL protocols currently defined when using the local |  |
|                  | > <b>show ssl-prot</b><br>The supported s                                                                                                    | ocol<br>sl protocols are TLSv1.1 TLSv1.2                                        |  |

| Related Commands Command |                        | Description                                                                |
|--------------------------|------------------------|----------------------------------------------------------------------------|
|                          | configure ssl-protocol | Configures the SSL protocols for HTTPS access to the management interface. |

## show startup-config

To show the startup configuration or to show any errors when the startup configuration loaded, use the **show startup-config** command.

show startup-config [errors]

| Syntax Description errors (Optional) Shows any errors loaded. |         | (Optional) Shows any errors that were generated when the startup configuration loaded. |
|---------------------------------------------------------------|---------|----------------------------------------------------------------------------------------|
| Command History                                               | Release | Modification                                                                           |
|                                                               | 6.1     | This command was introduced.                                                           |

Usage Guidelines The show startup-config command displays the startup system configuration. You cannot directly configure these commands. Instead, they are configured by the manager controlling the device, for example, management center or device manager.

However, this is a partial configuration. It shows what can be configured using ASA Software configuration commands only, although some commands might be specific to threat defense. These commands are ported to threat defense. Thus, you should use the information in the startup configuration as a troubleshooting aid only. Use the device manager as the main means to analyze the device configuration.

#### **Examples**

The following is sample output from the **show startup-config** command:

```
> show startup-config
: Saved
:
: Serial Number: JAD192100RG
: Hardware: ASA5508, 8192 MB RAM, CPU Atom C2000 series 2000 MHz, 1 CPU (8 cores)
: Written by enable_1 at 20:39:10.749 UTC Tue Jun 28 2016
!
NGFW Version 6.1.0
!
hostname firepower
enable password 8Ry2YjIyt7RRXU24 encrypted
names
(...Output Truncated...)
```

| Related Commands | Command             | Description                      |  |
|------------------|---------------------|----------------------------------|--|
|                  | show running-config | Shows the running configuration. |  |

# show summary

To display a summary of the most commonly used information (version, type, UUID, and so on) about the device, use the **show summary** command.

#### show summary

| Command History  | Release                                                                                                    | Modification                                                                                                    |  |  |
|------------------|----------------------------------------------------------------------------------------------------|----------------------------------------------------------------------------------------------------|--|--|
|                  | 6.1                                                                                                    | This command was introduced.                                                                                                    |  |  |
| Usage Guidelines | Summary information includes basic <b>show version</b> output, plus a list of applied policies and Snort version information. |                                                                                                    |  |  |
|                  | Examples                                                                                                    |                                                                                                    |  |  |
|                  | The following is an example of showing summary information.                                                                   |                                                                                                    |  |  |
|                  | <pre>&gt; show summary[ ftdl.example Model UUID Rules update version VDB version</pre>                                        | <pre>c.com ] : Cisco ASA5512-X Threat Defense (75) Version 6.1.0 (Build 2007) : 703006f4-8ff6-11e6-bb6e-8f2d5febf243 : 2016-03-28-001-vrt : 271</pre> |  |  |
|                  | [ pc<br>Access Control Policy<br>Intrusion Policy                                                                             | licy info ]<br>: Initial AC Policy<br>: Balanced Security and Connectivity                                                                            |  |  |
|                  | [ snort<br>Snort Version<br>libpcap Version<br>PCRE Version<br>ZLIB Version                                                   | <pre>version info ] : 2.9.10 GRE (Build 20) : 1.1.1 : 7.6 2008-01-28 : 1.2.8</pre>                                                                    |  |  |

# show sunrpc-server active

To display the pinholes open for Sun RPC services, such as NFS and NIS, use the **show sunrpc-server active** command.

#### show sunrpc-server active

| Command History | Release | Modification                 |
|-----------------|---------|------------------------------|
|                 | 6.1     | This command was introduced. |

#### **Examples**

The following is sample output from the show sunrpc-server active command:

The entry in the LOCAL column shows the IP address of the client or server on the inside interface, while the value in the FOREIGN column shows the IP address of the client or server on the outside interface.

| Related Commands | Command                              | Description                                                          |
|------------------|--------------------------------------|----------------------------------------------------------------------|
|                  | clear sunrpc-server<br>active        | Clears the pinholes opened for Sun RPC services, such as NFS or NIS. |
|                  | show running-config<br>sunrpc-server | Displays information about the SunRPC services configuration.        |

### show switch mac-address-table

To view the switch MAC address table, use the show switch mac-address-table command.

Note

Supported for the Firepower 1010 only.

#### show switch mac-address-table

| Command History  | Release Modification                                       |                                                                                                    |
|------------------|------------------------------------------------------------|----------------------------------------------------------------------------------------------------|
|                  | 6.5                                                        | This command was introduced.                                                                                                    |
| Usage Guidelines | The switch MAC<br>VLAN in the switc<br>mapping for traffic | address table maintains the MAC address-to-switch port mapping for traffic within each ch hardware. The bridge MAC address table maintains the MAC address-to-VLAN interface c that passes between VLANs. |

MAC address entries age out in 5 minutes.

#### **Examples**

The following is sample output from the show switch mac-address-table command.

The following table shows each field description:

Table 3: show switch mac-address-table Fields

| Field       | Description                                                                                                    |
|-------------|----------------------------------------------------------------------------------------------------|
| Mac Address | Shows the MAC address.                                                                                                    |
| VLAN        | Shows the VLAN associated with the MAC address.                                                                                                    |
| Туре        | Shows if the MAC address was learned dynamically, as a static multicast address, or statically. The only static entry is for the internal backplane interface. |
| Age         | Shows the age of a dynamic entry in the MAC address table.                                                                                                    |
| Port        | Shows the switch port through which the host with the MAC address can be reached.                                                                              |

| Related Commands | Command          | Description                                          |  |  |
|------------------|------------------|------------------------------------------------------|--|--|
|                  | show switch vlan | Shows the VLAN and physical MAC address association. |  |  |

# show switch vlan

To view the VLANs and the associated switch ports, use the show switch vlan command.

Note

Supported for the Firepower 1010 only.

#### show switch vlan

| Command History | Release | Modification                 |
|-----------------|---------|------------------------------|
|                 | 6.5     | This command was introduced. |

**Usage Guidelines** This command is for models with built-in switches only. For other models, use the **show vlan** command.

#### Examples

The following is sample output from the show switch vlan command.

> show switch vlan

| VLAN                     | Name                             | Status                   | Ports                              |                |
|--------------------------|----------------------------------|--------------------------|------------------------------------|----------------|
| 100<br>200<br>300<br>400 | inside<br>outside<br>-<br>backup | up<br>up<br>down<br>down | Et1/1,<br>Et1/8<br>Et1/2,<br>Et1/4 | Et1/2<br>Et1/3 |

The following table shows each field description:

#### Table 4: show switch vlan Fields

| Field  | Description                                                                                                    |  |  |
|--------|----------------------------------------------------------------------------------------------------|--|--|
| VLAN   | Shows the VLAN number.                                                                                                    |  |  |
| Name   | Shows the name of the VLAN interface. If no name is set, or if there is no VLAN interface, the display shows a dash (-).                                                                                   |  |  |
| Status | Shows the status, up or down, to receive and send traffic to and from the VLAN in the switch. At least one switch port in the VLAN needs to be in an up state for the VLAN state to be up.                 |  |  |
| Ports  | Shows the switch ports assigned to each VLAN. If a switch port is listed for multiple VLANs, it is a trunk port. The above sample output shows Ethernet 1/2 is a trunk port that carries VLAN 100 and 300. |  |  |

| Related Commands | Command                       | Description                         |
|------------------|-------------------------------|-------------------------------------|
|                  | show switch mac-address-table | Shows the switch MAC address table. |

# show tcpstat

To display the status of the TCP stack and the TCP connections that are terminated on the device (for debugging), use the **show tcpstat** command.

#### show tcpstat

| Command History | Release | Modification                 |
|-----------------|---------|------------------------------|
|                 | 6.1     | This command was introduced. |

#### **Usage Guidelines**

The **show tcpstat** command allows you to display the status of the TCP stack and TCP connections that are terminated on the device. The TCP statistics displayed are described in the following table.

#### Table 5: TCP Statistics in the show tcpstat Command

| Statistic                 | Description                                                                                     |  |  |
|---------------------------|-------------------------------------------------------------------------------------------------|--|--|
| tcb_cnt                   | Number of TCP users.                                                                            |  |  |
| proxy_cnt                 | Number of TCP proxies. TCP proxies are used by user authorization.                              |  |  |
| tcp_xmt pkts              | Number of packets that were transmitted by the TCP stack.                                       |  |  |
| tcp_rcv good pkts         | Number of good packets that were received by the TCP stack.                                     |  |  |
| tcp_rcv drop pkts         | Number of received packets that the TCP stack dropped.                                          |  |  |
| tcp bad chksum            | Number of received packets that had a bad checksum.                                             |  |  |
| tcp user hash add         | Number of TCP users that were added to the hash table.                                          |  |  |
| tcp user hash add dup     | Number of times a TCP user was already in the hash table when trying to add a new user.         |  |  |
| tcp user srch hash hit    | Number of times a TCP user was found in the hash table when searching.                          |  |  |
| tcp user srch hash miss   | Number of times a TCP user was not found in the hash table when searching.                      |  |  |
| tcp user hash delete      | Number of times that a TCP user was deleted from the hash table.                                |  |  |
| tcp user hash delete miss | Number of times that a TCP user was not found in the hash table when trying to delete the user. |  |  |
| lip                       | Local IP address of the TCP user.                                                               |  |  |
| fip                       | Foreign IP address of the TCP user.                                                             |  |  |
| lp                        | Local port of the TCP user.                                                                     |  |  |
| fp                        | Foreign port of the TCP user.                                                                   |  |  |

| Statistic | Description                                                                                                    |  |
|-----------|----------------------------------------------------------------------------------------------------|--|
| st        | State (see RFC 793) of the TCP user. The possible values are as follows:<br>1 CLOSED<br>2 LISTEN<br>3 SYN_SENT<br>4 SYN_RCVD<br>5 ESTABLISHED<br>6 FIN_WAIT_1<br>7 FIN_WAIT_2<br>8 CLOSE_WAIT<br>9 CLOSING<br>10 LAST_ACK<br>11 TIME_WAIT |  |
| rexqlen   | Length of the retransmit queue of the TCP user.                                                                                                    |  |
| inqlen    | Length of the input queue of the TCP user.                                                                                                    |  |
| tw_timer  | Value of the time_wait timer (in milliseconds) of the TCP user.                                                                                                    |  |
| to_timer  | Value of the inactivity timeout timer (in milliseconds) of the TCP user.                                                                                                    |  |
| cl_timer  | Value of the close request timer (in milliseconds) of the TCP user.                                                                                                    |  |
| per_timer | Value of the persist timer (in milliseconds) of the TCP user.                                                                                                    |  |
| rt_timer  | Value of the retransmit timer (in milliseconds) of the TCP user.                                                                                                    |  |
| tries     | Retransmit count of the TCP user.                                                                                                    |  |

#### **Examples**

This example shows how to display the status of the TCP stack.

```
> show tcpstat
                CURRENT MAX
                               TOTAL
tcb_cnt
                2
                     12
                                320
                                160
proxy_cnt
                0
                       0
tcp xmt pkts = 540591
tcp_rcv good pkts = 6583
tcp rcv drop pkts = 2
tcp bad chksum = 0
tcp user hash add = 2028
tcp user hash add dup = 0
tcp user srch hash hit = 316753
tcp user srch hash miss = 6663
tcp user hash delete = 2027
tcp user hash delete miss = 0
lip = 203.0.113.45 fip = 192.0.2.12 lp = 443 fp = 2567 st = 4 rexqlen = 0
in0
  tw_timer = 0 to_timer = 179000 cl_timer = 0 per_timer = 0
  rt_timer = 0 tries 0
```

| Command   | Description                                                 |  |
|-----------|-------------------------------------------------------------|--|
| show conn | Displays the connections used and those that are available. |  |

## show tech-support

To display the information that is used for diagnosis by technical support analysts, use the **show tech-support** command.

#### show tech-support

| Command History | Release | Modification                                                                                      |
|-----------------|---------|---------------------------------------------------------------------------------------------------|
|                 | 6.1     | This command was introduced.                                                                      |
|                 | 7.1     | The output from <b>show access-list element-count</b> and <b>show asp rule-engine</b> were added. |

**Usage Guidelines** The **show tech-support** command lets you list information that technical support analysts need to help you diagnose problems.

#### **Examples**

The following example shows how to display information that is used for technical support analysis. The output is shortened to show only its beginning. The output is extremely long and it will take a lot of time to page through the results.

> show tech-support

```
-----[ ftd1.example.com ]-----
Model
                      : Cisco ASA5508-X Threat Defense (75) Version 6.1.0 (B
uild 226)
UUID
                      : 43235986-2363-11e6-b278-aff0a43948fe
                     : 2016-03-28-001-vrt
Rules update version
VDB version
                       : 270
_____
Cisco Adaptive Security Appliance Software Version 9.6(1)72
Compiled on Fri 20-May-16 13:36 PDT by builders
System image file is "disk0:/os.img"
Config file at boot was "startup-config"
firepower up 3 days 16 hours
Hardware:
         ASA5508, 8192 MB RAM, CPU Atom C2000 series 2000 MHz, 1 CPU (8 cores
Internal ATA Compact Flash, 8192MB
BIOS Flash M25P64 @ Oxfed01000, 16384KB
Encryption hardware device : Cisco ASA Crypto on-board accelerator (revision 0x1
)
```

(...Remaining output truncated...)

# show threat-detection memory

statistics port

To show the memory used by advanced threat detection statistics, which are enabled by the **threat-detection statistics** command in the running configuration, use the **show threat-detection memory** command.

#### show threat-detection memory

| Command History  | Release                                                                                                    | Modification                                                                                                    |  |  |
|------------------|----------------------------------------------------------------------------------------------------|----------------------------------------------------------------------------------------------------|--|--|
|                  | 6.3                                                                                                    | This command was introduced.                                                                                              |  |  |
| Usage Guidelines | Some statistics can use a lot of memory and can affect system performance. This command lets you monitor<br>memory usage so you can adjust your configuration if necessary. |                                                                                                    |  |  |
|                  | Use FlexConfig to configu                                                                                                    | re the threat-detection statistics command.                                                                               |  |  |
|                  | Examples                                                                                                    | Examples                                                                                                    |  |  |
|                  | The following is sample ou                                                                                                    | The following is sample output from the <b>show threat-detection memory</b> command:                                      |  |  |
|                  | <pre>&gt; show threat-detection Cached chunks:</pre>                                                                                                    | n memory                                                                                                    |  |  |
|                  | CACHE TYPE                                                                                                    | BYTES USED                                                                                                    |  |  |
|                  | TD Host                                                                                                    | 70245888                                                                                                    |  |  |
|                  | TD Port                                                                                                    | 2724                                                                                                    |  |  |
|                  | TD ACE                                                                                                    | 728                                                                                                    |  |  |
|                  | TD Shared counters                                                                                                    | 14256                                                                                                    |  |  |
|                  | ======================================                                                                                                    | 70265072                                                                                                    |  |  |
|                  | Regular memory                                                                                                    | BYTES USED                                                                                                    |  |  |
|                  | TD Port                                                                                                    | 33824                                                                                                    |  |  |
|                  | TD Control block                                                                                                    | 162064                                                                                                    |  |  |
|                  | Subtotal Regular Memory                                                                                                    | y 195888                                                                                                    |  |  |
|                  | Total TD memory:                                                                                                    | 70460960                                                                                                    |  |  |
|                  | Command                                                                                                    | Description                                                                                                    |  |  |
|                  | show running-config all threat-detection                                                                                                    | Shows the threat detection configuration, including the default rate settings if you did not configure them individually. |  |  |
|                  | show threat-detection<br>statistics host                                                                                                    | Shows the host statistics.                                                                                                |  |  |
|                  | show threat-detection                                                                                                    | Shows the port statistics.                                                                                                |  |  |

| Command                                      | Description                    |  |
|----------------------------------------------|--------------------------------|--|
| show threat-detection<br>statistics protocol | Shows the protocol statistics. |  |
| show threat-detection<br>statistics top      | Shows the top 10 statistics.   |  |

# show threat-detection rate

When you enable basic threat detection using the **threat-detection basic-threat** command (using FlexConfig), you can view statistics using the **show threat-detection rate** command.

show threat-detection rate [min-display-rate events\_per\_second] [acl-drop | bad-packet-drop |
conn-limit-drop | dos-drop | fw-drop | icmp-drop | inspect-drop | interface-drop |
scanning-threat | syn-attack]

| Syntax Description | acl-drop                                     | (Optional) Shows the rate for dropped packets caused by denial by access lists.                                                                                                    |
|--------------------|----------------------------------------------|----------------------------------------------------------------------------------------------------|
|                    | bad-packet-drop                              | (Optional) Shows the rate for dropped packets caused by denial by a bad packet format (such as invalid-ip-header or invalid-tcp-hdr-length).                                                                                                    |
|                    | conn-limit-drop                              | (Optional) Shows the rate for dropped packets caused by the connection limits being exceeded (both system-wide resource limits, and limits set in the configuration).                                                                                                    |
|                    | dos-drop                                     | (Optional) Shows the rate for dropped packets caused by a detected DoS attack (such as an invalid SPI, Stateful Firewall check failure).                                                                                                    |
|                    | fw-drop                                      | (Optional) Shows the rate for dropped packets caused by basic firewall check failure. This option is a combined rate that includes all firewall-related packet drops in this command. It does not include non-firewall-related drops such as interface-drop, inspect-drop, and scanning-threat.                                                                                                    |
|                    | icmp-drop                                    | (Optional) Shows the rate for dropped packets caused by denial by suspicious ICMP packets detected.                                                                                                    |
|                    | inspect-drop                                 | (Optional) Shows the rate limit for dropped packets caused by packets failing application inspection.                                                                                                    |
|                    | interface-drop                               | (Optional) Shows the rate limit for dropped packets caused by an interface overload.                                                                                                    |
|                    | <b>min-display-rate</b><br>events_per_second | (Optional) Limits the display to statistics that exceed the minimum display rate in events per second, from 0 to 2147483647.                                                                                                    |
|                    | scanning-threat                              | (Optional) Shows the rate for dropped packets caused by a scanning attack detected. This option monitors scanning attacks; for example, the first TCP packet is not a SYN packet, or the TCP connection failed the 3-way handshake. Full scanning threat detection takes this scanning attack rate information and acts on it by classifying hosts as attackers and automatically shunning them, for example. |
|                    | syn-attack                                   | (Optional) Shows the rate for dropped packets caused by an incomplete session, such as TCP SYN attack or UDP session with no return data attack.                                                                                                    |
| Command History    | Release                                      | Modification                                                                                                    |
|                    | 6.3                                          | This command was introduced.                                                                                                    |

#### **Usage Guidelines**

The display output shows the following:

- The average rate in events/sec over fixed time periods.
- The current burst rate in events/sec over the last completed burst interval, which is 1/30th of the average rate interval or 10 seconds, whichever is larger.
- The number of times the rates were exceeded.
- The total number of events over the fixed time periods.

The system computes the event counts 30 times over the average rate interval; in other words, the system checks the rate at the end of each burst period, for a total of 30 completed burst intervals. The unfinished burst interval presently occurring is not included in the average rate. For example, if the average rate interval is 10 minutes, then the burst interval is 10 seconds. If the last burst interval was from 3:00:00 to 3:00:10, and you use the **show** command at 3:00:15, then the last 5 seconds are not included in the output.

The only exception to this rule is if the number of events in the unfinished burst interval already exceeds the number of events in the oldest burst interval (#1 of 30) when calculating the total events. In that case, the system calculates the total events as the last 59 complete intervals, plus the events so far in the unfinished burst interval. This exception lets you monitor a large increase in events in real time.

#### **Examples**

The following is sample output from the show threat-detection rate command:

#### > show threat-detection rate

|                   | Average(eps) | Current(eps) | Trigger | Total events |
|-------------------|--------------|--------------|---------|--------------|
| 10-min ACL drop:  | 0            | 0            | 0       | 16           |
| 1-hour ACL drop:  | 0            | 0            | 0       | 112          |
| 1-hour SYN attck: | 5            | 0            | 2       | 21438        |
| 10-min Scanning:  | 0            | 0            | 29      | 193          |
| 1-hour Scanning:  | 106          | 0            | 10      | 384776       |
| 1-hour Bad pkts:  | 76           | 0            | 2       | 274690       |
| 10-min Firewall:  | 0            | 0            | 3       | 22           |
| 1-hour Firewall:  | 76           | 0            | 2       | 274844       |
| 10-min DoS attck: | 0            | 0            | 0       | 6            |
| 1-hour DoS attck: | 0            | 0            | 0       | 42           |
| 10-min Interface: | 0            | 0            | 0       | 204          |
| 1-hour Interface: | 88           | 0            | 0       | 318225       |

| Related Commands | Command                                     | Description                                                                                                    |
|------------------|---------------------------------------------|----------------------------------------------------------------------------------------------------|
|                  | clear threat-detection rate                 | Clears basic threat detection statistics.                                                                                 |
|                  | show running-config all<br>threat-detection | Shows the threat detection configuration, including the default rate settings if you did not configure them individually. |
|                  | show threat-detection<br>statistics         | Shows statistics for threat detection.                                                                                    |

# show threat-detection scanning-threat

If you enable scanning threat detection with the **threat-detection scanning-threat** command (using FlexConfig), then view the hosts that are categorized as attackers and targets using the **show threat-detection scanning-threat** command.

| show threat-detection scanning-threat [ | attacker | target] |
|-----------------------------------------|----------|---------|
|-----------------------------------------|----------|---------|

| Syntax Description | attacker | (Optional) Shows attacking host IP addresses. | - |
|--------------------|----------|-----------------------------------------------|---|
|                    | target   | (Optional) Shows targeted host IP addresses.  |   |
| Command History    | Release  | Modification                                  |   |
|                    | 6.3      | This command was introduced.                  |   |

#### Examples

The following is sample output from the **show threat-detection scanning-threat** command:

```
> show threat-detection scanning-threat
Latest Target Host & Subnet List:
    192.168.1.0 (121)
    192.168.1.249 (121)
Latest Attacker Host & Subnet List:
    192.168.10.234 (outside)
    192.168.10.2 (outside)
    192.168.10.2 (outside)
    192.168.10.3 (outside)
    192.168.10.4 (outside)
    192.168.10.5 (outside)
    192.168.10.6 (outside)
    192.168.10.7 (outside)
    192.168.10.8 (outside)
    192.168.10.9 (outside)
```

| Related Commands | Command                                     | Description                                                                                                    |
|------------------|---------------------------------------------|----------------------------------------------------------------------------------------------------|
|                  | clear threat-detection<br>scanning-threat   | Clears the list of scanning threat attackers and targets.                                                                 |
|                  | show running-config all<br>threat-detection | Shows the threat detection configuration, including the default rate settings if you did not configure them individually. |
|                  | show threat-detection<br>statistics         | Shows statistics for threat detection.                                                                                    |
|                  | shun                                        | Blocks connections from specified hosts, such as scanning threat attackers.                                               |

# show threat-detection shun

If you enable scanning threat detection with the **threat-detection scanning-threat** command (using FlexConfig), and you automatically shun attacking hosts, then view the currently shunned hosts using the **show threat-detection shun** command.

show threat-detection scanning-host

| Command History | Release | Modification                 |
|-----------------|---------|------------------------------|
|                 | 6.3     | This command was introduced. |

**Usage Guidelines** To release a host from being shunned, use the **clear threat-detection shun** command.

#### Examples

The following is sample output from the show threat-detection shun command:

```
(outside) src-ip=10.0.0.13 255.255.255
(inside) src-ip=10.0.0.13 255.255.255
```

| Related Commands | Command                                     | Description                                                                                                    |
|------------------|---------------------------------------------|----------------------------------------------------------------------------------------------------|
|                  | clear threat-detection shun                 | Clears the list of automatically shunned hosts.                                                                           |
|                  | show running-config all<br>threat-detection | Shows the threat detection configuration, including the default rate settings if you did not configure them individually. |
|                  | show threat-detection scanning-threat       | Shows the scanning threat attackers and targets.                                                                          |
|                  | show threat-detection<br>statistics         | Shows statistics for threat detection.                                                                                    |
|                  | shun                                        | Blocks connections from specified hosts, such as scanning threat attackers.                                               |

# show threat-detection statistics

If you enable threat statistics with the **threat-detection statistics** command (using FlexConfig), view the statistics using the **show threat-detection statistics** command. For clarity, the major keywords and options are shown separately in the following diagram.

|                    | <b>show threat-detection statistics</b> [min-display-rate eps] host [ip_address [mask]]                                                                                       |
|--------------------|----------------------------------------------------------------------------------------------------|
|                    | <b>show threat-detection statistics</b> [min-display-rate eps] port [start_port[-end_port]]                                                                                   |
|                    | show threat-detection statistics [min-display-rate eps] protocol [number   name]                                                                                              |
|                    | show threat-detection statistics [min-display-rate <i>eps</i> ] top [access-list   host   port-protocol]<br>[rate-1   rate-2   rate-3]   tcp-intercept [all] [detail] [long]] |
| Syntax Description | <b>host</b> [ <i>ip_address</i> [ <i>mask</i> ]] Shows host statistics. You can optionally specify an IP address to show statistics                                           |

|                                     | for a particular host. You can include the subnet mask for the host.                                                                                                    |
|-------------------------------------|----------------------------------------------------------------------------------------------------|
|                                     | Enable host statistics by configuring the <b>threat-detection statistics host</b> command using FlexConfig.                                                                                                    |
| min-display-rate eps                | (Optional) Limits the display to statistics that exceed the minimum display rate in events per second, between 0 and 2147483647.                                                                                                    |
| <b>port</b> [start_port[-end_port]] | Shows TCP/UDP port statistics. You can optionally specify a single port or a range of ports, between 0 and 65535.                                                                                                    |
|                                     | Enable port statistics by configuring the <b>threat-detection statistics port</b> command using FlexConfig.                                                                                                    |
| protocol [number   name]            | Shows protocol statistics. You can optionally specify the protocol by number or name. The number can be 0 - 255. The name can be one of the following: ah, eigrp, esp, gre, icmp, igmp, igrp, ip ipinip, ipsec, nos, ospf, pcp, pim, pptp, snp, tcp, udp. |
|                                     | Enable protocol statistics by configuring the <b>threat-detection statistics protocol</b> command using FlexConfig.                                                                                                    |
|                                     |                                                                                                    |

| top [access-list   host  <br>port-protocol] [rate-1  <br>rate-2   rate-3] | Shows the top 10 access rules, hosts, and ports/protocols, depending on options for which you enabled statistics. You can narrow the view using the following keywords:                                                                                                    |
|---------------------------------------------------------------------------|----------------------------------------------------------------------------------------------------|
|                                                                           | • access-list shows the top 10 ACEs that that match packets, including both permit and deny ACEs. If you enable basic threat detection using the <b>threat-detection basic-threat</b> command, you can track access list denies using the <b>show threat-detection rate access-list</b> command.                                                                                      |
|                                                                           | • host shows the top 10 host statistics for each fixed time period. Due to the threat detection algorithm, an interface used for a failover link or state link could appear as one of the top 10 hosts. This occurrence is more likely when you use one interface for both the failover and state link. This is expected behavior, and you can ignore this IP address in the display. |
|                                                                           | • <b>port-protocol</b> shows the top 10 combined statistics of TCP/UDP port and IP protocol types. TCP (protocol 6) and UDP (protocol 17) are not included in the display for IP protocols.                                                                                                    |
|                                                                           | • rate-1, rate-2, rate-3 shows the statistics for the specified fixed rate period only, with 1 being the smallest, 3 the largest intervals available in the display. For example, if the display shows statistics for the last 1 hour, 8 hours, and 24 hours, then rate 1 is 1 hour, rate 2 is 8 hours, and rate 3 is 24 hours.                                                       |
| top tcp-intercept [all]<br>[detail] [long]                                | Shows TCP Intercept statistics. The display includes the top 10 protected servers under attack. You can include the following keywords:                                                                                                    |
|                                                                           | • all shows the history data of all the traced servers.                                                                                                    |
|                                                                           | • detail shows history sampling data.                                                                                                    |
|                                                                           | • <b>long</b> shows the statistical history in a long format, with the real and the translated IP addresses of the server.                                                                                                    |

| Command History  | Release            | Modification                                            |  |
|------------------|--------------------|---------------------------------------------------------|--|
|                  | 6.3                | This command was introduced.                            |  |
| Usage Guidelines | Threat detection s | statistics show both allowed and dropped traffic rates. |  |

- The average rate in events/sec over fixed time periods.
- The current burst rate in events/sec over the last completed burst interval, which is 1/30th of the average rate interval or 10 seconds, whichever is larger.
- The number of times the rates were exceeded (for dropped traffic statistics only).
- The total number of events over the fixed time periods.

The system computes the event counts 30 times over the average rate interval; in other words, the system checks the rate at the end of each burst period, for a total of 30 completed burst intervals. The unfinished burst interval presently occurring is not included in the average rate. For example, if the average rate interval is 20

minutes, then the burst interval is 20 seconds. If the last burst interval was from 3:00:00 to 3:00:20, and you use the **show** command at 3:00:25, then the last 5 seconds are not included in the output.

The only exception to this rule is if the number of events in the unfinished burst interval already exceeds the number of events in the oldest burst interval (#1 of 30) when calculating the total events. In that case, the system calculates the total events as the last 29 complete intervals, plus the events so far in the unfinished burst interval. This exception lets you monitor a large increase in events in real time.

The following table explains the output for all commands with the exception of TCP Intercept views. See the TCP Intercept example for an explanation of that output.

| Field           | Description                                                                                                    |
|-----------------|----------------------------------------------------------------------------------------------------|
| Top<br>Name, ID | For Top reports, the column shows the name or number of the access control entry, the IP address of the host, or the name/ID number of the port or protocol.                                                                                                    |
|                 | Entries are grouped by the fixed rate intervals and they are ranked within<br>the time period, from [0] (highest count) to [9] (lowest count). You might<br>not have enough statistics for all 10 positions, so fewer than 10 items might<br>be shown for a given interval.                                                                                                    |
|                 | For host and port-protocol, the groupings are by sent and received bytes<br>and packets per fixed interval.                                                                                                    |
| Average(eps)    | Shows the average rate in events/sec over each time period.                                                                                                    |
|                 | The system stores the count at the end of each burst period, for a total of 30 completed burst intervals. The unfinished burst interval presently occurring is not included in the average rate. For example, if the average rate interval is 20 minutes, then the burst interval is 20 seconds. If the last burst interval was from 3:00:00 to 3:00:20, and you use the show command at 3:00:25, then the last 5 seconds are not included in the output. |
|                 | The only exception to this rule is if the number of events in the unfinished<br>burst interval already exceeds the number of events in the oldest burst<br>interval (#1 of 30) when calculating the total events. In that case, the system<br>calculates the total events as the last 29 complete intervals, plus the events<br>so far in the unfinished burst interval. This exception lets you monitor a<br>large increase in events in real time.      |
| Current(eps)    | Shows the current burst rate in events/sec over the last completed burst interval, which is 1/30th of the average rate interval or 10 seconds, whichever is larger. For the example specified in the Average(eps) description, the current rate is the rate from 3:19:30 to 3:20:00                                                                                                    |
| Trigger         | Shows the number of times the dropped packet rate limits were exceeded.<br>For valid traffic identified in the sent and received bytes and packets rows,<br>this value is always 0, because there are no rate limits to trigger for valid<br>traffic.                                                                                                    |

| Field                   | Description                                                                                                    |
|-------------------------|----------------------------------------------------------------------------------------------------|
| Total events            | Shows the total number of events over each rate interval. The unfinished burst interval presently occurring is not included in the total events. The only exception to this rule is if the number of events in the unfinished burst interval already exceeds the number of events in the oldest burst interval (#1 of 30) when calculating the total events. In that case, the system calculates the total events as the last 29 complete intervals, plus the events so far in the unfinished burst interval. This exception lets you monitor a large increase in events in real time. |
| Entry heading           | The statistics are grouped by fixed interval under a heading. The heading can include the information explained in the following rows. In general, the entry heading starts with the following:                                                                                                    |
|                         | • Host, with the host IP address.                                                                                                    |
|                         | • The port number/name. For example, 80/HTTP.                                                                                                    |
|                         | • The protocol number or name. For example, ICMP.                                                                                                    |
|                         | • For top reports, the fixed interval and statistics type. For access-list, the heading indicates this is for ACL hits.                                                                                                    |
| tot-ses                 | Shows the total number of sessions for this host, port, or protocol since it was added to the database.                                                                                                    |
| act-ses                 | Shows the total number of active sessions that the host, port, or protocol is currently involved in.                                                                                                    |
| fw-drop<br>(Host only.) | Shows the number of firewall drops. Firewall drops is a combined rate that<br>includes all firewall-related packet drops tracked in basic threat detection,<br>including access list denials, bad packets, exceeded connection limits, DoS<br>attack packets, suspicious ICMP packets, TCP SYN attack packets, and<br>UDP session with no return data attack packets. It does not include<br>non-firewall-related drops such as interface overload, packets failed at<br>application inspection, and scanning attack detected.                                                         |
| insp-drop               | Shows the number of packets dropped because they failed application                                                                                                    |
| (Host only.)            | inspection.                                                                                                    |
| null-ses                | Shows the number of null sessions, which are TCP SYN sessions that did                                                                                                    |
| (Host only.)            | have any data sent by its server 3 seconds after the session starts.                                                                                                    |
| bad-acc<br>(Host only.) | Shows the number of bad access attempts to host ports that are in a closed state. When a port is determined to be in a null session (see above), the port state of the host is set to HOST_PORT_CLOSE. Any client accessing the port of the host is immediately classified as a bad access without the need to wait for a timeout.                                                                                                    |

| Field                                  | Description                                                                                                    |
|----------------------------------------|----------------------------------------------------------------------------------------------------|
| 20-min, 1-hour, 8-hour, and<br>24-hour | <ul> <li>Shows statistics for these fixed rate intervals.</li> <li>Sent byte, sent pkts—Shows the number of successful bytes or packets sent from the host, port, or protocol.</li> </ul> |
|                                        | • Sent drop—Shows the number of packets sent from the host, port, or protocol that were dropped because they were part of a scanning attack.                                              |
|                                        | • Recv byte, pkts—Shows the number of successful bytes or packets received by the host, port, or protocol.                                                                                |
|                                        | • Recv drop—Shows the number of packets received by the host, port, or protocol that were dropped because they were part of a scanning attack.                                            |

#### Examples

The following is sample output from the **show threat-detection statistics host** command:

#### > show threat-detection statistics host

|           |        |              | Average(e   | eps) C    | urrent (eps | ) Trig | ger     | Total ev      | ents        |
|-----------|--------|--------------|-------------|-----------|-------------|--------|---------|---------------|-------------|
| Host:10.0 | 0.0.1  | : tot-ses:28 | 39235 act-s | ses:22571 | fw-drop:0   | insp-  | drop:0  | null-ses:2143 | 8 bad-acc:C |
| 1-hour    | Sent   | byte:        | 4           | 2938      |             | 0      | 0       | 1058          | 0308        |
| 8-hour    | Sent   | byte:        |             | 367       |             | 0      | 0       | 1058          | 0308        |
| 24-hour   | Sent   | byte:        |             | 122       |             | 0      | 0       | 1058          | 0308        |
| 1-hour    | Sent   | pkts:        |             | 28        |             | 0      | 0       | 10            | 4043        |
| 8-hour    | Sent   | pkts:        |             | 3         |             | 0      | 0       | 10            | 4043        |
| 24-hour   | Sent   | pkts:        |             | 1         |             | 0      | 0       | 10            | 4043        |
| 20-min    | Sent   | drop:        |             | 9         |             | 0      | 1       | 1             | 0851        |
| 1-hour    | Sent   | drop:        |             | 3         |             | 0      | 1       | 1             | 0851        |
| 1-hour    | Recv   | byte:        | -           | 2697      |             | 0      | 0       | 971           | 2670        |
| 8-hour    | Recv   | byte:        |             | 337       |             | 0      | 0       | 971           | 2670        |
| 24-hour   | Recv   | byte:        |             | 112       |             | 0      | 0       | 971           | 2670        |
| 1-hour    | Recv   | pkts:        |             | 29        |             | 0      | 0       | 10            | 4846        |
| 8-hour    | Recv   | pkts:        |             | 3         |             | 0      | 0       | 10            | 4846        |
| 24-hour   | Recv   | pkts:        |             | 1         |             | 0      | 0       | 10            | 4846        |
| 20-min    | Recv   | drop:        |             | 42        |             | 0      | 3       | 5             | 0567        |
| 1-hour    | Recv   | drop:        |             | 14        |             | 0      | 1       | 5             | 0567        |
| Host:10.0 | 0.0.0: | : tot-ses:1  | act-ses:0   | fw-drop:  | ) insp-dro  | p:0 nu | ll-ses: | 0 bad-acc:0   |             |
| 1-hour    | Sent   | byte:        |             | 0         |             | 0      | 0       |               | 614         |
| 8-hour    | Sent   | byte:        |             | 0         |             | 0      | 0       |               | 614         |
| 24-hour   | Sent   | byte:        |             | 0         |             | 0      | 0       |               | 614         |
| 1-hour    | Sent   | pkts:        |             | 0         |             | 0      | 0       |               | 6           |
| 8-hour    | Sent   | pkts:        |             | 0         |             | 0      | 0       |               | 6           |
| 24-hour   | Sent   | pkts:        |             | 0         |             | 0      | 0       |               | 6           |
| 20-min    | Sent   | drop:        |             | 0         |             | 0      | 0       |               | 4           |
| 1-hour    | Sent   | drop:        |             | 0         |             | 0      | 0       |               | 4           |
| 1-hour    | Recv   | byte:        |             | 0         |             | 0      | 0       |               | 706         |
| 8-hour    | Recv   | byte:        |             | 0         |             | 0      | 0       |               | 706         |
| 24-hour   | Recv   | byte:        |             | 0         |             | 0      | 0       |               | 706         |
| 1-hour    | Recv   | pkts:        |             | 0         |             | 0      | 0       |               | 7           |

The following is sample output from the show threat-detection statistics port command:

> show threat-detection statistics port

|          |                | Average(eps)  | Current(eps) | Trigger | Total events |
|----------|----------------|---------------|--------------|---------|--------------|
| 80/HTTP: | tot-ses:310971 | act-ses:22571 |              |         |              |
| 1-hour   | Sent byte:     | 2939          | 0            | 0       | 10580922     |
| 8-hour   | Sent byte:     | 367           | 22043        | 0       | 10580922     |
| 24-hour  | Sent byte:     | 122           | 7347         | 0       | 10580922     |
| 1-hour   | Sent pkts:     | 28            | 0            | 0       | 104049       |
| 8-hour   | Sent pkts:     | 3             | 216          | 0       | 104049       |
| 24-hour  | Sent pkts:     | 1             | 72           | 0       | 104049       |
| 20-min   | Sent drop:     | 9             | 0            | 2       | 10855        |
| 1-hour   | Sent drop:     | 3             | 0            | 2       | 10855        |
| 1-hour   | Recv byte:     | 2698          | 0            | 0       | 9713376      |
| 8-hour   | Recv byte:     | 337           | 20236        | 0       | 9713376      |
| 24-hour  | Recv byte:     | 112           | 6745         | 0       | 9713376      |
| 1-hour   | Recv pkts:     | 29            | 0            | 0       | 104853       |
| 8-hour   | Recv pkts:     | 3             | 218          | 0       | 104853       |
| 24-hour  | Recv pkts:     | 1             | 72           | 0       | 104853       |
| 20-min   | Recv drop:     | 24            | 0            | 2       | 29134        |
| 1-hour   | Recv drop:     | 8             | 0            | 2       | 29134        |
|          |                |               |              |         |              |

The following is sample output from the show threat-detection statistics protocol command:

#### > show threat-detection statistics protocol

|                           | Average(eps) | Current(eps) | Trigger | Total events |
|---------------------------|--------------|--------------|---------|--------------|
| ICMP: tot-ses:0 act-ses:0 |              |              |         |              |
| 1-hour Sent byte:         | 0            | 0            | 0       | 1000         |
| 8-hour Sent byte:         | 0            | 2            | 0       | 1000         |
| 24-hour Sent byte:        | 0            | 0            | 0       | 1000         |
| 1-hour Sent pkts:         | 0            | 0            | 0       | 10           |
| 8-hour Sent pkts:         | 0            | 0            | 0       | 10           |
| 24-hour Sent pkts:        | 0            | 0            | 0       | 10           |

The following is sample output from the **show threat-detection statistics top access-list** command:

#### > show threat-detection statistics top access-list

| Тор              | Average(eps) | Current(eps) | Trigger | Total events |
|------------------|--------------|--------------|---------|--------------|
| 1-hour ACL hits: |              |              |         |              |
| 100/3[0]         | 173          | 0            | 0       | 623488       |
| 200/2[1]         | 43           | 0            | 0       | 156786       |
| 100/1[2]         | 43           | 0            | 0       | 156786       |
| 8-hour ACL hits: |              |              |         |              |
| 100/3[0]         | 21           | 1298         | 0       | 623488       |
| 200/2[1]         | 5            | 326          | 0       | 156786       |
| 100/1[2]         | 5            | 326          | 0       | 156786       |

The following is sample output from the **show threat-detection statistics top port-protocol** command:

#### > show threat-detection statistics top port-protocol

| Тор | Name            | Id   | Average(eps) | Current(eps) | Trigger | Total events |
|-----|-----------------|------|--------------|--------------|---------|--------------|
| 1   | -hour Recv byte | :    |              |              |         |              |
| 1   | gopher          | 70   | 71           | 0            | 0       | 32345678     |
| 2   | btp-clnt/dhcp   | 68   | 68           | 0            | 0       | 27345678     |
| 3   | gopher          | 69   | 65           | 0            | 0       | 24345678     |
| 4   | Protocol-96     | * 96 | 63           | 0            | 0       | 22345678     |
| 5   | Port-7314       | 7314 | 62           | 0            | 0       | 12845678     |
| 6   | BitTorrent/trc  | 6969 | 61           | 0            | 0       | 12645678     |
| 7   | Port-8191-6     | 5535 | 55           | 0            | 0       | 12345678     |
| 8   | SMTP            | 366  | 34           | 0            | 0       | 3345678      |
| 9       | IPinIP *     | 4  | 30 | 0 | 0 | 2345678 |
|---------|--------------|----|----|---|---|---------|
| 10      | EIGRP *      | 88 | 23 | 0 | 0 | 1345678 |
| 1-hou:  | Recv pkts:   |    |    |   |   |         |
| •••     |              |    |    |   |   |         |
| •••     |              |    |    |   |   |         |
| 8-houi  | Recv byte:   |    |    |   |   |         |
| •••     |              |    |    |   |   |         |
| •••     | _            |    |    |   |   |         |
| 8-houi  | Recv pkts:   |    |    |   |   |         |
| •••     |              |    |    |   |   |         |
| •••     |              |    |    |   |   |         |
| 24-houi | Recv byte:   |    |    |   |   |         |
| •••     |              |    |    |   |   |         |
| •••     |              |    |    |   |   |         |
| 24-noui | r kecv pkts: |    |    |   |   |         |
| • • •   |              |    |    |   |   |         |
| • • •   |              |    |    |   |   |         |

Note: Id preceded by \* denotes the Id is an IP protocol type

The following is sample output from the show threat-detection statistics top host command:

#### > show threat-detection statistics top host

|         | Тор         | Average(eps) | Current(eps) | Trigger | Total events |
|---------|-------------|--------------|--------------|---------|--------------|
| 1-hour  | Sent byte:  |              |              |         |              |
|         | 10.0.0.1[0] | 2938         | 0            | 0       | 10580308     |
| 1-hour  | Sent pkts:  |              |              |         |              |
|         | 10.0.0.1[0] | 28           | 0            | 0       | 104043       |
| 20-min  | Sent drop:  |              |              |         |              |
|         | 10.0.0.1[0] | 9            | 0            | 1       | 10851        |
| 1-hour  | Recv byte:  |              |              |         |              |
|         | 10.0.0.1[0] | 2697         | 0            | 0       | 9712670      |
| 1-hour  | Recv pkts:  |              |              |         |              |
|         | 10.0.0.1[0] | 29           | 0            | 0       | 104846       |
| 20-min  | Recv drop:  |              |              |         |              |
|         | 10.0.0.1[0] | 42           | 0            | 3       | 50567        |
| 8-hour  | Sent byte:  |              |              |         |              |
|         | 10.0.0.1[0] | 367          | 0            | 0       | 10580308     |
| 8-hour  | Sent pkts:  |              |              |         |              |
|         | 10.0.0.1[0] | 3            | 0            | 0       | 104043       |
| 1-hour  | Sent drop:  |              |              |         |              |
|         | 10.0.0.1[0] | 3            | 0            | 1       | 10851        |
| 8-hour  | Recv byte:  |              |              |         |              |
|         | 10.0.0.1[0] | 337          | 0            | 0       | 9712670      |
| 8-hour  | Recv pkts:  |              |              |         |              |
|         | 10.0.0.1[0] | 3            | 0            | 0       | 104846       |
| 1-hour  | Recv drop:  |              |              |         |              |
|         | 10.0.0.1[0] | 14           | 0            | 1       | 50567        |
| 24-hour | Sent byte:  |              |              |         |              |
|         | 10.0.0.1[0] | 122          | 0            | 0       | 10580308     |
| 24-hour | Sent pkts:  |              |              |         |              |
|         | 10.0.0.1[0] | 1            | 0            | 0       | 104043       |
| 24-hour | Recv byte:  |              |              |         |              |
|         | 10.0.0.1[0] | 112          | 0            | 0       | 9712670      |
| 24-hour | Recv pkts:  |              |              |         |              |
|         | 10.0.0.1[0] | 1            | 0            | 0       | 104846       |
|         |             |              |              |         |              |

### The following is sample output from the show threat-detection statistics top tcp-intercept command:

#### > show threat-detection statistics top tcp-intercept

Top 10 protected servers under attack (sorted by average rate)

Monitoring window size: 30 mins Sampling interval: 30 secs <Rank> <Server IP:Port> <Interface> <Ave Rate> <Cur Rate> <Total> <Source IP (Last Attack Time)> \_\_\_\_\_ \_\_\_\_\_ 192.168.1.2:5000 inside 1249 9503 2249245 <various> Last: 10.0.0.3 (0 secs ago) 1 2 192.168.1.3:5000 inside 10 10 6080 10.0.0.200 (0 secs ago) 3 192.168.1.4:5000 inside 2 6 560 10.0.0.200 (59 secs ago) 4 192.168.1.5:5000 inside 1 5 560 10.0.0.200 (59 secs ago) 192.168.1.6:5000 inside 1 4 560 10.0.0.200 (59 secs ago) 5 6 192.168.1.7:5000 inside 0 3 560 10.0.0.200 (59 secs ago) 7 192.168.1.8:5000 inside 0 2 560 10.0.0.200 (59 secs ago) 192.168.1.9:5000 inside 0 1 560 10.0.0.200 (59 secs ago) 8 9 192.168.1.10:5000 inside 0 0 550 10.0.0.200 (2 mins ago) 10 192.168.1.11:5000 inside 0 0 550 10.0.0.200 (5 mins ago)

The following table explains the TCP Intercept output.

| Field                  | Description                                                                                                    |
|------------------------|----------------------------------------------------------------------------------------------------|
| Monitoring window size | Shows the period of time over which the system samples data for statistics.<br>The default is 30 minutes. You can change this setting using the<br><b>threat-detection statistics tcp-intercept rate-interval</b> command using<br>FlexConfig. The system samples data 30 times during this interval. |
| Sampling interval      | Shows the interval between samples. This value is always the rate interval divided by 30.                                                                                                    |
| Rank                   | Shows the ranking, 1 through 10, where 1 is the most attacked server, and 10 is the least attacked server.                                                                                                    |
| Server IP:Port         | Shows the server IP address and the port on which it is being attacked.                                                                                                    |
| Interface              | Shows the interface through which the server is being attacked.                                                                                                    |
| Ave Rate               | Shows the average rate of attack, in attacks per second over the sampling period.                                                                                                    |
| Cur Rate               | Shows the current attack rate, in attacks per second.                                                                                                    |
| Total                  | Shows the total number of attacks.                                                                                                    |
| Source IP              | Shows the attacker IP address.                                                                                                    |
| Last Attack Time       | Shows when the last attack occurred.                                                                                                    |

The following is sample output from the **show threat-detection statistics top tcp-intercept long** command with the real server IP address in parentheses:

#### > show threat-detection statistics top tcp-intercept long

510.1.0.2:6029 (209.165.200.227:6029) inside 18 709 33911 10.0.0.201 (0 secs ago)610.1.0.2:6030 (209.165.200.227:6030) inside 18 709 33911 10.0.0.201 (0 secs ago)710.1.0.2:6031 (209.165.200.227:6031) inside 18 709 33911 10.0.0.201 (0 secs ago)810.1.0.2:6032 (209.165.200.227:6032) inside 18 709 33911 10.0.0.201 (0 secs ago)910.1.0.2:6033 (209.165.200.227:6033) inside 18 709 33911 10.0.0.201 (0 secs ago)1010.1.0.2:6034 (209.165.200.227:6033) inside 18 709 33911 10.0.0.201 (0 secs ago)

The following is sample output from the **show threat-detection statistics top tcp-intercept detail** command, which shows the sampling data. The sampling data is the number of attacks for each of the 30 sampling periods.

```
> show threat-detection statistics top tcp-intercept detail
```

Top 10 Protected Servers under Attack (sorted by average rate) Monitoring Window Size: 30 mins Sampling Interval: 30 secs <Rank> <Server IP:Port> <Interface> <Ave Rate> <Cur Rate> <Total> <Source IP (Last Attack Time)>

192.168.1.2:5000 inside 1877 9502 3379276 <various> Last: 10.0.0.45 (0 secs ago) Sampling History (30 Samplings): . . . . . .

| Related Commands | Command                                     | Description                                                                                                    |
|------------------|---------------------------------------------|----------------------------------------------------------------------------------------------------|
|                  | clear threat-detection<br>statistics        | Clears threat detection statistics.                                                                                       |
|                  | show running-config all<br>threat-detection | Shows the threat detection configuration, including the default rate settings if you did not configure them individually. |

## show time

To display UTC and local time and date for the device, use the show time command.

#### show time

| Command History | Release | Modification                 |
|-----------------|---------|------------------------------|
|                 | 6.0.1   | This command was introduced. |

### **Examples**

The following is sample output from the **show time** command.

> show time
UTC - Wed Aug 3 17:04:06 UTC 2016
Localtime - Wed Aug 03 13:04:06 EDT 2016

# show time-range

To display the configuration of all time range objects, use the **show time-range** command.

|                    | $\mathbf{v}$     |                                                                            |  |  |
|--------------------|------------------|----------------------------------------------------------------------------|--|--|
|                    | Note This comman | does not display the device time. To view the device time, use show time.  |  |  |
|                    | show time-range  | timezone [ name ]                                                          |  |  |
| Syntax Description | name             | (Optional) Shows information for this time range object only.              |  |  |
|                    | timezone         | To view the configured timezone for the time-range policies, use timezone. |  |  |
| Command History    | Release          | Modification                                                               |  |  |
|                    | 6.3              | This command was introduced.                                               |  |  |
|                    | 6.6              | The timezone keyword was added.                                            |  |  |
|                    |                  |                                                                            |  |  |

### **Examples**

This example shows how to display the configuration of the time range objects. In this example, there is one object, which is named work-hours. Inactive means that the object is not being used.

```
> show time-range
```

```
time-range entry: work-hours (inactive) periodic weekdays 9:00 to 17:00
```

The following is sample output from the show time-range timezone command:

I

# show tls-proxy

To display TLS proxy and session information for encrypted inspections, use the show tls-proxy command.

show tls-proxy [tls\_name | session [host host\_address | detail [cert-dump] | count |
statistics]]

| Syntax Description | count                                                                                                    | Shows only the session counters.                                                                                                    |  |  |  |
|--------------------|----------------------------------------------------------------------------------------------------|----------------------------------------------------------------------------------------------------|--|--|--|
|                    | detail [cert-dump]                                                                                                    | Shows detailed TLS proxy information including the cipher for each SSL leg and the LDC. Add the <b>cert-dump</b> keyword to get a hexadecimal dump of the local dynamic certificate (LDC).                                                                                                    |  |  |  |
|                    |                                                                                                    | You can also use these keywords with the <b>host</b> option.                                                                                                    |  |  |  |
|                    | <b>host</b> <i>host_address</i>                                                                                                    | Specifies the IPv4 or IPv6 address of a particular host to show the associated sessions associated.                                                                                                    |  |  |  |
|                    | session                                                                                                    | Shows active TLS proxy sessions.                                                                                                    |  |  |  |
|                    | statistics                                                                                                    | Shows statistics for monitoring and managing TLS sessions.                                                                                                    |  |  |  |
|                    | tls_name                                                                                                    | The name of the TLS proxy to show.                                                                                                    |  |  |  |
| Command History    | Release                                                                                                    | Modification                                                                                                    |  |  |  |
|                    | 6.3                                                                                                    | This command was introduced.                                                                                                    |  |  |  |
|                    | only. They apply to the<br>the SSL Decryption or <b>Examples</b>                                                                                                    | SIP, SCCP (Skinny), or Diameter inspections. These TLS proxies are not related to VPN policies.                                                                                                    |  |  |  |
|                    | The following is sample output from the <b>show tls-proxy</b> command:                                                                                                    |                                                                                                    |  |  |  |
|                    | <pre>&gt; show tls-proxy TLS-Proxy 'proxy': n Server proxy: Trust-p Client proxy: Local c Local c Cipher- Run-time proxi Proxy ( The following is sample &gt; show tls-proxy ses</pre> | <pre>ref_cnt 1, seq#1 point: local_ccm Aynamic certificate issuer: ldc_signer Aynamic certificate key-pair: phone_common suite <unconfigured> .es: Dx448b468: Class-map: skinny_ssl, Inspect: skinny active sess 1, most sess 4, byte 3244 e output from the show tls-proxy session command: ssion</unconfigured></pre> |  |  |  |
|                    |                                                                                                    |                                                                                                    |  |  |  |

L

outside 133.9.0.211:51291 inside 195.168.2.200:2443 P:0x4491a60(proxy) S:0x482e790 byte 3388

The following is sample output from the show tls-proxy session detail command:

```
> show tls-proxy session detail
1 in use, 1 most used
outside 133.9.0.211:50433 inside 195.168.2.200:2443 P:0xcba60b60(proxy) S:0xcbc10748 byte
1831704
     Client: State SSLOK Cipher AES128-SHA Ch 0xca55efc8 TxQSize 0 LastTxLeft 0 Flags 0x1
     Server: State SSLOK Cipher AES128-SHA Ch 0xca55efa8 TxQSize 0 LastTxLeft 0 Flags 0x9
Local Dynamic Certificate
     Status: Available
      Certificate Serial Number: 29
     Certificate Usage: General Purpose
      Public Key Type: RSA (1024 bits)
      Issuer Name:
            cn=TLS-Proxy-Signer
      Subject Name:
            cn=SEP0002B9EB0AAD
             o=Cisco Systems Inc
             c=US
      Validity Date:
            start date: 00:47:12 PDT Feb 27 2007
            end
                 date: 00:47:12 PDT Feb 27 2008
     Associated Trustpoints:
```

The following is sample output from the show tls-proxy session statistics command:

```
> show tls-proxy session stastics
TLS Proxy Sessions (Established: 600)
    Mobility:
                                                         0
Per-Session Licensed TLS Proxy Sessions
(Established: 222, License Limit: 3000)
                                                        2
    SIP:
    SCCP:
                                                       20
    DIAMETER:
                                                       200
Total TLS Proxy Sessions
                                                       822
    Established:
                                                      1000
    Platform Limit:
```

## show track

To display information about object tracked by the security-level agreement (SLA) tracking process, use the **show track** command.

show track [track-id]

| Syntax Description | track-id | A tracking entry object ID number, from 1 to 500. |
|--------------------|----------|---------------------------------------------------|
| Command History    | Release  | Modification                                      |
|                    | 6.3      | This command was introduced.                      |

## Examples

The following is sample output from the show track command:

```
> show track
```

```
Track 5
```

```
Response Time Reporter 124 reachability
Reachability is UP
2 changes, last change 03:41:16
Latest operation return code: OK
Tracked by:
STATIC-IP-ROUTING 0
```

## show traffic

To display interface transmit and receive activity, use the show traffic command.

show traffic

| Command History | Release | Modification                 |
|-----------------|---------|------------------------------|
|                 | 6.1     | This command was introduced. |

**Usage Guidelines** 

The **show traffic** command lists the number of packets and bytes moving through each interface since the last **show traffic** command was entered or since the device came online. The number of seconds is the duration the device has been online since the last reboot, unless the **clear traffic** command was entered since the last reboot. If this is the case, then the number of seconds is the duration since that command was entered.

The statistics are first shown based on interface name. After the named interfaces, statistics are shown based on the physical interface. The interfaces can include hidden virtual interfaces that are used by the system for internal communications.

#### **Examples**

The following is an abbreviated sample output from the **show traffic** command, showing the statistics for a single interface. Each interface shows the same statistics.

```
> show traffic
. . .
diagnostic:
        received (in 102.080 secs):
                2048 packets 204295 bytes
                20 pkts/sec
                                2001 bytes/sec
        transmitted (in 102.080 secs):
                2048 packets
                                  204056 bytes
                20 pkts/sec
                                1998 bytes/sec
     1 minute input rate 122880 pkts/sec, 5775360 bytes/sec
     1 minute output rate 122887 pkts/sec, 5775389 bytes/sec
     1 minute drop rate, 3 pkts/sec
     5 minute input rate 118347 pkts/sec, 5562309 bytes/sec
     5 minute output rate 119221 pkts/sec, 5603387 bytes/sec
     5 minute drop rate, 11 pkts/sec
. . .
```

| Related Commands | Command       | Description                                            |
|------------------|---------------|--------------------------------------------------------|
|                  | clear traffic | Resets the counters for transmit and receive activity. |

## show upgrade

To show information about a system software upgrade, use the **show upgrade** command.

show upgrade { revert-info | status [ detail ] [ continuous ] }

| Syntax Description | revert-info | Show which version you can revert the system to use, if any version is available for reversion. If no revert version is available, you cannot use the <b>upgrade revert</b> command. |
|--------------------|-------------|----------------------------------------------------------------------------------------------------|
|                    | status      | Show the status of the upgrade. You can include the following optional keywords:                                                                                                    |
|                    |             | • detail                                                                                                    |
|                    |             | Show the upgrade log in addition to the summary status information.                                                                                                    |
|                    |             | • continuous                                                                                                    |
|                    |             | Show upgrade messages as they are generated. You can use this keyword alone or in conjunction with the detail keyword.                                                               |

| Command History | Release | Modification                 |
|-----------------|---------|------------------------------|
|                 | 6.7     | This command was introduced. |

#### **Usage Guidelines**

Possible statuses include the following:

- There is no upgrade in progress.
- Major upgrade in progress.
- Patch upgrade in progress.
- Hotfix upgrade in progress.
- Major upgrade failed. Run "cancel" to recover.

Reboot might or might not happen depending on the upgrade failure stage.

• Major upgrade failed. Reboot the device to recover.

### **Examples**

The following example shows the status of an upgrade that is currently in progress. To see the status of a completed upgrade, use the **show last-upgrade status** command.

```
> show upgrade status
Upgrade from 6.3.0 to 6.7.0 in progress (11% progress, time remaining 8 mins)
Time started: Tue Dec 3 23:50:31 UTC 2020
Current state: Tue Dec 3 23:51:01 UTC 2020 Running script 200_pre/001_check_reg.pl...
```

The following example shows revert information. In this example, a version does exist that you can revert to. If no version is available, the message is "No version is available for revert."

```
> show upgrade revert-info
You can revert to version 6.4.0-102
at 2020-03-20T22:49:43+0000
It uses 4946MB of disk space.
Version 6.4.0-102 is available for revert.
```

| Related Commands | Command                  | Description                                            |
|------------------|--------------------------|--------------------------------------------------------|
|                  | show last-upgrade status | Shows information on the last system software upgrade. |
|                  | upgrade                  | Cancel, revert, or retry a system software upgrade.    |

## show user

To show the user accounts for accessing the command line interface (CLI) on the device, use the **show user** command.

**show user** [username1 [usernam2] [...]]

| Syntax Description | username1 [usernam2]       (Optional.) One or more space-separated user names. If you do not specify any names, all users are shown.                                                                                                    |  |  |  |  |  |  |  |
|--------------------|----------------------------------------------------------------------------------------------------|--|--|--|--|--|--|--|
| Command History    | Release Modification                                                                                                    |  |  |  |  |  |  |  |
|                    | 6.1     This command was introduced.                                                                                                    |  |  |  |  |  |  |  |
| Usage Guidelines   | The following information is shown for each user. Create user accounts with the <b>configure user add</b> command.                                                                                                    |  |  |  |  |  |  |  |
|                    | • LUD_The numeric user ID                                                                                                    |  |  |  |  |  |  |  |
|                    | • Auth—How the user is authenticated, either Local or Remote (through a directory server).                                                                                                    |  |  |  |  |  |  |  |
|                    | • Access—The user's privilege level, Basic or Config. Use the <b>configure user access</b> command to change this setting.                                                                                                    |  |  |  |  |  |  |  |
|                    | • Enabled—Whether the user is active, Enabled or Disabled. Use the <b>configure user enable/disable</b> commands to change this setting.                                                                                                    |  |  |  |  |  |  |  |
|                    | • Reset—Whether the user must change the account password at the next login, Yes or No. Use the <b>configure user forcereset</b> command to change this setting.                                                                                                    |  |  |  |  |  |  |  |
|                    | • Exp—The number of days until the user's password must be changed. Never indicates that the password does not expire. Use the <b>configure user aging</b> command to change this setting.                                                                            |  |  |  |  |  |  |  |
|                    | • Warn—The number of days a user is given a warning to change their password before it expires. N/A indicates that warnings are not applicable. Use the <b>configure user aging</b> command to change this setting.                                                   |  |  |  |  |  |  |  |
|                    | • Grace—The grace period, which is the number of days a user can change the password after it expires. Disabled means there is no grace period. Grace periods apply to devices running FXOS only. Use the <b>configure user aging</b> command to change this setting. |  |  |  |  |  |  |  |
|                    | • Str—Whether the user's password must meet strength checking criteria, Dis (disabled) or Ena (enabled). Configure this option with the <b>configure user strengthcheck</b> command.                                                                                  |  |  |  |  |  |  |  |
|                    | • Lock—Whether the user's account has been locked due to too many login failures, Yes or No. Use the <b>configure user unlock</b> command to unlock a user account.                                                                                                   |  |  |  |  |  |  |  |
|                    | • Max—The maximum number of failed logins before the user's account is locked. N/A indicates the account can never be locked. Use the configure user maxfailedlogins command to change this setting.                                                                  |  |  |  |  |  |  |  |
|                    |                                                                                                    |  |  |  |  |  |  |  |

## Examples

The following example shows how to display the users defined for CLI access.

| > show user |      |              |         |       |       |      |     |      |     |
|-------------|------|--------------|---------|-------|-------|------|-----|------|-----|
| Login       | UID  | Auth Access  | Enabled | Reset | Exp   | Warn | Str | Lock | Max |
| admin       | 1000 | Local Config | Enabled | No    | Never | N/A  | Dis | No   | N/A |
| admin2      | 1001 | Local Config | Enabled | No    | Never | N/A  | Dis | No   | 5   |

The following example includes as external user and the grace period.

| > show user |      |        |        |          |       |       |      |          |      |     |      |     |
|-------------|------|--------|--------|----------|-------|-------|------|----------|------|-----|------|-----|
| Login       | UID  | Auth   | Access | Enabled  | Reset | Exp   | Warn | Grace    | MinL | Str | Lock | Max |
| admin       | 100  | Local  | Config | Enabled  | No    | 10000 | 7    | Disabled | 8    | Ena | No   | N/A |
| extuser     | 501  | Remote | Config | Disabled | N/A   | 99999 | 7    | Disabled | 1    | Dis | No   | N/A |
| joeuser     | 1000 | Local  | Config | Enabled  | Yes   | 180   | 7    | 7        | 8    | Dis | No   | 5   |

| Related Commands | Command            | Description                        |  |  |
|------------------|--------------------|------------------------------------|--|--|
|                  | configure user add | Add a user account for CLI access. |  |  |

## show version

To display the hardware model, software version, UUID, intrusion rule update version, and VDB version, use the **show version** command.

|                    | show version [d | letail   system]                                                                                         |
|--------------------|-----------------|----------------------------------------------------------------------------------------------------|
| Syntax Description | detail          | show version and show version detail display the same information.                                       |
|                    | system          | This keyword appends additional system information to the information displayed by <b>show version</b> . |
| Command History    | Release         | Modification                                                                                             |
|                    | 6.1             | This command was introduced.                                                                             |
|                    | 7.1             | Information on how long it took to start (boot) up the system was added to the output.                   |

Usage Guidelines The show version command and the show version detail command display the same basic system information. The show version system command displays this information plus additional system information such as operating time since the last reboot and more specific hardware information.

### **Examples**

The following example shows the basic show version output.

The following sample output from the **show version system** command appends the same output as the **show version** command with additional information.

Cisco Adaptive Security Appliance Software Version 9.6(1)72

Compiled on Fri 20-May-16 13:36 PDT by builders System image file is "disk0:/os.img" Config file at boot was "startup-config"

firepower up 36 days 21 hours Hardware: ASA5508, 8192 MB RAM, CPU Atom C2000 series 2000 MHz, 1 CPU (8 cores Internal ATA Compact Flash, 8192MB BIOS Flash M25P64 @ 0xfed01000, 16384KB Encryption hardware device : Cisco ASA Crypto on-board accelerator (revision 0x1 ) Number of accelerators: 1 1: Ext: GigabitEthernet1/1 : address is e865.49b8.97f2, irg 255 2: Ext: GigabitEthernet1/2 : address is e865.49b8.97f3, irg 255 3: Ext: GigabitEthernet1/3 : address is e865.49b8.97f4, irq 255 4: Ext: GigabitEthernet1/4 : address is e865.49b8.97f5, irq 255 5: Ext: GigabitEthernet1/5 : address is e865.49b8.97f6, irq 255 6: Ext: GigabitEthernet1/6 : address is e865.49b8.97f7, irq 255 7: Ext: GigabitEthernet1/7 : address is e865.49b8.97f8, irq 255 8: Ext: GigabitEthernet1/8 : address is e865.49b8.97f9, irg 255 9: Int: Internal-Data1/1 : address is e865.49b8.97f1, irq 255 10: Int: Internal-Data1/2 : address is 0000.0001.0002, irq 0 11: Int: Internal-Control1/1 : address is 0000.0001.0001, irq 0 12: Int: Internal-Data1/3 : address is 0000.0001.0003, irq 0 13: Ext: Management1/1 : address is e865.49b8.97f1, irq 0 14: Int: Internal-Data1/4 : address is 0000.0100.0001, irq 0 Serial Number: JAD192100RG Configuration register is 0x1 Image type : Release Key Version : A Configuration last modified by enable\_1 at 12:44:37.849 UTC Mon Jul 25 2016

Starting with version 7.1, you can see how long it took to boot up the system. The information is after status of how long the system has been running.

Cisco Adaptive Security Appliance Software Version 99.17(1)135 SSP Operating System Version 82.11(1.277i)

Compiled on Thu 25-Mar-21 00:49 GMT by builders System image file is "boot:/asa99171-135-smp-k8.bin" Config file at boot was "startup-config"

ftdv1 up 6 days 22 hours Start-up time 5 secs

(remaining output redacted)

## show vlan

To display all VLANs configured on the threat defense device, use the show vlan command.

show vlan [mapping [primary\_id]]

| Syntax Description | mapping    | (Optional) Shows the secondary VLANs mapped to the primary VLAN. |
|--------------------|------------|------------------------------------------------------------------|
|                    | primary_id | (Optional) Shows secondary VLANs for a specific primary VLAN.    |
| Command History    | Release    | Modification                                                     |
|                    | 6.1        | This command was introduced.                                     |

### **Examples**

The following example displays the configured VLANs:

> show vlan
10-11,30,40,300

The following example displays the secondary VLANs that are mapped to each primary VLAN:

| > show vlan mapping |                   |                |
|---------------------|-------------------|----------------|
| Interface           | Secondary VLAN ID | Mapped VLAN ID |
| 0/1.100             | 200               | 300            |
| 0/1.100             | 201               | 300            |
| 0/2.500             | 400               | 200            |

| Related Commands | Command         | Description                                               |  |  |
|------------------|-----------------|-----------------------------------------------------------|--|--|
|                  | clear interface | Clears counters for the <b>show interface</b> command.    |  |  |
|                  | show interface  | Displays the runtime status and statistics of interfaces. |  |  |
|                  |                 |                                                           |  |  |

## show vm

To display virtual platform information on the threat defense virtual device, use the **show vm** command.

show vm

## **Command History**

| Release | Modification                 |
|---------|------------------------------|
| 6.1     | This command was introduced. |

## Example

The following example shows how to display information on VMware:

### > show vm

| Virtual Platf | orm Resource | Sta | atus |    |
|---------------|--------------|-----|------|----|
|               |              |     |      |    |
| Number of vCP | Us           | :   | 4    |    |
| Processor Mem | ory          | :   | 8192 | MB |
| Hypervisor    |              | :   | VMwa | ce |

# show vpdn

To show the status of virtual private dial-up network (VPDN) connections such as PPPoE or L2TP, use the **show vpdn** command.

show vpdn {group name | pppinterface id number | session {l2tp | pppoe} id number
{packets | state | window} | tunnel {l2tp | pppoe} id number {packets | state | summary
| transport} | username name}

| Syntax Description | group name                                      | Shows the VPDN group configuration.                                                                                                    |  |  |  |  |  |
|--------------------|-------------------------------------------------|----------------------------------------------------------------------------------------------------|--|--|--|--|--|
|                    | id number                                       | (Optional) Shows information about the VPDN session with the specified ID.                                                                                                    |  |  |  |  |  |
|                    | l2tp                                            | (Optional) Shows session or tunnel information about L2TP.                                                                                                    |  |  |  |  |  |
|                    | packets                                         | Shows session or tunnel packet information.         face       Shows PPP interface information.         (Optional) Show session or tunnel information about PPPoE.         Shows session information. |  |  |  |  |  |
|                    | pppinterface                                    |                                                                                                    |  |  |  |  |  |
|                    | pppoe                                           |                                                                                                    |  |  |  |  |  |
|                    | session                                         |                                                                                                    |  |  |  |  |  |
|                    | state                                           | eShows session or tunnel state information.maryShows the tunnel summary.sportShows tunnel transport information.nelShows tunnel information.                                                          |  |  |  |  |  |
|                    | summary                                         |                                                                                                    |  |  |  |  |  |
|                    | transport                                       |                                                                                                    |  |  |  |  |  |
|                    | tunnel                                          |                                                                                                    |  |  |  |  |  |
|                    | <b>username</b><br>name                         | Shows user information.                                                                                                    |  |  |  |  |  |
|                    | window                                          | Shows session window information.                                                                                                    |  |  |  |  |  |
| Command History    | Release Modif                                   |                                                                                                    |  |  |  |  |  |
|                    | 6.1 This c                                      | command was introduced.                                                                                                    |  |  |  |  |  |
| Jsage Guidelines   | Use this comma                                  | and to troubleshoot the VPDN PPPoE or L2TP connections.                                                                                                    |  |  |  |  |  |
|                    | Examples                                        |                                                                                                    |  |  |  |  |  |
|                    | The following i                                 | is sample output from the <b>show vpdn session</b> command:                                                                                                    |  |  |  |  |  |
|                    | > show vpdn s<br>PPPoE Session<br>Remote Intern | ession<br>1 Information (Total tunnels=1 sessions=1)<br>net Address is 10.0.0.1                                                                                                    |  |  |  |  |  |

Time since event change 65887 secs, interface outside

Session state is SESSION\_UP

PPP interface id is 1 6 packets sent, 6 received, 84 bytes sent, 0 received

The following is sample output from the show vpdn tunnel command:

```
> show vpdn tunnel
PPPoE Tunnel Information (Total tunnels=1 sessions=1)
Tunnel id 0, 1 active sessions
   time since change 65901 secs
   Remote Internet Address 10.0.0.1
   Local Internet Address 199.99.99.3
```

I

# show vpn load-balancing

Do not use this command. It relates to a feature not supported by threat defense.

### show s - sz

# show vpn-sessiondb

To display information about VPN sessions, use one of the show vpn-sessiondb commands.

| show vpn-sessiondb [detail] [full] {anyconnect   l2l   ra-ikev1-ipsec   ra-ikev2-ipsec} [f | ilter |
|--------------------------------------------------------------------------------------------|-------|
| criteria] [sort criteria]                                                                  |       |
| show vpn-sessiondb [detail] [full] index indexnumber                                       |       |
| show vpn-sessiondb failover                                                                |       |
| show vpn-sessiondb ospfv3 [filter ipaddress IP_address] [sort ipaddress]                   |       |

| Syntax Description | anyconnect                                            | Displays AnyConnect VPN client sessions.                                                                                                    |
|--------------------|-------------------------------------------------------|----------------------------------------------------------------------------------------------------|
|                    | detail                                                | (Optional) Displays extended details about a session. For example, using the detail option for an IPsec session displays additional details such as the IKE hashing algorithm, authentication mode, and rekey interval. |
|                    |                                                       | If you choose detail, and the full option, the threat defense device displays the detailed output in a machine-readable format.                                                                                         |
|                    | failover                                              | Displays the session information for the failover IPsec tunnels.                                                                                                    |
|                    | filter filter_criteria                                | (Optional) Filters the output to according to the filter option you specify. For a list of options, see the "Usage Guidelines" section.                                                                                 |
|                    | full                                                  | (Optional) Displays streamed, untruncated output. Output is delineated by   characters and a    string between records.                                                                                                 |
|                    | index indexnumber                                     | Displays a single session by index number. Specify the index number for the session, which ranges from 1 - 65535.                                                                                                    |
|                    | 121                                                   | Displays VPN LAN-to-LAN session information.                                                                                                    |
|                    | ospfv3                                                | Displays OSPFv3 session information.                                                                                                    |
|                    | ra-ikev1-ipsec                                        | Displays IPsec IKEv1 sessions.                                                                                                    |
|                    | ra-ikev2-ipsec                                        | Displays details for IKEv2 remote access client connections.                                                                                                    |
| Command History    | sort sort_criteria                                    | (Optional) Sorts the output according to the sort option you specify. For a list of options, see the "Usage Guidelines" section.                                                                                        |
|                    | Release                                               | Modification                                                                                                    |
|                    | 6.1                                                   | This command was introduced.                                                                                                    |
| Usage Guidelines   | You can use the followir<br>on differ based on the se | ng options to filter and to sort the session display. The values you can filter and sort ssion types you are listing.                                                                                                   |

I

| Filter/Sort Option                                      | Description                                                                                                    |  |  |  |  |  |  |  |
|---------------------------------------------------------|----------------------------------------------------------------------------------------------------|--|--|--|--|--|--|--|
| <b>filter a-ipaddress</b><br><i>IP_address</i>          | Filters the output to display information for the specified assigned IP address or addresses only.                                                                                                    |  |  |  |  |  |  |  |
|                                                         | Use with: anyconnect, ra-ikev2-ipsec                                                                                                    |  |  |  |  |  |  |  |
| sort a-ipaddress                                        | Sorts the display by assigned IP addresses.                                                                                                    |  |  |  |  |  |  |  |
|                                                         | Use with: anyconnect, ra-ikev2-ipsec                                                                                                    |  |  |  |  |  |  |  |
| filter a-ipversion {v4                                  | Filters the output to show only sessions assigned IPv4 or IPv6 addresses.                                                                                                    |  |  |  |  |  |  |  |
| v6}                                                     | Use with: anyconnect, ra-ikev2-ipsec                                                                                                    |  |  |  |  |  |  |  |
| <b>filter encryption</b><br><i>encryption_algorithm</i> | Filters the output to display information for sessions using the specified encryption algorithm only. Use ? to see the available methods.                                                                                                    |  |  |  |  |  |  |  |
|                                                         | Use with: anyconnect, 121, ra-ikev2-ipsec                                                                                                    |  |  |  |  |  |  |  |
| sort encryption                                         | Sorts the output by the encryption algorithm used in the session.                                                                                                    |  |  |  |  |  |  |  |
|                                                         | Use with: anyconnect, 121, ra-ikev2-ipsec                                                                                                    |  |  |  |  |  |  |  |
| filter inactive                                         | Filters by inactive sessions, which are sessions that have gone idle and have possibly lost connectivity (due to hibernation, mobile device disconnection, and so on). The number of inactive sessions increases when TCP keepalives are sent from the threat defense device without a response from the AnyConnect client. Each session is time stamped with the SSL tunnel drop time. If the session is actively passing traffic over the SSL tunnel, 00:00m:00s is displayed. |  |  |  |  |  |  |  |
|                                                         | Use with: anyconnect                                                                                                    |  |  |  |  |  |  |  |
|                                                         | <b>Note</b> The threat defense device does not send TCP keepalives to some devices (such as the iPhone, iPad, and iPod) to save battery life, so the failure detection cannot distinguish between a disconnect and a sleep. For this reason, the inactivity counter remains as 00:00:00 by design.                                                                                                    |  |  |  |  |  |  |  |
| sort inactivity                                         | Sorts by inactive sessions.                                                                                                    |  |  |  |  |  |  |  |
|                                                         | Use with: anyconnect                                                                                                    |  |  |  |  |  |  |  |
| <b>filter ipaddress</b><br><i>IP_address</i>            | Filters the output to display information for the specified inside IP address or addresses only.                                                                                                    |  |  |  |  |  |  |  |
|                                                         | Use with: 121, ospfv3                                                                                                    |  |  |  |  |  |  |  |
| sort ipaddress                                          | Sorts the display by inside IP addresses.                                                                                                    |  |  |  |  |  |  |  |
|                                                         | Use with: <b>121</b> , <b>ospfv3</b>                                                                                                    |  |  |  |  |  |  |  |
| filter ipversion $\{v4 \mid v6\}$                       | Filters the output to show only sessions originating from endpoints with IPv4 or IPv6 addresses.                                                                                                    |  |  |  |  |  |  |  |
|                                                         | Use with: <b>121</b>                                                                                                    |  |  |  |  |  |  |  |

I

| Filter/Sort Option                             | Description                                                                                                    |
|------------------------------------------------|----------------------------------------------------------------------------------------------------|
| filter name username                           | Filters the output to display sessions for the specified username.                                                              |
|                                                | Use with: anyconnect, 121,ra-ikev2-ipsec                                                                                        |
| sort name                                      | Sorts the display by usernames in alphabetical order.                                                                           |
|                                                | Use with: anyconnect, l2l,ra-ikev2-ipsec                                                                                        |
| <b>filter p-ipaddress</b><br><i>IP_address</i> | Filters the output to display information for the specified public outside IP address or addresses only.                        |
|                                                | Use with: anyconnect, ra-ikev2-ipsec                                                                                            |
| sort p-ipaddress                               | Sorts the display by public outside IP addresses.                                                                               |
|                                                | Use with: anyconnect, ra-ikev2-ipsec                                                                                            |
| filter p-ipversion {v4  <br>v6}                | Filters the output to show only sessions originating from endpoints with public IPv4 or IPv6 addresses.                         |
|                                                | Use with: anyconnect, ra-ikev2-ipsec                                                                                            |
| filter protocol name                           | Filters the output to display information for sessions using the specified protocol only. Use ? to see the available protocols. |
|                                                | Use with: anyconnect, 121, ra-ikev2-ipsec                                                                                       |
| sort protocol                                  | Sorts the display by protocol.                                                                                                  |
|                                                | Use with: anyconnect, 121, ra-ikev2-ipsec                                                                                       |

The following table explains the fields you might see in the output.

| Field               | Description                                                                                 |
|---------------------|---------------------------------------------------------------------------------------------|
| Auth Mode           | Protocol or mode used to authenticate this session.                                         |
| Bytes Rx            | Total number of bytes received from the remote peer or client by the system.                |
| Bytes Tx            | Number of bytes transmitted to the remote peer or client by the system.                     |
| Client Type         | Client software running on the remote peer, if available.                                   |
| Client Ver          | Version of the client software running on the remote peer.                                  |
| Connection          | Name of the connection or the private IP address.                                           |
| D/H Group           | Diffie-Hellman Group. The algorithm and key size used to generate IPsec SA encryption keys. |
| Duration            | Elapsed time (HH:MM:SS) between the session login time and the last screen refresh.         |
| EAPoUDP Session Age | Number of seconds since the last successful posture validation.                             |

| Field                      | Description                                                                                                    |
|----------------------------|----------------------------------------------------------------------------------------------------|
| Encapsulation              | Mode used to apply IPsec ESP (Encapsulation Security Payload protocol)<br>encryption and authentication (that is, the part of the original IP packet that has<br>ESP applied).                                                                                         |
| Encryption                 | Data encryption algorithm this session is using, if any.                                                                                                    |
| EoU Age (T)                | EAPoUDP Session Age. Number of seconds since the last successful posture validation.                                                                                                    |
| Filter Name                | Username specified to restrict the display of session information.                                                                                                    |
| Hashing                    | Algorithm used to create a hash of the packet, which is used for IPsec data authentication.                                                                                                    |
| Hold Left (T)              | Hold-Off Time Remaining. 0 seconds if the last posture validation was successful.<br>Otherwise, the number of seconds remaining before the next posture validation<br>attempt.                                                                                         |
| Hold-Off Time<br>Remaining | 0 seconds if the last posture validation was successful. Otherwise, the number of seconds remaining before the next posture validation attempt.                                                                                                    |
| IKE Neg Mode               | IKE (IPsec Phase 1) mode for exchanging key information and setting up SAs:<br>Aggressive or Main.                                                                                                    |
| IKE Sessions               | Number of IKE (IPsec Phase 1) sessions; usually 1. These sessions establish the tunnel for IPsec traffic.                                                                                                    |
| Index                      | Unique identifier for this record.                                                                                                    |
| IP Addr                    | Private IP address assigned to the remote client for this session. This is also known as the "inner" or "virtual" IP address. It lets the client appear to be a host on the private network.                                                                           |
| IPsec Sessions             | Number of IPsec (Phase 2) sessions, which are data traffic sessions through the tunnel. Each IPsec remote-access session can have two IPsec sessions: one consisting of the tunnel endpoints, and one consisting of the private networks reachable through the tunnel. |
| License Information        | Shows information about the shared SSL VPN license.                                                                                                    |
| Local IP Addr              | IP address assigned to the local endpoint of the tunnel (that is the interface on the system).                                                                                                    |
| Login Time                 | Date and time (MMM DD HH:MM:SS) that the session logged in. Time is displayed in 24-hour notation.                                                                                                    |

| Field              | Description                                                                                                    |
|--------------------|----------------------------------------------------------------------------------------------------|
| NAC Result         | State of Network Admission Control Posture Validation. It can be one of the following:                                                                                                    |
|                    | • Accepted—The ACS successfully validated the posture of the remote host.                                                                                                    |
|                    | • Rejected—The ACS could not successfully validate the posture of the remote host.                                                                                                    |
|                    | • Exempted—The remote host is exempt from posture validation according to the Posture Validation Exception list configured on the threat defense device.                                                                                                    |
|                    | • Non-Responsive—The remote host did not respond to the EAPoUDP Hello message.                                                                                                    |
|                    | • Hold-off—The threat defense device lost EAPoUDP communication with the remote host after successful posture validation.                                                                                                    |
|                    | • N/A—NAC is disabled for the remote host according to the VPN NAC group policy.                                                                                                    |
|                    | • Unknown—Posture validation is in progress.                                                                                                    |
| NAC Sessions       | Number of Network Admission Control (EAPoUDP) sessions.                                                                                                    |
| Packets Rx         | Number of packets received from the remote peer by the system.                                                                                                    |
| Packets Tx         | Number of packets transmitted to the remote peer by the system.                                                                                                    |
| PFS Group          | Perfect Forward Secrecy group number.                                                                                                    |
| Posture Token      | Informational text string configurable on the Access Control Server. The ACS downloads the posture token to the system for informational purposes to aid in system monitoring, reporting, debugging, and logging. A typical posture token is Healthy, Checkup, Quarantine, Infected, or Unknown.                                                                                                    |
| Protocol           | Protocol the session is using.                                                                                                    |
| Public IP          | Publicly routable IP address assigned to the client.                                                                                                    |
| Redirect URL       | Following posture validation or clientless authentication, the ACS downloads<br>the access policy for the session to the system. The Redirect URL is an optional<br>part of the access policy payload. The system redirects all HTTP (port 80) and<br>HTTPS (port 443) requests for the remote host to the Redirect URL if it is present.<br>If the access policy does not contain a Redirect URL, the threat defense device<br>does not redirect HTTP and HTTPS requests from the remote host. |
|                    | Redirect URLs remain in force until either the IPsec session ends or until posture revalidation, for which the ACS downloads a new access policy that can contain a different redirect URL or no redirect URL.                                                                                                    |
| Rekey Int (T or D) | Lifetime of the IPsec (IKE) SA encryption keys. The T value is the lifetime in duration, the D value is in data transmitted. Only the T value is shown for remote access VPN.                                                                                                    |

I

| Field                           | Description                                                                                                    |
|---------------------------------|----------------------------------------------------------------------------------------------------|
| Rekey Left (T or D)             | Lifetime remaining of the IPsec (IKE) SA encryption keys. The T value is the lifetime in duration, the D value is in data transmitted. Only the T value is shown for remote access VPN.                                                                                                    |
| Rekey Time Interval             | Lifetime of the IPsec (IKE) SA encryption keys.                                                                                                    |
| Remote IP Addr                  | IP address assigned to the remote endpoint of the tunnel (that is the interface on the remote peer).                                                                                                    |
| Reval Int (T)                   | Revalidation Time Interval. Interval in seconds required between each successful posture validation.                                                                                                    |
| Reval Left (T)                  | Time Until Next Revalidation. 0 if the last posture validation attempt was<br>unsuccessful. Otherwise, the difference between the Revalidation Time Interval<br>and the number of seconds since the last successful posture validation.                                                                                              |
| Revalidation Time<br>Interval   | Interval in seconds required between each successful posture validation.                                                                                                    |
| Session ID                      | Identifier for the session component (subsession). Each SA has its own identifier.                                                                                                    |
| Session Type                    | Type of session: LAN-to-LAN or Remote                                                                                                    |
| SQ Int (T)                      | Status Query Time Interval. Time in seconds allowed between each successful posture validation or status query response and the next status query response. A status query is a request made by the system to the remote host to indicate whether the host has experienced any changes in posture since the last posture validation. |
| Status Query Time<br>Interval   | Time in seconds allowed between each successful posture validation or status<br>query response and the next status query response. A status query is a request<br>made by the system to the remote host to indicate whether the host has experienced<br>any changes in posture since the last posture validation.                    |
| Time Until Next<br>Revalidation | 0 if the last posture validation attempt was unsuccessful. Otherwise, the difference<br>between the Revalidation Time Interval and the number of seconds since the last<br>successful posture validation.                                                                                                    |
| Tunnel Group                    | Name of the tunnel group referenced by this tunnel for attribute values.                                                                                                    |
| UDP Dst Port                    | Port number used by the remote peer for UDP.                                                                                                    |
| or                              |                                                                                                    |
| UDP Destination Port            |                                                                                                    |
| UDP Src Port                    | Port number used for UDP.                                                                                                    |
| or                              |                                                                                                    |
| UDP Source Port                 |                                                                                                    |
| Username                        | User login name with which the session is established.                                                                                                    |

| Field | Description                                                                                                    |
|-------|----------------------------------------------------------------------------------------------------|
| VLAN  | Egress VLAN interface assigned to this session. The system forwards all traffic to that VLAN. One of the following elements specifies the value: Group policy or Inherited group policy |

## Examples

The following is sample output from the **show vpn-sessiondb** command:

| > show vpn-sessiondb                                                                                                    |          |   |            |                 |               |    |          |
|----------------------------------------------------------------------------------------------------|----------|---|------------|-----------------|---------------|----|----------|
| VPN Session Summary                                                                                                    |          |   |            |                 |               |    |          |
|                                                                                                    | Active   | : | Cumulative | :               | Peak Concur   | :  | Inactive |
| AnyConnect Client :                                                                                                    | 1        | : | 12         | :               | 3             | :  | 0        |
| SSL/TLS/DTLS :                                                                                                    | 1        | : | 12         | :               | 3             | :  | 0        |
| Clientless VPN :                                                                                                    | 0        | : | 6          | :               | 2             |    |          |
| Browser :                                                                                                    | . 0      | : | 6          | :               | 2             |    |          |
| Total Active and Inactive :                                                                                                    | : 1      |   |            | ro <sup>.</sup> | tal Cumulativ | 7e | : 18     |
| Device Total VPN Capacity :                                                                                                    | 250      |   |            |                 |               |    |          |
| Device Load :                                                                                                    |          |   |            |                 |               |    |          |
| Tunnels Summary                                                                                                    |          |   |            |                 |               |    |          |
|                                                                                                    | Active   | : | Cumulative | :               | Peak Concuri  | re | nt       |
| Clientless :                                                                                                    | . 0      | : | 7          | :               |               |    | 2        |
| AnyConnect-Parent :                                                                                                    | 1        | : | 11         | :               |               |    | 3        |
| SSL-Tunnel :                                                                                                    | 1        | : | 12         | :               |               |    | 3        |
| DTLS-Tunnel :                                                                                                    | 1        | : | 12         | :               |               |    | 3        |
| Totals :                                                                                                    | 3        | : | 42         |                 |               |    |          |
| IPv6 Usage Summary                                                                                                    |          |   |            |                 |               |    |          |
| Active : Cumulative : Peak Cor                                                                                                    | ncurrent |   |            |                 |               |    |          |
| AnyConnect SSL/TLS/DTLS : : :<br>IPv6 Peer : 1 : 41 : 2<br>Tunneled IPv6 : 1 : 70 : 2<br>AnyConnect IKEv2 : : :<br>IPv6 Peer : 0 : 4 : 1<br>Clientless : : :<br>IPv6 Peer : 0 : 1 : 1 |          |   |            |                 |               |    |          |

The following is sample output from the **show vpn-sessiondb detail** command:

| > show vpn-sessiondb detail |        |   |            |   |      |        |   |          |
|-----------------------------|--------|---|------------|---|------|--------|---|----------|
| VPN Session Summary         |        | _ |            |   |      |        |   |          |
|                             | Active | : | Cumulative | : | Peak | Concur | : | Inactive |

| AnyConnect Client<br>SSL/TLS/DTLS<br>Clientless VPN<br>Browser        | :: | 1<br>1<br>0<br>0 | :<br>:<br>: | 12<br>12<br>6<br>6  | :<br>:<br>:      | 3 :<br>3 :<br>2<br>2 | 0<br>0 |
|-----------------------------------------------------------------------|----|------------------|-------------|---------------------|------------------|----------------------|--------|
| Total Active and Inactive<br>Device Total VPN Capacity<br>Device Load | :  | 1<br>250<br>0%   |             |                     | <br>Pota         | l Cumulative :       | 18     |
| Tunnels Summary                                                       |    |                  |             |                     |                  |                      |        |
|                                                                       |    | Active           | :           | Cumulative          | : P              | eak Concurrent       |        |
| Clientless<br>AnyConnect-Parent<br>SSL-Tunnel<br>DTLS-Tunnel          | :: | 0<br>1<br>1<br>1 | ::          | 7<br>11<br>12<br>12 | :<br>:<br>:<br>: | 2<br>3<br>3<br>3     |        |
| Totals                                                                | :  | 3                | :           | 42                  |                  |                      |        |

The following is sample output from the show vpn-sessiondb detail l2l command:

```
> show vpn-sessiondb detail 121
Session Type: LAN-to-LAN Detailed
Connection : 172.16.0.0
Index : 1
IP Addr : 172.16.0.0
Protocol : IKEv2 IPsec
Encryption : IKEv2: (1)AES256 IPsec: (1)AES256
Hashing : IKEv2: (1)SHA1 IPsec: (1)SHA1
Bytes Tx : 240 Bytes Rx : 160
Login Time : 14:50:35 UTC Tue May 1 2017
Duration : 0h:00m:11s
IKEv2 Tunnels: 1
IPsec Tunnels: 1
IKEv2:
Tunnel ID : 1.1
UDP Src Port : 500 UDP Dst Port : 500
Rem Auth Mode: preSharedKeys
Loc Auth Mode: preSharedKeys
Encryption : AES256 Hashing : SHA1
Rekey Int (T): 86400 Seconds Rekey Left(T): 86389 Seconds
PRF : SHA1 D/H Group : 5
Filter Name :
IPv6 Filter :
IPsec:
Tunnel ID : 1.2
Local Addr : 10.0.0.0/255.255.255.0
Remote Addr : 209.165.201.30/255.255.255.0
Encryption : AES256 Hashing : SHA1
Encapsulation: Tunnel PFS Group : 5
Rekey Int (T): 120 Seconds Rekey Left(T): 107 Seconds
Rekey Int (D): 4608000 K-Bytes Rekey Left(D): 4608000 K-Bytes
Idle Time Out: 30 Minutes Idle TO Left : 29 Minutes
Bytes Tx : 240 Bytes Rx : 160
Pkts Tx : 3 Pkts Rx : 2
```

```
NAC:
Reval Int (T): 0 Seconds Reval Left(T): 0 Seconds
SQ Int (T): 0 Seconds EoU Age(T): 13 Seconds
Hold Left (T): 0 Seconds Posture Token:
Redirect URL :
```

The following is sample output from the **show vpn-sessiondb detail index 1** command:

```
> show vpn-sessiondb detail index 1
Session Type: Remote Detailed
Username : user1
Index : 1
Assigned IP : 192.168.2.70 Public IP : 10.86.5.114
Protocol : IPsec Encryption : AES128
Hashing : SHA1
Bytes Tx : 0 Bytes Rx : 604533
Client Type : WinNT Client Ver : 4.6.00.0049
Tunnel Group : bxbvpnlab
Login Time : 15:22:46 EDT Tue May 10 2005
Duration : 7h:02m:03s
Filter Name :
NAC Result : Accepted
Posture Token: Healthy
VM Result : Static
VLAN : 10
IKE Sessions: 1 IPsec Sessions: 1 NAC Sessions: 1
IKE:
Session ID : 1
UDP Src Port : 500 UDP Dst Port : 500
IKE Neg Mode : Aggressive Auth Mode : preSharedKeysXauth
Encryption : 3DES Hashing : MD5
Rekey Int (T): 86400 Seconds Rekey Left(T): 61078 Seconds
D/H Group : 2
TPsec:
Session ID : 2
Local Addr : 0.0.0.0
Remote Addr : 192.168.2.70
Encryption : AES128 Hashing : SHA1
Encapsulation: Tunnel
Rekey Int (T): 28800 Seconds Rekey Left(T): 26531 Seconds
Bytes Tx : O Bytes Rx : 604533
Pkts Tx : O Pkts Rx : 8126
NAC:
Reval Int (T): 3000 Seconds Reval Left(T): 286 Seconds
SQ Int (T) : 600 Seconds EoU Age (T) : 2714 Seconds
Hold Left (T): O Seconds Posture Token: Healthy
Redirect URL : www.cisco.com
```

The following is sample output from the show vpn-sessiondb ospfv3 command:

> show vpn-sessiondb ospfv3

Session Type: OSPFv3 IPsec

```
Connection :
Index : 1 IP Addr : 0.0.0.0
Protocol : IPsec
Encryption : IPsec: (1)none Hashing : IPsec: (1)SHA1
Bytes Tx : 0 Bytes Rx : 0
Login Time : 15:06:41 EST Wed Feb 1 2017
Duration : 1d 5h:13m:11s
```

The following is sample output from the **show vpn-sessiondb detail ospfv3** command:

#### > show vpn-sessiondb detail ospfv3

Session Type: OSPFv3 IPsec Detailed Connection : Index : 1 IP Addr : 0.0.0.0 Protocol : IPsec Encryption : IPsec: (1) none Hashing : IPsec: (1) SHA1 Bytes Tx : 0 Bytes Rx : 0 Login Time : 15:06:41 EST Wed Feb 1 2017 Duration : 1d 5h:14m:28s IPsec Tunnels: 1 IPsec: Tunnel ID : 1.1 Local Addr : ::/0/89/0 Remote Addr : ::/0/89/0 Encryption : none Hashing : SHA1 Encapsulation: Transport Idle Time Out: O Minutes Idle TO Left : O Minutes Bytes Tx : 0 Bytes Rx : 0 Pkts Tx : 0 Pkts Rx : 0 NAC: Reval Int (T): 0 Seconds Reval Left(T): 0 Seconds SQ Int (T) : O Seconds EoU Age(T) : 105268 Seconds

Hold Left (T): 0 Seconds Posture Token:

Redirect URL :

The following is sample output from the **show vpn-sessiondb detail anyconnect** command:

```
> show vpn-sessiondb detail anyconnect
Session Type: AnyConnect Detailed
Username : userab Index : 2
Assigned IP : 65.2.1.100 Public IP : 75.2.1.60
Assigned IPv6: 2001:1000::10
Protocol : IKEv2 IPsecOverNatT AnyConnect-Parent
License : AnyConnect Premium
Encryption : IKEv2: (1) 3DES IPsecOverNatT: (1) 3DES AnyConnect-Parent: (1) none
Hashing : IKEv2: (1)SHA1 IPsecOverNatT: (1)SHA1 AnyConnect-Parent: (1)none
Bytes Tx : O Bytes Rx : 21248
Pkts Tx : 0 Pkts Rx : 238
Pkts Tx Drop : 0 Pkts Rx Drop : 0
Group Policy : DfltGrpPolicy Tunnel Group : test1
Login Time : 22:44:59 EST Tue Aug 13 2017
Duration : 0h:02m:42s
Inactivity : 0h:00m:00s
NAC Result : Unknown
VLAN Mapping : N/A VLAN : none
```

IKEv2 Tunnels: 1 IPsecOverNatT Tunnels: 1 AnyConnect-Parent Tunnels: 1 AnyConnect-Parent: Tunnel ID : 2.1 Public IP : 75.2.1.60 Encryption : none Hashing : none Auth Mode : userPassword Idle Time Out: 400 Minutes Idle TO Left : 397 Minutes Conn Time Out: 500 Minutes Conn TO Left : 497 Minutes Client OS : Windows Client Type : AnyConnect Client Ver : 3.1.05050 IKEv2: Tunnel ID : 2.2 UDP Src Port : 64251 UDP Dst Port : 4500 Rem Auth Mode: userPassword Loc Auth Mode: rsaCertificate Encryption : 3DES Hashing : SHA1 Rekey Int (T): 86400 Seconds Rekey Left(T): 86241 Seconds PRF : SHA1 D/H Group : 2 Filter Name : mixed1 Client OS : Windows IPsecOverNatT: Tunnel ID : 2.3 Local Addr : 75.2.1.23/255.255.255.255/47/0 Remote Addr : 75.2.1.60/255.255.255.255/47/0

Encryption : 3DES Hashing : SHA1 Encapsulation: Transport, GRE Rekey Int (T): 28400 Seconds Rekey Left(T): 28241 Seconds Idle Time Out: 400 Minutes Idle TO Left : 400 Minutes Conn Time Out: 500 Minutes Conn TO Left : 497 Minutes Bytes Tx : 0 Bytes Rx : 21326 Pkts Tx : 0 Pkts Rx : 239

NAC: Reval Int (T): 0 Seconds Reval Left(T): 0 Seconds SQ Int (T) : 0 Seconds EoU Age(T) : 165 Seconds Hold Left (T): 0 Seconds Posture Token: Redirect URL :

The following is sample output from the **show vpn-sessiondb ra-ikev2-ipsec** command:

> show vpn-sessiondb detail ra-ikev2-ipsec Session Type: Generic Remote-Access IKEv2 IPsec Detailed Username : IKEV2TG Index : 1 Assigned IP : 95.0.225.200 Public IP : 85.0.224.12 Protocol : IKEv2 IPsec License : AnyConnect Essentials Encryption : IKEv2: (1) 3DES IPsec: (1) AES256 Hashing : IKEv2: (1) SHA1 IPsec: (1) SHA1 Bytes Tx : 0 Bytes Rx : 17844 Pkts Tx : 0 Pkts Rx : 230 Pkts Tx Drop : 0 Pkts Rx Drop : 0 Group Policy : GroupPolicy\_IKEV2TG Tunnel Group : IKEV2TG Login Time : 11:39:54 UTC Tue May 6 2017 Duration : 0h:03m:17s Inactivity : 0h:00m:00s

```
VLAN Mapping : N/A VLAN : none
Audt Sess ID : 5f00e105000010005368ca0a
Security Grp : none
IKEv2 Tunnels: 1
IPsec Tunnels: 1
```

The following is sample output from the **show vpn-sessiondb anyconnect** command:

#### > show vpn-sessiondb anyconnect

```
Session Type: AnyConnect
```

```
Username : userl Index : 19576
Assigned IP : 192.168.3.243 Public IP : 192.168.10.61
Protocol : AnyConnect-Parent SSL-Tunnel DTLS-Tunnel
License : AnyConnect Premium
Encryption : AnyConnect-Parent: (1)none SSL-Tunnel: (1)AES-GCM-256 DTLS-Tunnel: (1)AES256
          : AnyConnect-Parent: (1) none SSL-Tunnel: (1) SHA384 DTLS-Tunnel: (1) SHA1
Hashing
            : 15060
Bytes Tx
                                       Bytes Rx : 20631
Group Policy : DfltGrpPolicy
                                       Tunnel Group : Ad_group
Login Time : 09:24:53 UTC Fri Apr 7 2017
             : 0h:03m:20s
Duration
Inactivity : 0h:00m:00s
VLAN Mapping : N/A
                                       VLAN
                                                     : none
Audt Sess ID : c0a8013804c7800058e75ae5
Security Grp : none
                                       Tunnel Zone : 0
```

| Related Commands | Commands                          | Description                                                                                                    |
|------------------|-----------------------------------|----------------------------------------------------------------------------------------------------|
|                  | clear vpn-sessiondb<br>statistics | Clears VPN session statistics.                                                                                                    |
|                  | show vpn-sessiondb ratio          | Displays VPN session encryption or protocol ratios.                                                                                                 |
|                  | show vpn-sessiondb<br>summary     | Displays a session summary, including total current session, current sessions of each type, peak and total cumulative, maximum concurrent sessions. |

# show vpn-sessiondb ratio

To display the ratio of current sessions as a percentage by protocol or encryption algorithm, use the **show vpn-sessiondb ratio** command.

|                    | show vpn-sessiondb r | ratio {encryption   protocol} [filter groupname]                                                |
|--------------------|----------------------|-------------------------------------------------------------------------------------------------|
| Syntax Description | encryption           | Displays the number of sessions and the percentage of sessions using each encryption method.    |
|                    | protocol             | Displays the number of sessions and the percentage of sessions using each VPN protocol.         |
|                    | filter groupname     | (Optional.) Filters the output to include session ratios only for the tunnel group you specify. |
| Command History    | Release              | Modification                                                                                    |
|                    | 6.1                  | This command was introduced.                                                                    |

## **Examples**

The following example shows how to display the ratio of sessions based on encryption.

#### > show vpn-sessiondb ratio encryption

| Filter Group :         | All     |         |
|------------------------|---------|---------|
| Total Active Sessions: | 5       |         |
| Cumulative Sessions :  | 9       |         |
| Encryption             | Tunnels | Percent |
| none                   | 0       | 0%      |
| DES                    | 0       | 08      |
| 3des                   | 0       | 08      |
| RC4                    | 0       | 0%      |
| AES128                 | 4       | 80%     |
| AES192                 | 1       | 20%     |
| AES256                 | 0       | 0%      |
| AES-GCM-128            | 0       | 0%      |
| AES-GCM-192            | 0       | 0%      |
| AES-GCM-256            | 0       | 0%      |
| AES-GMAC-128           | 0       | 0%      |
| AES-GMAC-192           | 0       | 0%      |
| AES-GMAC-256           | 0       | 08      |

The following example shows how to display the ratio of sessions based on protocol.

> show vpn-sessiondb ratio protocol

Filter Group : All Total Active Tunnels : 3 Cumulative Tunnels : 42 Protocol Tunnels Percent

I

| IKEv1                 | 0 | 0 % |
|-----------------------|---|-----|
| IKEv2                 | 0 | 0%  |
| IPsec                 | 0 | 0 % |
| IPsecLAN2LAN          | 0 | 0 % |
| IPsecLAN2LANOverNatT  | 0 | 0 % |
| IPsecOverNatT         | 0 | 0 % |
| IPsecOverTCP          | 0 | 0 % |
| IPsecOverUDP          | 0 | 0 % |
| L2TPOverIPsec         | 0 | 0 % |
| L2TPOverIPsecOverNatT | 0 | 0 % |
| Clientless            | 0 | 0 % |
| Port-Forwarding       | 0 | 0 % |
| IMAP4S                | 0 | 0 % |
| POP3S                 | 0 | 0 % |
| SMTPS                 | 0 | 0%  |
| AnyConnect-Parent     | 1 | 33% |
| SSL-Tunnel            | 1 | 33% |
| DTLS-Tunnel           | 1 | 33% |

| Related Commands | Commands                      | Description                                                                                                    |
|------------------|-------------------------------|----------------------------------------------------------------------------------------------------|
|                  | show vpn-sessiondb            | Displays information about VPN sessions.                                                                                                    |
|                  | show vpn-sessiondb<br>summary | Displays a session summary, including total current session, current sessions of each type, peak and total cumulative, maximum concurrent sessions. |

# show vpn-sessiondb summary

To display a summary of the number of active sessions, use the **show vpn-sessiondb summary** command.

show vpn-sessiondb summary

| Command History  | Release                  | Modification                                                                                                    |
|------------------|--------------------------|----------------------------------------------------------------------------------------------------|
|                  | 6.1                      | This command was introduced.                                                                                                    |
| Usage Guidelines | The following table expl | ains the fields in the Active Sessions and Session Information summaries:                                                                                                    |
|                  | Field                    | Description                                                                                                    |
|                  | Concurrent Limit         | The maximum number of concurrently active sessions permitted on this system.                                                                                                    |
|                  | Cumulative Sessions      | The number of sessions of all types since the system was last booted or reset.                                                                                                   |
|                  | LAN-to-LAN               | The number of IPsec LAN-to-LAN sessions that are currently active.                                                                                                    |
|                  | Peak Concurrent          | The highest number of sessions of all types that were concurrently active since the system was last booted or reset.                                                             |
|                  | Percent Session Load     | The percentage of the VPN session allocation in use. This value equals the Total Active Sessions divided by the maximum number of sessions available, displayed as a percentage. |
|                  | Remote Access            | ra-ikev1-ipsec—The number of IKEv1 IPsec remote-access user, L2TP over IPsec, and IPsec through NAT sessions that are currently active.                                          |
|                  | Total Active Sessions    | The number of sessions of all types that are currently active.                                                                                                    |

### **Examples**

The following is sample output from the show vpn-sessiondb summary command:

```
> show vpn-sessiondb summary
```

```
VPN Session Summary

Active : Cumulative : Peak Concur : Inactive

OSPFv3 IPsec : 1 : 1 : 1

Total Active and Inactive : 1 Total Cumulative : 1

Device Total VPN Capacity : 10000

Device Load : 0%
```

The following is sample output from the **show vpn-sessiondb summary** command for generic IKEv2 IPsec remote access sessions:

```
> show vpn-sessiondb summary
_____
VPN Session Summary
_____
Active : Cumulative : Peak Concur : Inactive
_____
Generic IKEv2 Remote Access : 1 : 1 : 1
-----
               -----
Total Active and Inactive : 1 Total Cumulative : 1
Device Total VPN Capacity : 250
Device Load : 0%
_____
_____
Tunnels Summary
_____
Active : Cumulative : Peak Concurrent
_____
IKEv2 : 1 : 1 : 1
IPsec : 1 : 1 : 1
_____
Totals : 2 : 2
_____
```

| Related Commands | Commands                 | Description                                         |
|------------------|--------------------------|-----------------------------------------------------|
|                  | show vpn-sessiondb       | Displays information about VPN sessions.            |
|                  | show vpn-sessiondb ratio | Displays VPN session encryption or protocol ratios. |
### show vrf

To show information about the virtual routers defined on a system, use the show vrf command.

show vrf [counters | lock]

| Syntax Description | counters                 | (Optional) Displays the maximum number of user-defined virtual routers allowed<br>on this system, and the number of actual virtual routers configured. The maximum<br>count doc not include the global virtual router: for example, if the maximum<br>count is 4, the total limit is 5. |
|--------------------|--------------------------|----------------------------------------------------------------------------------------------------|
|                    | lock                     | (Optional) Displays VRF lock information.                                                                                                    |
| Command Default    | Without keywords router. | s, the command shows the current virtual routers and the interfaces assigned to each virtual                                                                                                    |
| Command History    | Release                  | Modification                                                                                                    |
|                    | 6.6                      | This command was introduced.                                                                                                    |
|                    |                          |                                                                                                    |

Usage Guidelines Use the show vrf command to view basic information about the virtual routers defined on the system if you enabled virtual routing and forwarding (VRF). To view the routing tables for each virtual router, use the show route vrf *name* command for the IPv4 routing table, and show ipv6 route vrf *name* for the IPv6 routing table.

### Examples

The following example displays the virtual routers and the interfaces assigned to each router:

| <pre>&gt; show vrf</pre> |        |             |            |
|--------------------------|--------|-------------|------------|
| Name                     | VRF ID | Description | Interfaces |
| vrf1                     | 1      |             | inside     |
|                          |        |             | inside_2   |
| vrf2                     | 2      |             | inside_3   |
|                          |        |             | inside 4   |

The following example shows the maximum number of virtual routers allowed on this system, and the current number of virtual routers. Whether a virtual router is IPv4, IPv6, or both, depends on the IP addresses you assign to the interfaces within each virtual router. Note that the maximum number refers to user-defined virtual routers; in this example, for a VMware system, the total allowed limit is 15, one for the global virtual router, and 14 user defined routers.

> show vrf counters Maximum number of VRFs supported: 14 Maximum number of IPv4 VRFs supported: 14 Maximum number of IPv6 VRFs supported: 14 Current number of VRFs: 2 Current number of VRFs in delete state: 0

The following example shows VRF lock information.

### > show vrf lock

```
VRF Name: single_vf; VRF id = 0 (0x0)
VRF lock count: 1
VRF Name: vrf1; VRF id = 1 (0x1)
VRF lock count: 2
VRF Name: vrf2; VRF id = 2 (0x2)
VRF lock count: 2
```

### **Related Commands**

|                 | Command    | Description                   |
|-----------------|------------|-------------------------------|
| show ipv6 route |            | Shows the IPv6 routing table. |
|                 | show route | Shows the IPv4 routing table. |

# show wccp

To display global statistics related to Web Cache Communication Protocol (WCCP), use the **show wccp** command.

show wccp {web-cache | service\_number} [buckets | detail | service | view | hash dest\_addr source\_addr dest\_port source\_port] show wccp [interfaces [detail]]

| Syntax Description | buckets                                                       | (Optional) Displays service group bucket assignments.                                                                                                    |
|--------------------|---------------------------------------------------------------|----------------------------------------------------------------------------------------------------|
|                    | detail                                                        | (Optional) Displays information about the router and all web caches.                                                                                                    |
|                    | <b>hash</b> dest_addr<br>source_addr dest_port<br>source_port | (Optional) Displays the WCCP hash for the specified connection:                                                                                                    |
|                    |                                                               | • <i>dest_addr</i> is the IP address of the destination host.                                                                                                    |
|                    |                                                               | <ul> <li><i>source_addr</i> is the IP address of the source host.</li> <li><i>dest_port</i> is the port of the destination host.</li> </ul>                                                                             |
|                    |                                                               |                                                                                                    |
|                    |                                                               | • <i>source_port</i> is the port of the source host.                                                                                                    |
|                    | interfaces [detail]                                           | (Optional) Displays the WCCP redirect interfaces. Include the detail keyword for the interface configuration.                                                                                                    |
|                    | service                                                       | (Optional) Displays service group definition information.                                                                                                    |
|                    | service-number                                                | Identification number of the web-cache service group being controlled by the cache. The number can be from 0 to 254. For web caches using Cisco Cache Engines, the reverse proxy service is indicated by a value of 99. |
| Command History    | view                                                          | (Optional) Displays whether other members of a particular service group have or have not been detected.                                                                                                    |
|                    | web-cache                                                     | Specifies statistics for the web-cache service.                                                                                                    |
|                    | Release                                                       | Modification                                                                                                    |
|                    | 6.2                                                           | This command was introduced.                                                                                                    |

### **Examples**

The following example shows how to display WCCP information:

```
> show wccp
Global WCCP information:
    Router information:
    Router Identifier: -not yet determined-
    Protocol Version: 2.0
    Service Identifier: web-cache
```

I

| Number of Cache End | gines:           | 0      |
|---------------------|------------------|--------|
| Number of routers:  |                  | 0      |
| Total Packets Redi  | rected:          | 0      |
| Redirect access-lis | st:              | foo    |
| Total Connections 1 | Denied Redirect: | 0      |
| Total Packets Unas: | signed:          | 0      |
| Group access-list:  |                  | foobar |
| Total Messages Den  | ied to Group:    | 0      |
| Total Authenticatio | on failures:     | 0      |
| Total Bypassed Pac  | kets Received:   | 0      |
|                     |                  |        |

| Related Commands | Commands   | Description             |
|------------------|------------|-------------------------|
|                  | clear wccp | Clears WCCP statistics. |

### show webvpn

To view information about remote access VPN, use the show webvpn command.

show webvpn {anyconnect | debug-condition | group-alias [tunnel\_group] | group-url
[tunnel\_group] | statistics}

| Syntax Description | anyconnect                           | Displays information about the AnyConnect images that are available for download to client endpoints.                                                                                                    |
|--------------------|--------------------------------------|----------------------------------------------------------------------------------------------------|
|                    | debug-condition                      | Displays the current debug conditions as set by the <b>debug webvpn condition</b> command.                                                                                                    |
|                    | <b>group-alias</b><br>[tunnel_group] | Displays the aliases for tunnel groups (connection profiles). You can optionally specify the name of a tunnel group to view information about that group only. Each group can have multiple aliases or even no aliases. |
|                    | group-url [tunnel_group]             | Displays the URLs for tunnel groups (connection profiles). You can optionally specify the name of a tunnel group to view information about that group only. Each group can have multiple URLs or even no URLs.          |
|                    | statistics                           | Displays data about WebVPN events.                                                                                                    |
| Command History    | Release                              | Modification                                                                                                    |
|                    | 6.2.1                                | This command was introduced.                                                                                                    |
|                    | 7.1                                  | Information about the external browser package was added to the AnyConnect output.                                                                                                    |

### Examples

The following example shows output from the show webvpn anyconnect command:

```
> show webvpn anyconnect
1. disk0:/csm/anyconnect-win-4.2.06014-k9.pkg 1 cfg-regex=/Windows/
CISCO STC win2k+
4,2,06014
Hostscan Version 4.2.06014
Thu 10/06/2016 14:40:31.34
```

1 AnyConnect Client(s) installed

The following example of **show webvpn anyconnect** includes the external browser package, if one is being used with SAML authentication.

```
> show webvpn anyconnect
1. disk0:/anyconnpkgs/anyconnect-win-4.10.01075-webdeploy-k9.pkg 2 dyn-regex=/Windows NT/
CISCO STC win2k+
4,10,01075
Hostscan Version 4.10.01075
```

```
Wed 04/28/2021 12:36:03.98
1 AnyConnect Client(s) installed
2. disk0:/externalbrowserpkgs/external-sso-98.161.00015-webdeploy-k9.pkg
Cisco AnyConnect External Browser Headend Package
98.161.00015
Wed 05/05/21 15:49:27.817381
```

The following example shows output from the **show webvpn debug-condition** command:

```
> show webvpn debug-condition
INFO: Webvpn conditional debug is turned ON
INFO: IP address filters:
INFO: 10.100.10.10/32
```

The following example shows output from the **show webvpn group-alias** command:

```
> show webvpn group-alias
Tunnel Group: Ad_group Group Alias: ad_group enabled
Tunnel Group: Radius_group Group Alias: Radius_group enabled
Tunnel Group: Cert_auth Group Alias: cert_auth enabled
```

The following example shows output from the show webvpn group-url command:

```
> show webvpn group-url
http://www.cisco.com
https://ger1.example.com
https://ger2.example.com
```

The following example shows output from the show webvpn statistics command:

0

0

0

0

0

0

0

0

0

0

0 0

0

0

```
> show webvpn statistics
Total number of objects served 0
html
                                 0
 js
                                 0
 CSS
                                 0
vb
                                 0
java archive
                                 0
                                 0
java class
                                 0
image
undetermined
                                 0
Server compression statistics
Decompression success from server
Unsolicited compression from server
Unsupported compression algorithm used by server
Decompression failure for server responses
IOBuf failure statistics
uib create with channel
uib create with string
uib_create_with_string_and_channel
uib_transfer
uib add filter
uib_yyread
uib read
uib set buffer max
uib_set_eof_symbol
 uib get capture handle
 uib set capture handle
```

| uib buflen              | 0 |
|-------------------------|---|
| uib_bufptr              | 0 |
| uib_buf_endptr          | 0 |
| uib_get_buf_offset      | 0 |
| uib_get_buf_offset_addr | 0 |
| uib_get_nth_char        | 0 |
| uib_consume             | 0 |
| uib_advance_bufptr      | 0 |
| uib_eof                 | 0 |

### show xlate

To display information about NAT sessions (xlates or translations), use the **show xlate** command.

show xlate [global ip1[-ip2] [netmask mask]] [local ip1[-ip2] [netmask mask]] [gport
port1[-port2]] [lport port1[-port2]] [interface if\_name] [type type]
show xlate count

|                    | -                                |                                                                                                    |
|--------------------|----------------------------------|----------------------------------------------------------------------------------------------------|
| Syntax Description | count                            | Displays the translation count.                                                                        |
|                    | global ip1[-ip2]                 | (Optional) Displays the active translations by mapped IP address or range of addresses.                |
|                    | <pre>gport port1[-port2]</pre>   | Displays the active translations by the mapped port or range of ports.                                 |
|                    | <b>interface</b> <i>if_name</i>  | (Optional) Displays the active translations by interface.                                              |
|                    | local <i>ip1</i> [- <i>ip2</i> ] | (Optional) Displays the active translations by real IP address or range of addresses.                  |
|                    | <pre>lport port1[-port2]</pre>   | Displays the active translations by real port or range of ports.                                       |
|                    | netmask mask                     | (Optional) Specifies the network mask to qualify the mapped or real IP addresses.                      |
|                    | type type                        | (Optional) Displays the active translations by type. You can enter one or more of the following types: |
|                    |                                  | • static                                                                                               |
|                    |                                  | • portmap                                                                                              |
|                    |                                  | • dynamic                                                                                              |
|                    |                                  | • twice-nat (otherwise known as manual NAT)                                                            |
|                    |                                  |                                                                                                    |

When specifying more than one type, separate the types with a space.

| Command History  |                                                                                     |                                                                                                    |
|------------------|-------------------------------------------------------------------------------------|----------------------------------------------------------------------------------------------------|
| Commanu mistory  | Kelease                                                                             | MODIFICATION                                                                                                    |
|                  | 6.1                                                                                 | This command was introduced.                                                                                                    |
| Usage Guidelines | The <b>show xlate</b> co<br>for internal interfa<br>for internal proces             | mmand displays the contents of the translation slots. The xlates can include those generated ces, which do not appear in the NAT rules table in the device manager. These are required sing.                                                                                                    |
|                  | When the VPN cli-<br>command may list                                               | ent configuration is enabled and the inside host is sending out DNS requests, the <b>show xlate</b> t multiple xlates for a static translation.                                                                                                    |
|                  | In a clustering env<br>a PAT session. On<br>unit to back up the<br>where the backup | vironment, up to three xlates might be duplicated to different nodes in the cluster to handle<br>e xlate is created on the unit that owns the connection. One xlate is created on a different<br>e PAT address. Finally, one xlate exists on the director that replicates the flow. In the case<br>and director is the same unit, two instead of three xlates might be created. |

### **Examples**

The following is sample output from the **show xlate** command. The initial PAT xlates for nlp\_int\_tap relate to HTTPS access rules that allow device manager access to 192.168.1.1 rather than the management interface address. These are internal NAT xlates whose rules do not show up in the NAT table in the device manager.

#### > show xlate

```
13 in use, 14 most used
Flags: D - DNS, e - extended, I - identity, i - dynamic, r - portmap,
       s - static, T - twice, N - net-to-net
TCP PAT from nlp int tap:169.254.1.2 443-443 to inside1 2:192.168.1.1 443-443
    flags sr idle 124:39:20 timeout 0:00:00
TCP PAT from nlp_int_tap:169.254.1.2 443-443 to inside1_3:192.168.1.1 443-443
    flags sr idle 124:39:20 timeout 0:00:00
TCP PAT from nlp int tap:169.254.1.2 443-443 to inside1 4:192.168.1.1 443-443
   flags sr idle 124:39:20 timeout 0:00:00
TCP PAT from nlp int tap:169.254.1.2 443-443 to inside1 5:192.168.1.1 443-443
    flags sr idle 124:39:20 timeout 0:00:00
TCP PAT from nlp_int_tap:169.254.1.2 443-443 to inside1 6:192.168.1.1 443-443
    flags sr idle 124:39:20 timeout 0:00:00
TCP PAT from nlp int tap:169.254.1.2 443-443 to inside1 7:192.168.1.1 443-443
    flags sr idle 124:39:20 timeout 0:00:00
NAT from outside:0.0.0/0 to inside1 8:0.0.0/0
    flags sIT idle 0:30:10 timeout 0:00:00
NAT from outside:0.0.0/0 to inside1 7:0.0.0/0
    flags sIT idle 124:39:20 timeout 0:00:00
NAT from outside:0.0.0/0 to inside1 6:0.0.0/0
   flags sIT idle 124:39:20 timeout 0:00:00
NAT from outside:0.0.0/0 to inside1 5:0.0.0/0
    flags sIT idle 124:39:20 timeout 0:00:00
NAT from outside:0.0.0/0 to inside1 4:0.0.0/0
    flags sIT idle 124:39:20 timeout 0:00:00
NAT from outside:0.0.0.0/0 to inside1 3:0.0.0.0/0
    flags sIT idle 124:39:20 timeout 0:00:00
NAT from outside:0.0.0.0/0 to inside1 2:0.0.0.0/0
    flags sIT idle 124:39:20 timeout 0:00:00
```

The following is sample output from the **show xlate** command showing a translation from IPv4 to IPv6.

```
> show xlate
14 in use, 14 most used
Flags: D - DNS, e - extended, I - identity, i - dynamic, r - portmap,
        s - static, T - twice, N - net-to-net
(...other entries removed...)
NAT from outside:0.0.0.0/0 to inside1_8:2001:db8::/96
        flags s idle 0:01:36 timeout 0:00:00
```

| Related Commands | Command         | Description                                            |
|------------------|-----------------|--------------------------------------------------------|
|                  | clear xlate     | Clears current translation and connection information. |
|                  | show conn       | Displays all active connections.                       |
|                  | show local-host | Displays the local host network information.           |

### show zero-trust

To view the run-time zero trust statistics and session information on a single threat defense or HA node, use the **show zero-trust** command.

show zero-trust sessions [application | application-group | count | user | detail]

#### show zero-trust statistics

| Syntax Description | application       | Displays zero-trust sessions for an application.       |
|--------------------|-------------------|--------------------------------------------------------|
|                    | application-group | Displays zero-trust sessions for an application group. |
|                    | count             | Displays zero-trust sessions count                     |
|                    | user              | Displays zero-trust sessions for an user.              |
|                    | detail            | Displays detailed information for a session.           |
| Command Default    | None              |                                                        |
| Command History    | Release           | Modification                                           |
|                    | 7.4               | This command was introduced.                           |
|                    |                   |                                                        |

Usage Guidelines None

### **Examples**

The following is sample output for all the zero trust sessions.

```
> show zero-trust sessions
Sessions display order: User, Application, Application-Group, Src Ip, Sessions
test@cisco.com, wiki.ztna.com, parent, 172.16.77.1, 1
test@cisco.com, wiki.bitbucket.com, bitbucket_grp, 172.16.77.1, 1
test@cisco.com, wiki.outlook.com, None, 172.16.77.1, 1
test@cisco.com, wiki.confluence.com, parent, 172.16.77.1, 1
```

The following is a sample detailed output for all the zero trust sessions.

```
>show zero-trust sessions detail
Sessions display order: User, Application, Application-Group, Src Ip, Cookie, Expiry Time
test@cisco.com, wiki.ztna.com, None, 172.16.77.1, E194C7F0..., 23:54:53
test@cisco.com, wiki.confluence.com, None, 172.16.77.1, F9E330A4..., 23:55:05
```

The following is a sample output for the number of zero trust sessions.

> show zero-trust sessions count

5 in use, 20 most used

The following is a sample output of statistics for usage data such as active data, sessions, and SAML related information.

| > show zero-trust statistics                                                              |                 |
|-------------------------------------------------------------------------------------------|-----------------|
| Active zero-trust sessions                                                                | 2               |
| Active users                                                                              | 0 *             |
| Total zero-trust sessions                                                                 | 2               |
| Total users authorised                                                                    | 0 *             |
| Total zero-trust sessions failed                                                          | 0*              |
| Total active applications                                                                 | 1               |
| Total SAML AuthN Requests                                                                 | 2               |
| Total SAML AuthN Responses                                                                | 2               |
| Total SAML Auth Failures                                                                  | 0 *             |
| SAML Assertions Passed                                                                    | 2               |
| SAML Assertions Failed                                                                    | 0 *             |
| Total bytes in                                                                            | 5852            |
| Bytes                                                                                     |                 |
| Total bytes out                                                                           | 27570           |
| Bytes                                                                                     |                 |
| Pre-auth latency in millisec (min/max/avg)<br>Post-auth latency in millisec (min/max/avg) | 7/11/9<br>6/9/7 |

| Parameter                        | Description                                                                  |
|----------------------------------|------------------------------------------------------------------------------|
| Active zero-trust sessions       | Number of active session that applications are accessing.                    |
| Active users                     | Number of active users who have at least one application session active.     |
| Total zero-trust sessions        | Total number of sessions for application access on the threat defense        |
| Total users authorised           | Total number of users authorized on the threat defense                       |
| Total zero-trust sessions failed | Total number of failed zero trust sessions on the threat defense             |
| Total active applications        | Total number of applications with at least one active session                |
| Total SAML AuthN Requests        | Total number of SAML authentication requests sent from the threat defense    |
| Total SAML AuthN Responses       | Total number of SAML authentication responses received by the threat defense |
| Total SAML Auth Failures         | Total number of SAML authentication failures occurred on the threat defense  |
| SAML Assertions Passed           | Total number of SAML assertion validation successes<br>on the threat defense |
| SAML Assertions Failed           | Total number of SAML assertion validation failures<br>on the threat defense  |
| Total bytes in                   | Total number of bytes received on the threat defense                         |
| Total bytes out                  | Total number of bytes sent from the threat defense                           |

I

| Parameter                                   | Description                                                                                    |
|---------------------------------------------|------------------------------------------------------------------------------------------------|
| Pre-auth latency in millisec (min/max/avg)  | Latency recorded on the threat defense for an application access request before authentication |
|                                             | • Min—minimum latency on the threat defense                                                    |
|                                             | • Max—maximum latency on the threat defense                                                    |
|                                             | • Avg—Average latency on the threat defense                                                    |
| Post-auth latency in millisec (min/max/avg) | Latency recorded on the FTD device for an application access request after authentication      |
|                                             | • Min—minimum latency on the threat defense                                                    |
|                                             | • Max—maximum latency on the threat defense                                                    |
|                                             | • Avg—Average latency on the threat defense                                                    |

| Related Commands | Command                              | Description                                            |
|------------------|--------------------------------------|--------------------------------------------------------|
|                  | show running-config<br>zero-trust    | Displays the zero trust running configuration          |
|                  | show cluster zero-trust              | Displays cluster statistics                            |
|                  | clear zero-trust                     | Clears zero trust sessions and statistics              |
|                  | show counters protocol<br>zero_trust | Displays the counters that are hit for zero trust flow |

L

### show zone

To display traffic zone information, use the **show zone** command.

show zone [name]

| Syntax Description | name    | (Optional) The name of a traffic zone. |
|--------------------|---------|----------------------------------------|
| Command History    | Release | Modification                           |
|                    | 6.1     | This command was introduced.           |

Usage Guidelines

Traffic zones are not exactly the same as security zones. Although passive security zones are also automatically generated as traffic zones, routed and switched security zones are not. Traffic zones are used for traffic load balancing (using Equal Cost Multi-Path (ECMP) routing), route redundancy, and asymmetric routing across multiple interfaces.

To view the rest of the zone configuration, use the **show running-config zone** and **show running-config interface** commands.

#### Examples

The following example displays the configured traffic zones. In this example, the traffic zone is for passive interfaces. If the zone was for Equal Cost Multi-Path routing, the zone type would be ecmp. The interface configuration follows. The **zone-member** command configures the interface as a member of the zone.

```
> show zone passive-security-zone
Zone: passive-security-zone passive
Security-level: 0
Zone member(s): 1
passive GigabitEthernet0/0
> show running-config interface gigabitethernet0/0
!
interface GigabitEthernet0/0
mode passive
nameif passive
cts manual
propagate sgt preserve-untag
policy static sgt disabled trusted
zone-member krjones-passive-security-zone
```

| Related Commands | Command               | Description                                               |  |  |  |
|------------------|-----------------------|-----------------------------------------------------------|--|--|--|
|                  | clear conn zone       | Clears zone connections.                                  |  |  |  |
|                  | clear local-host zone | Clears zone hosts.                                        |  |  |  |
|                  | show interface        | Displays the runtime status and statistics of interfaces. |  |  |  |

| Command              | Description                                             |
|----------------------|---------------------------------------------------------|
| show local-host zone | Shows the network states of local hosts within a zone.  |
| show nameif zone     | Shows the zone or inline set membership for interfaces. |

# shun

To block connections from an attacking host, use the **shun** command. To disable a shun, use the **no** form of this command.

shun source\_ip [dest\_ip source\_port dest\_port [protocol]] [vlan vlan\_id]
no shun source\_ip [vlan vlan\_id]

| Syntax Description | dest_port                                                                                                    | (Optional) Specifies the destination port of a current connection that you want to drop when you place the shun on the source IP address.                                                                                                    |  |  |  |  |
|--------------------|----------------------------------------------------------------------------------------------------|----------------------------------------------------------------------------------------------------|--|--|--|--|
|                    | dest_ip                                                                                                    | (Optional) Specifies the destination address of a current connection that you want to drop when you place the shun on the source IP address.                                                                                                    |  |  |  |  |
|                    | protocol                                                                                                    | (Optional) Specifies the IP protocol of a current connection that you want to drop<br>when you place the shun on the source IP address, such as UDP or TCP. By<br>default, the protocol is 0 (any protocol).                                                                                                    |  |  |  |  |
|                    | source_ip                                                                                                    | Specifies the address of the attacking host. If you only specify the source IP address, all future connections from this address are dropped; current connections remain in place. To drop a current connection and also place the shun, specify the additional parameters of the connection. Note that the shun remains in place for all future connections from the source IP address, regardless of destination parameters. |  |  |  |  |
|                    | source_port                                                                                                    | (Optional) Specifies the source port of a current connection that you want to drop when you place the shun on the source IP address.                                                                                                    |  |  |  |  |
|                    | vlan vlan_id                                                                                                    | (Optional) Specifies the VLAN ID where the source host resides.                                                                                                    |  |  |  |  |
| Command Default    | mand Default The default protocol is 0 (any protocol).                                                                                                    |                                                                                                    |  |  |  |  |
| Command History    | Release                                                                                                    | Modification                                                                                                    |  |  |  |  |
|                    | 6.1                                                                                                    | This command was introduced.                                                                                                    |  |  |  |  |
| Usage Guidelines   | The <b>shun</b> command lets you block connections from an attacking host. All future connections from the source IP address are dropped and logged until the blocking function is removed manually. The blocking function of the <b>shun</b> command is applied whether or not a connection with the specified host address is currently active. |                                                                                                    |  |  |  |  |
|                    | If you specify the do<br>matching connection<br>connections are shu                                                                                                    | If you specify the destination address, source and destination ports, and the protocol, then you drop the matching connection as well as placing a shun on all future connections from the source IP address; all future connections are shunned, not just those that match these specific connection parameters.                                                                                                    |  |  |  |  |
|                    | You can only have one <b>shun</b> command per source IP address.                                                                                                    |                                                                                                    |  |  |  |  |
|                    | Because the <b>shun</b> co<br>device configuration                                                                                                    | ommand is used to block attacks dynamically, it is not displayed in the threat defense n.                                                                                                    |  |  |  |  |
|                    | Whenever an interfa                                                                                                    | ce configuration is removed, all shuns that are attached to that interface are also removed.                                                                                                    |  |  |  |  |

### **Examples**

The following example shows that the offending host (10.1.1.27) makes a connection with the victim (10.2.2.89) with TCP. The connection in the threat defense device connection table reads as follows:

10.1.1.27, 555-> 10.2.2.89, 666 PROT TCP

Apply the **shun** command using the following options:

```
> shun 10.1.1.27 10.2.2.89 555 666 tcp
Shun 10.1.1.27 added in context: single_vf
Shun 10.1.1.27 successful
```

The command deletes the specific current connection from the threat defense device connection table and also prevents all future packets from 10.1.1.27 from going through the threat defense device.

| Related Commands | Command    | Description                                                                       |
|------------------|------------|-----------------------------------------------------------------------------------|
|                  | clear shun | Disables all the shuns that are currently enabled and clears the shun statistics. |
|                  | show conn  | Shows all active connections.                                                     |
|                  | show shun  | Displays the shun information.                                                    |

### shutdown

To shut down the device, use the shutdown command.

#### shutdown

### **Command History**

**Release** 6.0.1

Modification
This command was introduced.

### **Examples**

The following example is sample output from the **shutdown** command when you shut down the device:

#### > shutdown

This command will shutdown the system. Continue? Please enter 'YES' or 'NO':  ${\bf YES}$ 

| Related Commands | Command | Description         |
|------------------|---------|---------------------|
|                  | reboot  | Reboots the device. |

# system access-control clear-rule-counts

To reset the access control rule hit count to 0, use the system access-control clear-rule-counts command.

system access-control clear-rule-counts

### **Command History**

| Release  | Modification |
|----------|--------------|
| 11010030 | wounneacion  |

| 60 | lidi | IU | пі | รแ | J | Y |  |
|----|------|----|----|----|---|---|--|
|    |      |    |    |    |   |   |  |

| Modification                 |
|------------------------------|
| This command was introduced. |

### **Examples**

6.1

The following example shows output from the system access-control clear-rule-counts command:

```
> system access-control clear-rule-counts
Are you sure that you want to clear the rule hit counters? (y/n): \boldsymbol{y}
Clearing the rule hit counters.
Success.
```

| Related Commands | Command                       | Description                                             |  |
|------------------|-------------------------------|---------------------------------------------------------|--|
|                  | show<br>access-control-config | Shows the access control policy summary and hit counts. |  |
|                  |                               |                                                         |  |

# system generate-troubleshoot

To generate troubleshooting data for analysis by Cisco Technical Support when requested to do so, use the **system generate troubleshoot** command.

system generate-troubleshoot options

| Syntax Description | options | The type of troubleshooting data you want to generate display. You can enter one or more option. Use spaces to separate multiple options. |
|--------------------|---------|----------------------------------------------------------------------------------------------------|
|                    |         | • ALL—Run all of the following options.                                                                                                   |
|                    |         | • <b>SNT</b> —Snort performance and configuration.                                                                                        |
|                    |         | • <b>PER</b> —Hardware performance and logs.                                                                                              |
|                    |         | • SYS—System configuration, policy, and logs.                                                                                             |
|                    |         | • <b>DES</b> —Detection configuration, policy, and logs.                                                                                  |
|                    |         | • <b>NET</b> —Interface and network related data.                                                                                         |
|                    |         | • VDB—Discovery, awareness, VDB data, and logs.                                                                                           |
|                    |         | • <b>UPG</b> —Upgrade data and logs.                                                                                                    |
|                    |         | • <b>DBO</b> —All database data.                                                                                                    |
|                    |         | • LOG—All log data.                                                                                                    |
|                    |         | • <b>NMP</b> —Network map information.                                                                                                    |
|                    |         |                                                                                                    |

| Command History | Release | Modification                 |
|-----------------|---------|------------------------------|
|                 | 6.1     | This command was introduced. |

### Examples

The following example shows how to generate troubleshooting data for Snort and hardware performance.

```
> system generate-troubleshoot SNT PER
Starting /usr/local/sf/bin/sf_troubleshoot.pl...
Please, be patient. This may take several minutes.
the troubleshoot options codes specified are SNT, PER.
getting filenames from [/ngfw/usr/local/sf/etc/db_updates/index]
getting filenames from [/ngfw/usr/local/sf/etc/db_updates/base-6.2.0]
Troubleshooting information successfully created at /ngfw/var/common/results-10-14-201
6--181112.tar.gz
```

I

| Related | Commands |
|---------|----------|
|---------|----------|

| 5 | Command | Description                         |
|---|---------|-------------------------------------|
|   | сору    | Copies files from or to the system. |
|   | delete  | Deletes files from the system.      |
|   |         | 1                                   |

### system lockdown-sensor

To remove access to expert mode and the Bash shell, use the system lockdown-sensor command.

#### system lockdown-sensor

| Command History  | Re                         | lease                                                                        | Modification                                                                                                    |
|------------------|----------------------------|------------------------------------------------------------------------------|----------------------------------------------------------------------------------------------------|
|                  | 6.2                        | 2.1                                                                          | This command was introduced.                                                                                                    |
| Usage Guidelines |                            |                                                                              |                                                                                                    |
| -                | Caution                    | You cannot r<br>Technical As                                                 | everse this command. If you need to restore access to expert mode, you must contact the Cisco ssistance Center and get a hotfix.                                                                                                    |
|                  | The<br>to t<br>Uni<br>info | e <b>expert</b> comm<br>he system's op<br>ified Capabilit<br>ormation availa | and provides access to the Bash shell, which provides administrative users extensive access<br>erating environment. Security certification regimes (such as Common Criteria (CC) or the<br>ies Approved Products List (UC APL)) impose requirements that limit the access and<br>able to users of a system. Use the <b>system lockdown-sensor</b> command to remove access to |

the **expert** command to help meet these certification requirements.

**Note** After using this command, the **expert** command remains available in the current SSH session. You must log out and log back in to verify that the command has been removed and no longer works. Anyone else who logs in after you use the command will not be able to use expert mode either.

### Example

The following example removes access to expert mode to comply with security requirements.

```
> system lockdown-sensor
This action will remove the 'expert' command from your system for all
future CLI sessions, rendering the bash shell inaccessible.
This cannot be reversed without a support call.
Continue and remove the 'expert' command?
Please enter 'YES' or 'NO': YES
>
```

# system support commands

Most system support commands are used for debugging and troubleshooting at the assistance of the Cisco Technical Assistance Center. You should use the commands under the direction of Cisco support, with the exception of the following commands, which are of general use.

- system support diagnostic-cli, on page 132
- system support view-files, on page 138
- system support ssl-hw- commands, on page 135

L

### system support ssl-client-hello- commands

These commands allow you to determine the behavior of Transport Layer Security (TLS) 1.3 downgrade to TLS 1.2. Because managed devices do not support TLS 1.3 encryption or decryption, TLS 1.3 sessions between a client and server can break, resulting in errors like the following in the client web browser:

### ERR\_SSL\_PROTOCOL\_ERROR

### SEC\_ERROR\_BAD\_SIGNATURE

### ERR\_SSL\_VERSION\_INTERFERENCE

Errors can occur when a client connects to a server and TLS inspection determines that the connection, which has been modified to downgrade, matches a **Do Not Decrypt** SSL rule action.

We recommend you use these commands after consulting with Cisco TAC.

system support ssl-client-hello-enabled aggressive\_tls13\_downgrade { true | false }

| Syntax Description | true    | Default. TLS 1.3 connections are downgraded whenever necessary to perford decryption. However, if data received after the ClientHello message causes session to match a <b>Do Not Decrypt</b> rule, the session might fail.                                                                                                    |  |
|--------------------|---------|----------------------------------------------------------------------------------------------------|--|
|                    | false   | TLS 1.3 connections are downgraded only when there is a reasonable certainty<br>the session will not match a <b>Do Not Decrypt</b> rule. In some cases, TLS connections<br>that need to be decrypted might not be downgraded. In those cases, traffic is not<br>decrypted. The action specified in the SSL policy for <b>Session not cached</b> setting<br>for its <b>Undecryptable Action</b> is taken instead. |  |
| Command History    | Release | Modification                                                                                                    |  |
|                    | 6.2.3.7 | This command was introduced.                                                                                                    |  |

# system support diagnostic-cli

To enter the diagnostic CLI, which includes additional show and other troubleshooting commands, use the **system support diagnostic-cli** command.

### system support diagnostic-cli

| Command History  | Release                                                                                                    | Modification                                                                                                    |  |  |  |  |
|------------------|----------------------------------------------------------------------------------------------------|----------------------------------------------------------------------------------------------------|--|--|--|--|
|                  | 6.1                                                                                                    | This command was introduced.                                                                                                    |  |  |  |  |
| Usage Guidelines | The Diagnostic CLI contains additional show and other commands you can use to troubleshoot the system.<br>The commands in the Diagnostic CLI are from ASA Software. The regular threat defense CLI contains many<br>of the same commands, so you might not need the extra commands of the Diagnostic CLI. |                                                                                                    |  |  |  |  |
|                  | When you enter                                                                                                    | the Diagnostic CLI, you are in a separate session from the regular threat defense CLI.                                                                                                    |  |  |  |  |
|                  | The prompt changes to include the system hostname. There are two modes, and the prompt indicates the mode you are in. For User EXEC mode, the prompt is:                                                                                                    |                                                                                                    |  |  |  |  |
|                  | hostname>                                                                                                    |                                                                                                    |  |  |  |  |
|                  | For Privileged EXEC mode, also known as Enable mode, the prompt is the following. You enter this mode using the enable command. Although you are prompted for a password, simply press Enter, by default there is no password required to enter this mode.                                                |                                                                                                    |  |  |  |  |
|                  | hostname#                                                                                                    |                                                                                                    |  |  |  |  |
|                  | Keep the follow                                                                                                    | ing tips in mind when using the Diagnostic CLI:                                                                                                    |  |  |  |  |
|                  | • To exit the                                                                                                    | Diagnostic CLI and return to the regular CLI, press Ctrl+a, then d.                                                                                                    |  |  |  |  |
|                  | • Use the <b>exi</b>                                                                                                    | t command to leave Privileged EXEC mode.                                                                                                    |  |  |  |  |
|                  | The comma<br>commands<br>in the ASA                                                                                                    | nds available in each mode differ. Privileged EXEC mode includes significantly more than User EXEC mode. Use ? to see the available commands. You can find usage information Software command references: |  |  |  |  |
|                  | • Cisco .<br>http://v                                                                                                    | ASA Series Command Reference, A - H Commands,<br>www.cisco.com/c/en/us/td/docs/security/asa/asa-command-reference/A-H/cmdref1.html                                                                        |  |  |  |  |
|                  | • Cisco .<br>http://v                                                                                                    | ASA Series Command Reference, I - R Commands,<br>www.cisco.com/c/en/us/td/docs/security/asa/asa-command-reference/I-R/cmdref2.html                                                                        |  |  |  |  |
|                  | • Cisco .<br>http://v                                                                                                    | ASA Series Command Reference, S Commands,<br>www.cisco.com/c/en/us/td/docs/security/asa/asa-command-reference/S/cmdref3.html                                                                              |  |  |  |  |
|                  | <ul> <li>Cisco ASA Series Command Reference, T - Z Commands and IOS Commands for the ASASM<br/>http://www.cisco.com/c/en/us/td/docs/security/asa/asa-command-reference/T-Z/cmdref4.html</li> </ul>                                                                                                    |                                                                                                    |  |  |  |  |
|                  |                                                                                                    |                                                                                                    |  |  |  |  |

- The Diagnostic CLI can include commands that are not meaningful for threat defense. If you try a command that does not provide meaningful (or any) information, the related feature might not be configured or supported by threat defense.
- The Diagnostic CLI does not allow you to enter configuration mode. You cannot use the CLI to configure the device.
- When you detach from the Diagnostic CLI, the next time you enter it you are placed in the same mode you were in when you last detached.
- On the ASA 5506W-X, you can use the **session wlan** command to open a connection to the wireless module, and use its CLI to configure the access point. You must be in Privileged EXEC mode.

### Examples

The following example shows how to enter the Diagnostic CLI and Privileged EXEC mode. When you get the password prompt after entering the **enable** command, simply press Enter. By default, there is no password to enter Privileged EXEC mode.

```
> system support diagnostic-cli
Attaching to Diagnostic CLI ... Press 'Ctrl+a then d' to detach.
Type help or '?' for a list of available commands.
firepower> enable
Password: <press enter, do not enter a password>
firepower#
```

# system support elephant-flow-detection

To configure the elephant flow detection parameters, use the **system support elephant-flow-detection** command.

|                    | <u>^</u>                                                                                                    |                                                                             |  |  |  |
|--------------------|----------------------------------------------------------------------------------------------------|-----------------------------------------------------------------------------|--|--|--|
| Atter              | This command is suppo                                                                                                    | orted for the management center and threat defense Version 7.1 only.        |  |  |  |
|                    | system support elephant-fl<br>bytes-threshold <i>bytes-in-M</i>                                                                                           | low-detection { enable   disable   time-threshold time-in-seconds  <br>B }  |  |  |  |
| Syntax Description | enable                                                                                                    | Enables elephant flow detection.                                            |  |  |  |
|                    | disable                                                                                                    | Disables elephant flow detection.                                           |  |  |  |
|                    | time-threshold time-in-sec                                                                                                    | conds Configures the time threshold (in seconds) to detect elephant flow.   |  |  |  |
|                    | bytes-threshold bytes-in-M                                                                                                    | <i>IB</i> Configures the size threshold (in bytes) to detect elephant flow. |  |  |  |
| Command Default    | This command is enabled by                                                                                                    | y default.                                                                  |  |  |  |
| Command History    | Release Modification                                                                                                    |                                                                             |  |  |  |
|                    | 7.1 This command was introduced.                                                                                                    | 3                                                                           |  |  |  |
| Usage Guidelines   | To enable, disable, or configure the size and time thresholds for elephant flow detection, use the <b>system support elephant-flow-detection</b> command. |                                                                             |  |  |  |
|                    | Examples                                                                                                    |                                                                             |  |  |  |
|                    | The following example configures the time threshold to detect an elephant flow to 15 seconds.                                                             |                                                                             |  |  |  |
|                    | > <b>system support elephan</b><br>command executed succes:                                                                                               | nt-flow-detection time-threshold 15<br>sfully.                              |  |  |  |
| Related Commands   | Command                                                                                                    | Description                                                                 |  |  |  |
|                    | show elephant-flow<br>detection-config                                                                                                    | Displays the configured parameters for elephant flow detection.             |  |  |  |
|                    | show elephant-flow                                                                                                    | Displays the elephant flow detection status (enabled or disabled).          |  |  |  |

status

# system support ssl-hw- commands

These commands allow you to perform various operations on a feature referred to as *TLS/SSL hardware acceleration* in versions 6.2.3 and 6.3 and as *TLS crypto acceleration* in version 6.4. The available keywords depend on the threat defense software version.

Supported devices and whether or not the feature is enabled or disabled by default also depend on software version. For this information, refer to the *management center Configuration Guide*.

Syntax for versions 6.2.3 and 6.3:

 $system \ support \ \ \{ssl-hw-status \ | \ ssl-hw-supported-ciphers \ | \ ssl-hw-offload \ enable \ | \ ssl-hw-offload \ disable \ \}$ 

Syntax for version 6.4:

system support ssl-hw-supported-ciphers

| Syntax Description | ssl-hw-status            | Displays the current status of SSL hardware acceleration. The default state is:                                                                                                    |  |  |
|--------------------|--------------------------|----------------------------------------------------------------------------------------------------|--|--|
|                    |                          | • 6.2.3: disabled                                                                                                    |  |  |
|                    |                          | • 6.3 and 6.4: enabled                                                                                                    |  |  |
|                    | ssl-hw-supported-ciphers | Displays the list of ciphers supported by SSL hardware acceleration. This command is useful because SSL hardware acceleration doesn't support all of the ciphers supported by SSL software acceleration (in particular, decryption of SEED and Camellia ciphers is not supported). |  |  |
|                    | ssl-hw-offload enable    | Enables SSL hardware acceleration; you are prompted to reboot the device.                                                                                                    |  |  |
|                    | ssl-hw-offload disable   | Disables SSL hardware acceleration; you are prompted to reboot the device.                                                                                                    |  |  |
| Command History    | Release                  | Modification                                                                                                    |  |  |
|                    | 6.4                      | The feature name changed from TLS/SSL hardware acceleration to TLS crypto acceleration.                                                                                                    |  |  |
|                    |                          | The following keywords have been removed:                                                                                                    |  |  |
|                    |                          | ssl-hw-offload enable                                                                                                    |  |  |
|                    |                          | ssl-hw-offload disable                                                                                                    |  |  |
|                    |                          | ssl-hw-status                                                                                                    |  |  |
|                    | 6.3                      | The feature is enabled by default.                                                                                                    |  |  |
|                    |                          |                                                                                                    |  |  |

#### **Usage Guidelines**

**Note** Of the commands discussed in this section, only **system support ssl-hw-offload-supported ciphers** applies to version 6.4.

Use these commands to display information about SSL hardware acceleration or to enable or disable the feature.

Enable SSL hardware acceleration to improve encryption and decryption performance.

Disable SSL hardware acceleration to use any of the features it does not support or if you encounter unexpected traffic interruptions with an enabled SSL policy.

Features *not* supported by SSL hardware acceleration include the following:

- Managed devices where threat defense container instance is enabled.
- If the inspection engine is configured to preserve connections and the inspection engine fails unexpectedly, TLS/SSL traffic is dropped until the engine restarts.

This behavior is controlled by the configure snort preserve-connection {enable | disable} command.

Use the **system support ssl-hw-status** command to display the current status.

Use the **system support ssl-hw-supported-ciphers** command to display the list of ciphers supported by SSL hardware acceleration.

#### Examples

Following is an example of viewing the current status of SSL hardware acceleration:

```
> system support ssl-hw-status
Hardware Offload configuration set to Disabled
```

Following is an example of enabling SSL hardware acceleration with prompting to reboot the device:

```
If you enable SSL hardware acceleration, you cannot:
    1. Decrypt passive or inline tap traffic.
    2. Preserve Do Not Decrypt connections when the inspection engine restarts.
Continue? (y/n) [n]: y
```

Enabling or disabling SSL hardware acceleration reboots the system. Continue? (y/n) [n]:  ${\bf y}$ 

SSL hardware acceleration will be enabled on system boot.

You are required to confirm all of the preceding before the device is rebooted.

Following is a partial list of the ciphers supported by SSL hardware acceleration:

| > system support ssl-hw-supported-ciphers |                          |             |                |     |  |
|-------------------------------------------|--------------------------|-------------|----------------|-----|--|
| CID                                       | Cipher Suite Name        | CH_mod Keep | Support Inline |     |  |
| Support                                   | Passive                  |             |                |     |  |
| 0x0004                                    | TLS_RSA_WITH_RC4_128_MD5 | Yes         | Yes            | Yes |  |

| 0x0005 | TLS_RSA_WITH_RC4_128_SHA          | Yes | Yes | Yes |
|--------|-----------------------------------|-----|-----|-----|
| 0x0009 | TLS_RSA_WITH_DES_CBC_SHA          | Yes | Yes | Yes |
| 0x000a | TLS_RSA_WITH_3DES_EDE_CBC_SHA     | Yes | Yes | Yes |
| 0x000c | TLS_DH_DSS_WITH_DES_CBC_SHA       | No  | No  | No  |
| 0x000d | TLS_DH_DSS_WITH_3DES_EDE_CBC_SHA  | No  | No  | No  |
| 0x000f | TLS_DH_RSA_WITH_DES_CBC_SHA       | No  | No  | No  |
| 0x0010 | TLS_DH_RSA_WITH_3DES_EDE_CBC_SHA  | No  | No  | No  |
| 0x0012 | TLS DHE DSS WITH DES CBC SHA      | No  | No  | No  |
| 0x0013 | TLS_DHE_DSS_WITH_3DES_EDE_CBC_SHA | No  | No  | No  |
| 0x0015 | TLS DHE RSA WITH DES CBC SHA      | Yes | Yes | No  |
| 0x0016 | TLS_DHE_RSA_WITH_3DES_EDE_CBC_SHA | Yes | Yes | No  |
| 0x0018 | TLS_DH_Anon_WITH_RC4_128_MD5      | No  | Yes | No  |
| 0x001a | TLS DH Anon WITH DES CBC SHA      | No  | Yes | No  |
| 0x001b | TLS_DH_Anon_WITH_3DES_EDE_CBC_SHA | No  | Yes | No  |
| 0x001e | TLS KRB5 WITH DES CBC SHA         | No  | No  | No  |
| 0x001f | TLS_KRB5_WITH_3DES_EDE_CBC_SHA    | No  | No  | No  |
| 0x0020 | TLS_KRB5_WITH_RC4_128_SHA         | No  | No  | No  |
| 0x0024 | TLS KRB5 WITH RC4 128 MD5         | No  | No  | No  |
| 0x002f | TLS_RSA_WITH_AES_128_CBC_SHA      | Yes | Yes | Yes |
| 0x0030 | TLS_DH_DSS_WITH_AES_128_CBC_SHA   | No  | No  | No  |
| 0x0031 | TLS_DH_RSA_WITH_AES_128_CBC_SHA   | No  | No  | No  |
| more   |                                   |     |     |     |
|        |                                   |     |     |     |

# system support view-files

To view system log contents when working with the Cisco Technical Assistance Center (TAC) to resolve a problem, use the **system support view-files** command.

#### system support view-files

| Command History  | Release                                                                                                    | Modification                                                                                                    |  |  |
|------------------|----------------------------------------------------------------------------------------------------|----------------------------------------------------------------------------------------------------|--|--|
|                  | 6.1                                                                                                    | This command was introduced.                                                                                                    |  |  |
| Usage Guidelines | The <b>system support view-files</b> command opens a system log. Use this command while working with the Cisco Technical Assistance Center (TAC) so that they can help you interpret the output and to select the appropriate log to view. |                                                                                                    |  |  |
|                  | The command pre                                                                                                    | sents a menu for selecting a log. Use the following commands to navigate the wizard:                                                                                                    |  |  |
|                  | • To change to                                                                                                    | a sub-directory, type in the name of the directory and press Enter.                                                                                                    |  |  |
|                  | • To select a fil<br>complete nan<br>consider befo                                                                                                    | le to view, enter <b>s</b> at the prompt. You are then prompted for a file name. You must type the ne, and capitalization matters. The file list shows you the size of the log, which you might bre opening very large logs.                                                                                              |  |  |
|                  | • Press the spannext log entry<br>shows you th<br>exit the com                                                                                                    | ce bar when you seeMore to see the next page of log entries; press Enter to see just the y. When you reach the end of the log, you are taken to the main menu. TheMore line e size of the log and how much of it you have viewed. Use Ctrl+C to close the log and mand if you do not want to page through the entire log. |  |  |
|                  | • Type <b>b</b> to go                                                                                                    | up one level in the structure to the menu.                                                                                                    |  |  |

If you want to leave the log open so you can see new messages as they are added, use the tail-logs command.

### **Examples**

The following example shows how view the ngfw.log file. The file listing starts with directories at the top, then a list of files in the current directory.

#### > system support view-files

```
===View Logs===
```

```
Directory: /ngfw/var/log
------sub-dirs-----
cisco
mojo
removed_packages
setup
connector
sf
scripts
packages
removed_scripts
httpd
```

```
-----files------
2016-10-14 18:12:04.514783 | 5371
                                       | SMART_STATUS_sda.log
2016-10-14 18:12:04.524783 | 353
                                       | SMART_STATUS_sdb.log
2016-10-11 21:32:23.848733 | 326517
                                       | action queue.log
2016-10-06 16:00:56.620019 | 1018
                                       | br1.down.log
<list abbreviated>
2016-10-06 15:38:22.630001 | 9194
                                        | ngfw.log
<list abbreviated>
([b] to go back or [s] to select a file to view, [Ctrl+C] to exit)
Type a sub-dir name to list its contents: \boldsymbol{s}
Type the name of the file to view ([b] to go back, [Ctrl+C] to exit)
> ngfw.log
2016-10-06 15:38:03 Starting Cisco Firepower Threat Defense ...
2016-10-06 15:38:03 Found USB flash drive /dev/sdb
2016-10-06 15:38:03 Found hard drive(s): /dev/sda
<remaining log truncated>
```

| Related Commands | Command   | Description                    |
|------------------|-----------|--------------------------------|
|                  | tail-logs | Opens a log and keeps it open. |

system support view-files

I